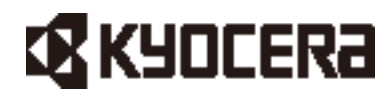

# 取扱説明書 LU1CM012 LU1CM013

詳細版

# 目次

| 1.      | ごあいさつ5               |                         |    |  |  |
|---------|----------------------|-------------------------|----|--|--|
| 2.      | 本製品のご使用にあたって         |                         |    |  |  |
| 3.      | 安全上0                 | Dご注意                    | 6  |  |  |
| 4.      | 各部の名                 | ろ称                      | 9  |  |  |
| 5.      | 基本仕樣                 | ¥                       |    |  |  |
| 6.      | はじめに                 | -                       |    |  |  |
| 7       | 木製品に                 | て共通の使いかた                | 13 |  |  |
| /.<br>- | 71 nanc              | SIM カードを挿入する            |    |  |  |
| -       | 7.7 / <sup>3</sup> / | ついと培結する                 | 13 |  |  |
| -       | 7.2. 777-            | コン C I 反                | 15 |  |  |
| /       | 731                  | コートを入力する                | 15 |  |  |
|         | 7.3.1.               | PUKコードを入力する             | 16 |  |  |
|         | 7.3.3.               | PINコードを変更する             |    |  |  |
|         | 7.3.4.               | PINコードを無効にする            |    |  |  |
|         | 7.3.5.               | PINコードを有効にする            |    |  |  |
| 7       | 7.4. ++1             | リア網との接続を設定する(APN設定)     |    |  |  |
| 8.      | モデムと                 | しての使いかた                 |    |  |  |
| 8       | 3.1. お客 <sup>;</sup> | 様製品とUART接続する            |    |  |  |
| 8       | 3.2. お客 <sup>;</sup> | 様製品とUSB 接続する            |    |  |  |
| ۶       | 3.3. 雷源:             | オンする                    |    |  |  |
|         | 8.3.1.               | ファンクションボタンで電源オンする       |    |  |  |
|         | 8.3.2.               | 制御信号(FUNC_SW)で電源オンする    |    |  |  |
| 8       | 3.4. 各種;             | 機能(ATコマンド)を使う           |    |  |  |
| ε       | 3.5. 接続              | 方法(無手順接続/ダイヤルアップ接続)について |    |  |  |
|         | 8.5.1.               | 無手順接続とダイヤルアップ接続の違い      |    |  |  |
|         | 8.5.2.               | 無手順接続でサポートするSSLについて     |    |  |  |
| 8       | 3.6. 無手              | 順接続する                   |    |  |  |
|         | 8.6.1.               | 接続方法(無手順接続)を選択する        |    |  |  |
|         | 8.6.2.               | 証明書格納の準備をする             |    |  |  |
|         | 8.6.3.               | クライアント証明書および秘密鍵を格納する    |    |  |  |
|         | 8.6.4.               | CA証明書を格納する              |    |  |  |
|         | 8.6.5.               | PSKを格納する                |    |  |  |
|         | 8.6.6.               | 電波送受信および位置測位を再開する       |    |  |  |
|         | 8.6.7.               | 証明書を削除する                |    |  |  |
|         | 8.6.8.               | ネットワークに接続する             |    |  |  |

|    | 8.6.9.              | 電波強度を確認する              |    |
|----|---------------------|------------------------|----|
|    | 8.6.10.             | ネットワークを切断する            |    |
| 8  | .7. ダイ <sup>-</sup> | ヤルアップ接続する              |    |
|    | 8.7.1.              | 接続方法(ダイヤルアップ接続)を選択する   |    |
|    | 8.7.2.              | ネットワークに接続する            |    |
|    | 8.7.3.              | 電波強度を確認する              |    |
|    | 8.7.4.              | ネットワークを切断する            |    |
| 8  | .8. 位置              | 情報を取得する                |    |
|    | 8.8.1.              | 測位方式を設定する              |    |
|    | 8.8.2.              | 位置測位を開始する              |    |
|    | 8.8.3.              | 位置測位を終了する              |    |
| 8  | .9. 省電              | 力設定を行う                 |    |
|    | 8.9.1.              | eDRXを設定する              |    |
|    | 8.9.2.              | PSMを設定する               |    |
|    | 8.9.3.              | PSM 状態への遷移を抑止する        |    |
| 8  | .10. 電源             | オフする                   |    |
|    | 8.10.1.             | ファンクションボタンで電源オフする      |    |
|    | 8.10.2.             | - 制御信号(FUNC_SW)で電源オフする |    |
|    | 8.10.3.             | ATコマンド(+CFUN)で電源オフする   |    |
| 8  | .11. 再起             | 動する                    |    |
|    | 8.11.1.             | ファンクションボタンで再起動する       |    |
|    | 8.11.2.             | - 制御信号(RESET)で再起動する    |    |
|    | 8.11.3.             | - 制御信号(FUNC_SW)で再起動する  |    |
|    | 8.11.4.             | ATコマンド(+CFUN)で再起動する    |    |
| 8  | .12. ファ-            | ームウェアアップデート            |    |
| 8  | .13. 注意             | 事項                     | 51 |
|    | 8.13.1.             | 不揮発メモリへの書き込み回数上限について   | 51 |
| 9. | トラッカ                | っーとしての使いかた             |    |
| 9  | .1. 電源              | オンする                   |    |
| 9  | .2. トラ:             | ッカーの動作を設定する            |    |
| 9  | .3. 自動              | でデータを送信する(定期送信)        |    |
| 9  | .4. 手動              | でデータを送信する(ワンタッチ送信)     |    |
| 9  | .5. 保守              | 機能(ATコマンド)を使う          |    |
| 9  | .6. 電源              | iオフする                  |    |
| 9  | 7 五記                | 動する                    | 54 |
| 0  | 8 77-               | ートウェアアップデート            |    |
| 9  | //                  |                        | ,  |

| 10. 充電する (LU1CM013のみ) |                                        |          |
|-----------------------|----------------------------------------|----------|
| 11. お問い合わせ.           |                                        | 56       |
| 付録1:ATコマント            | 《一覧表                                   | 63       |
| 付録2:ATコマント            | ☆詳細                                    | 66       |
| 1 ATコマ                | ンドの使いかた                                | 66       |
|                       |                                        | 68       |
|                       |                                        |          |
| 3. AI → < .           | ノト 詳細衣                                 | /0<br>70 |
| No.001                | コマンドエコー設定 (L)<br>基本設定コマンドの設定値切期化 (8.E) |          |
| No.002                | 本本政定コマノーの成定値初知に(&)                     | 70       |
| No.004                | 本本設定式(F(00))<br>基本設定コマンドの設定値不揮発化(8W)   | 71       |
| No.005                | ビザルト出力設定(○)                            | 72       |
| No.006                | リザルト出力形式設定 (V)                         |          |
| No.007                | ATコマンドの設定値初期化(+CMAR)                   |          |
| No.008                | ATコマンド再実行 (A/)                         |          |
| No.009                | ユーザ時刻設定(+CCLK)                         |          |
| No.010                | モジュール状態取得(+CIND)                       |          |
| No.011                | +CME ERROR 出力設定(+CMEE)                 |          |
| No.012                | +CIEV出力設定(+CMER)                       |          |
| No.013                | 信号品質取得(+CESQ)                          |          |
| No.014                | ネットワーク時刻取得(+KCCLK)                     |          |
| No.015                | 電波送受信状態取得(+KRMDST)                     |          |
| No.016                | 内部温度取得(+KGTEMP)                        |          |
| No.017                | 電池情報取得(+KGBATINFO)                     |          |
| No.018                | モジュール動作制御(+CFUN)                       |          |
| No.019                | モデル名取得(+CGMM)                          |          |
| No.020                | ファームウェアバージョン取得(+CGMR)                  |          |
| No.021                | IMEI取得(+CGSN)                          |          |
| No.022                | PIN/PUKコード入力(+CPIN)                    |          |
| No.023                | PINコード入力要否設定(+CLCK)                    |          |
| No.024                | PINコード変更(+CPWD)                        |          |
| No.025                | APN 設定(+CGDCONT)                       |          |
| No.026                | 認証パラメータ設定(+CGAUTH)                     |          |
| No.027                | IPアドレス取得(+CGPADDR)                     |          |
| No.028                | ダイヤルアップ接続開始(D)                         |          |
| No.029                | ダイヤルアップ接続切断理由取得(+KDUNER)               |          |
| No.030                | 無手順接続開始(+KDNP)                         |          |
| No.031                | 無手順接続タイマ/バッファサイズ設定(+KXCFGNP)           |          |
| No.032                | 無手順接続自局 IP アドレス取得(+KADDRNP)            |          |
| No.033                | 接続方法(無手順接続/ダイヤルアップ接続)設定(+KCOMSET)      |          |

| No.034 | SSL証明書設定(+KSETSSL)         |     |
|--------|----------------------------|-----|
| No.035 | フロー制御設定(+IFC)              |     |
| No.036 | UART1ビットレート設定(+IPR)        |     |
| No.037 | UART2ビットレート設定(+KIPR)       |     |
| No.038 | 位置測位の開始/停止(+KLBS)          |     |
| No.039 | 位置測位方式設定(+KSLCM)           |     |
| No.040 | eDRX 設定(+CEDRXS)           | 100 |
| No.041 | PSM 設定(+ CPSMS)            | 102 |
| No.042 | 更新用ファイルのダウンロード中止(+KFOTAAB) | 103 |
| No.043 | ログ取得(+KLOG)                | 104 |
|        |                            |     |

# 1. ごあいさつ

このたびは、「LU1CM012、LU1CM013」(以下、「本製品」と表記します。)をお買い上げいただき、誠にありがとうございます。 ご使用になる前に本書をお読みいただき、正しくご使用ください。

# 2. 本製品のご使用にあたって

- ・本製品をご使用になる前に、本書の「安全上のご注意」をお読みいただき、正しくご使用ください。
- ・本製品をご使用になるにはパソコン(Windows)による初期設定が必要です。
- ・本製品にmicroUSBケーブルは付属していません。
- ・本製品に外部I/Fと接続するためのケーブルは付属していません。
- ・ LTE<sup>™</sup>-M(LTE<sup>™</sup> Cat.M1)のサービスエリア内でも電波の届かない場所(地下など)では通信できません。また、電波状態の悪い場所では通信できないことがあります。
- ・ GNSS 衛星を捕捉しにくい環境(屋内など)では、位置情報の精度が悪くなる場合や、位置情報を取得できない場合があります。
- 本製品は、国が定めた電波の人体吸収に関する技術基準(電波法関連省令:無線設備規則14条の2)の許容値を遵守するよう 設計されています。本製品を身体に装着した場合のSARの最大値はLU1CM012:0.712W/kg、LU1CM013:0.700W/kgです。 SARの値には製品ごとに個体差がありますが、いずれも許容値を満たすよう設計されています。
- ・LU1CM012に外部LTEアンテナを接続する場合、人体から20cm以上離してご使用ください。

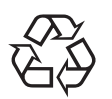

LU1CM013の内蔵電池は、リチウムイオン電池です。内蔵電池はお買い上げ時には、十分充電されていません。 充電してからお使いください。また、長時間ご使用にならなかったときは、ご使用前に充電してください。

# Li-ion 00

- •本製品の使用または使用不能から生じる付随的な損害に関して、当社は一切責任を負いかねますのであらかじめご了承ください。
- お客様が本モジュールを利用して公衆に著しく迷惑をかける不良行為などを行った場合、法律、条令(迷惑防止条例など)に従い処罰されることがあります。
- 不要となった本製品は、回収を行っている市区町村の指示に従って廃棄してください。
- ・本製品および取扱説明書の内容は、予告なく変更する場合があります。あらかじめご了承ください。

※本書で表す「当社」とは、以下の企業を指しています。

京セラ株式会社

# 3. 安全上のご注意

ご使用の前に、この「安全上のご注意」をよくお読みの上、正しくお使いください。ここに示した注意事項は、お使いになる人や、 他の人への危害、財産への損害を未然に防ぐための内容を記載していますので、必ずお守りください。次の表示の区分は、表示 内容を守らず、誤った使用をした場合に生じる危害や損害の程度を説明しています。

| <b>▲危険</b> | この表示は、取り扱いを誤った場合、「死亡または重傷 <sup>*1</sup> を負う危険が切迫して生じる可能性がある」内容です。 |
|------------|-------------------------------------------------------------------|
| ▲警告        | この表示は、取り扱いを誤った場合、「死亡または重傷 <sup>*1</sup> を負う可能性がある」内容です。           |
| ⚠注意        | この表示は、取り扱いを誤った場合、「軽傷*2または物的損害*3が生じる可能性がある」内容です。                   |

※1 重傷:失明・けが・やけど(高温・低温)・感電・骨折・中毒などで後遺症が残るもの、および治療に入院・長期の通院を要するものを指します。

※2 軽傷:治療に入院や長期の通院を要さない、けが・やけど(高温・低温)・感電などを指します。

※3 物的損害:家屋・家財および家畜・ペットなどにかかわる拡大損害を指します。

#### ■禁止強制の絵表示の説明

| <b>○</b><br>禁止 | 禁止(してはいけないこと)を示す記号です。 | <b>次</b> 濡れ禁止 | 水がかかる場所で使用したり、水に濡らしたりしてはいけ<br>ないことを示す記号です。 |
|----------------|-----------------------|---------------|--------------------------------------------|
| 分解禁止           | 分解してはいけないことを示す記号です。   | 日前            | 指示に基づく行為の強制(必ず実行していただくこと)を<br>示す記号です。      |

|                | ▲ 危険                                                                                                    |  |  |
|----------------|----------------------------------------------------------------------------------------------------|--|--|
| <b>公</b><br>禁止 | 高温になる場所や熱のこもりやすい場所(火のそば、暖房器具のそば、こたつや布団の中、直射日光の当たる場所、炎天下の車内など)<br>で使用、保管、放置しないでください。<br>火災、やけど、けが、感電などの原因となります。                                                                                                    |  |  |
| <b>公</b><br>禁止 | 電子レンジ、IH 調理器などの加熱調理器、圧力釜などの高圧容器に入れたり、近くに置いたりしないでください。<br>火災、やけど、けが、感電などの原因となります。                                                                                                    |  |  |
| <b>公</b><br>禁止 | <b>砂や土、泥を掛けたり、直に置いたりしないでください。また、砂などが付着した手で触れないでください。</b><br>火災、やけど、けが、感電などの原因となります。                                                                                                    |  |  |
| <b>父</b><br>禁止 | 本製品に強い圧力を加えたり、折損させたりしないでください。<br>特に衣類のポケットに入れて持ち運ぶ場合は、ぶつけたり、物に挟んだりしないでください。<br>電池の破損により、火災、やけど、けがなどの原因となります。<br>※ご注意いただきたい例<br>・ズボンやスカートのポケットに入れた状態で座ったり、しゃがんだりする<br>・上着のポケットに入れた状態で、扉や自動車のドアに挟む<br>・ソファやベッド、布団など柔らかい物の上や、床の上で踏みつける |  |  |
| <b>○</b><br>禁止 | <b>本製品の内蔵電池を取り外そうとしないでください</b> 。<br>火災、やけど、けが、感電などの原因となります。                                                                                                    |  |  |
| <b>公</b><br>禁止 | <b>火の中に投入したり、熱を加えたりしないでください。</b><br>火災、やけどなどの原因となります。                                                                                                    |  |  |
| <b>●</b><br>禁止 | <b>鋭利なもの(釘など)を刺したり、硬いもの(ハンマーなど)で叩いたり、踏みつけたりするなど過度な力を加えないでください。</b><br>火災、やけど、けがなどの原因となります。                                                                                                    |  |  |
| 分解禁止           | <b>分解、改造をしないでください</b> 。<br>火災、やけど、けが、感電などの原因となります。                                                                                                    |  |  |
| <b>後</b> 水濡れ禁止 | <b>水などの液体(飲料水、汗、海水、ペットの尿など)で濡らさないでください。</b><br>火災、やけど、けが、感電などの原因となります。                                                                                                    |  |  |
| 日本             | オプション品は当社が指定したものを使用してください。<br>指定以外のものを使用すると、火災、やけど、けが、感電などの原因となります。<br>※オプション品に関しましては、当社LPWA サポート窓口にご相談ください。当社が指定したオプション品以外を使用する場合、付<br>随する損害はユーザ責任となり、当社は一切責任を負いかねますのであらかじめご了承ください。                                                |  |  |
| 日指示            | <b>本製品内部の物質が目や口などに入った場合は、すぐにきれいな水で洗った後、直ちに医師の診療を受けてください</b> 。<br>本製品内部の物質の影響により、失明や体調不良などの原因となります。                                                                                                    |  |  |

| ▲警告            |                                                                                                    |  |  |
|----------------|----------------------------------------------------------------------------------------------------|--|--|
| <b>●</b><br>禁止 | <b>落下させる、踏みつける、投げつけるなど強い力や衝撃、振動を与えないでください</b> 。<br>火災、やけど、けが、感電などの原因となります。                                                                                                    |  |  |
| <b>○</b><br>禁止 | 各種コネクタ(外部電源コネクタ、microUSBコネクタ、外部I/Fコネクタ、LTEアンテナコネクタ、GNSSアンテナコネクタ、nanoSIMカー<br>ドスロット)に導電性異物(金属片、鉛筆の芯など)を接触させたり、ほこりが内部に入ったりしないようにしてください。<br>火災、やけど、けが、感電などの原因となります。                                                                                                    |  |  |
| <b>○</b><br>禁止 | 使用中や充電中に、布団などで覆ったり、包んだりしないでください。<br>火災、やけどなどの原因となります。<br>※充電はLU1CM013のみ可能です。                                                                                                    |  |  |
| り指示            | 使用中、充電中、保管中に、異臭、異音、発煙、発熱、変色、変形などの異常がみられた場合は次の作業を行ってください。<br>・本製品の電源を切る。<br>上記の作業を行わないと、火災、やけど、けが、感電などの原因となります。<br>※充電はLU1CM013のみ可能です。                                                                                                    |  |  |
| <b>り</b><br>指示 | 病院での使用については、各医療機関の指示に従ってください。<br>使用を禁止されている場所では、本製品の電源を切ってください。<br>電波により電子機器や医用電気機器に悪影響を及ぼす原因となります。                                                                                                    |  |  |
| 日指示            | 医用電気機器などを装着している場合は、医用電気機器メーカもしくは販売業者に、電波による影響についてご確認の上ご使用ください。<br>電波により医用電気機器などに悪影響を及ぼす原因となります。                                                                                                    |  |  |
| 日本             | 植込み型心臓ペースメーカおよび植込み型除細動器などの医用電気機器を装着されている場合は、装着部から本製品を15cm以上離して携行および使用してください。<br>電波により医用電気機器の作動に悪影響を及ぼす原因となります。                                                                                                    |  |  |
| <b>日</b><br>指示 | 自宅療養などにより医療機関の外で、植込み型心臓ペースメーカおよび植込み型除細動器以外の医用電気機器を使用される場合には、<br>電波による影響について個別に医用電気機器メーカなどにご確認ください。<br>電波により医用電気機器の作動に悪影響を及ぼす原因となります。                                                                                                    |  |  |
| <b>り</b><br>指示 | <b>身動きが自由に取れないなど、周囲の方と15cm 未満に近づくおそれがある場合には、事前に電源を切ってください</b> 。<br>付近に植込み型心臓ペースメーカおよび植込み型除細動器などの医用電気機器を装着している方がいる可能性があります。電波により医用電気機器の作動に悪影響を及ぼす原因となります。                                                                                                    |  |  |
| 日指示            | 航空機へのご搭乗にあたり、本製品の電源を切ってください。航空機内での使用については制限があるため、各航空会社の指示に従っ<br>てください。<br>電波により航空機の電子機器に悪影響を及ぼす原因となります。                                                                                                    |  |  |
| 日指示            | 航空機へのご搭乗にあたり、本製品を接続しているパソコンの電源を切るか、本製品をパソコンから取り外してください。 航空機内で<br>の使用については制限があるため、各航空会社の指示に従ってください。<br>電波により航空機の電子機器に悪影響を及ぼす原因となります。なお、航空機内での使用において禁止行為をした場合、法令によ<br>り罰せられることがあります。                                                                                              |  |  |
| 指示             | <ul> <li>高精度な制御や微弱な信号を取り扱う電子機器の近くでは、電源を切ってください。</li> <li>電波により電子機器が誤動作するなどの悪影響を及ぼす原因となります。</li> <li>※ご注意いただきたい電子機器の例</li> <li>補聴器、植込み型心臓ペースメーカおよび植込み型除細動器、その他の医用電気機器、その他の自動制御機器など。植込み型心臓ペースメーカおよび植込み型除細動器、その他の医用電気機器をご使用になる方は、各医用電気機器メーカもしくは販売業者に電波による影響についてご確認ください。</li> </ul> |  |  |
| <b>り</b><br>指示 | 内蔵電池が漏液したり、異臭がしたりするときは、直ちに使用をやめて火気から遠ざけてください。<br>漏液した液体に引火し、発火、破裂などの原因となります。                                                                                                    |  |  |
| <b>り</b><br>指示 | ペットなどが本製品に噛みつかないようご注意ください。<br>内蔵電池の発火、破裂、発熱、漏液により、火災、やけど、けがなどの原因となります。                                                                                                    |  |  |

| ▲<br>禁止        | 破損したまま使用しないでください。<br>火災、やけど、けがなどの原因となります。                                                                                                    |  |  |
|----------------|----------------------------------------------------------------------------------------------------|--|--|
| ○ 茶止           | <b>湿気やほこりの多い場所や高温になる場所での使用、保管はしないでください。</b><br>火災、やけど、感電などの原因となります。                                                                                                 |  |  |
| ▲<br>禁止        | <b>子供が使用する場合は、保護者が取り扱いの方法を教え、誤った使いかたをさせないでください</b> 。<br>けがなどの原因となります。                                                                                               |  |  |
| ▲              | <b>乳幼児の手の届く場所に置かないでください。</b><br>誤飲、けが、感電などの原因となります。                                                                                                    |  |  |
| ▲<br>禁止        | ー般のゴミと一緒に捨てないでください。<br>火災、やけど、けがなどの原因となります。また、環境破壊の原因となります。不要となった本製品は、回収を行っている市区町村<br>の指示に従って廃棄してください。                                                              |  |  |
| <b>◎</b><br>禁止 | 内蔵電池内部の物質が漏れた場合は、顔や手などの皮膚や衣類などにつけないでください。<br>目や皮膚への傷害などを起こす原因となります。<br>内部の物質が目や口などに入った場合や、皮膚や衣類に付着した場合は、すぐにきれいな水で洗い流してください。<br>また、目や口などに入った場合は、洗浄後直ちに医師の診療を受けてください。 |  |  |
| 日指示            | nanoSIMカードを取り扱う際は指などの体の一部を傷つけないよう、切断面にご注意ください。<br>切断面が鋭利になっている場合があり、けがなどの原因となります。                                                                                   |  |  |
| 日指示            | 自動車内で使用する場合、自動車メーカもしくは販売業者に、電波による影響についてご確認の上で使用ください。<br>車種によっては、電波により車載電子機器に悪影響を及ぼす原因となりますので、その場合は直ちに使用を中止してください。                                                   |  |  |

# 4. 各部の名称

[LU1CM012]

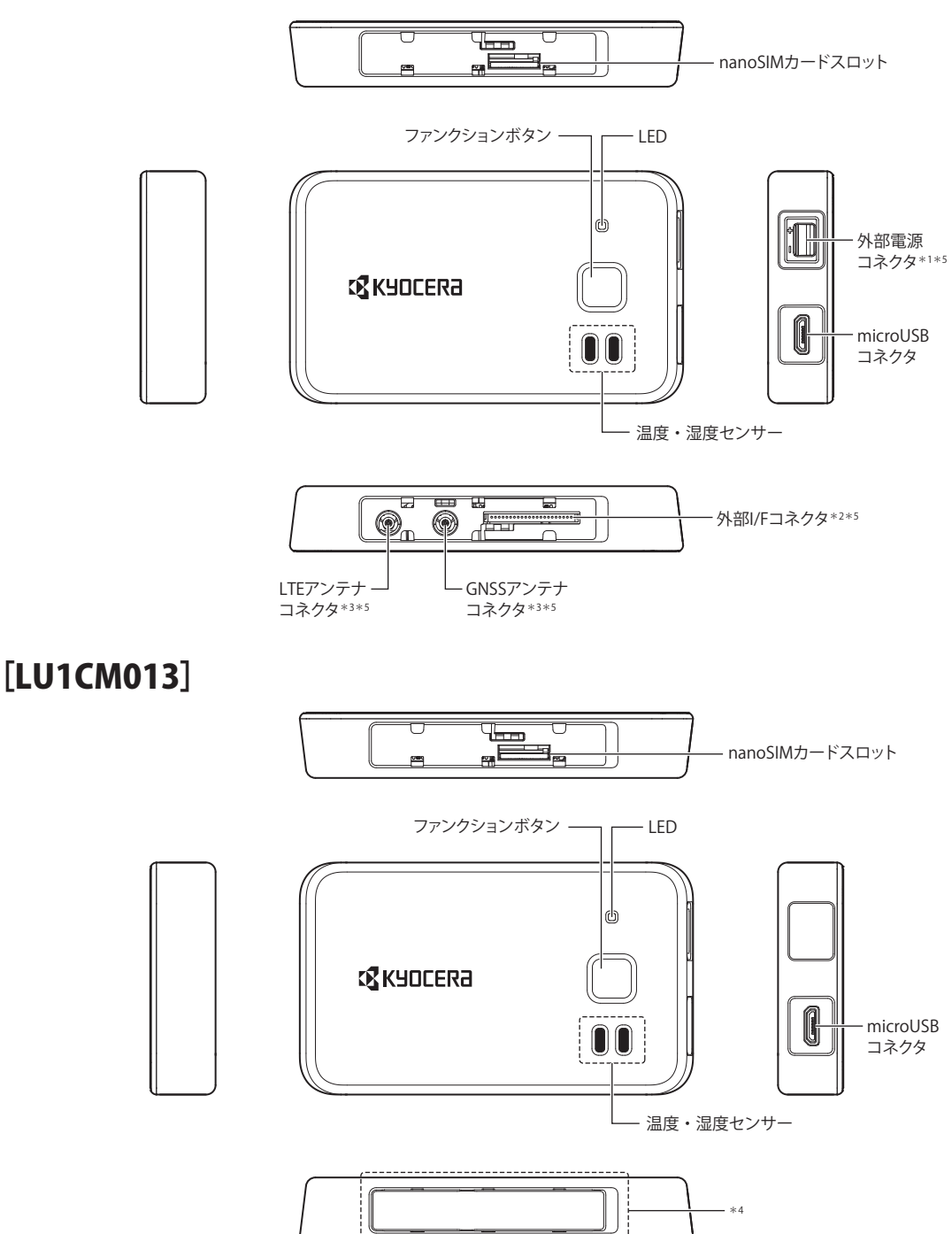

- \*1 外部電源コネクタには、当社のオプション品を接続して使用できます。
- \*2 外部I/Fコネクタには日本圧着端子製造株式会社の「SM22B-SURS-TF(LF)(SN)」を使用しています。接続先には同メーカのソケット 「22SUR-32S」または「22SUR-36L」をご使用ください。
- 詳細は同メーカの取扱説明書にてご確認の上、注意事項を守ってご使用ください。
- \*3 GNSSアンテナコネクタおよびLTEアンテナコネクタには、外部アンテナを接続して使用できます。
- \*4 LU1CM013には、外部I/Fコネクタ、GNSSアンテナコネクタおよびLTEアンテナコネクタは搭載されていません。
- \*5 外部電源コネクタ、外部I/Fコネクタ、GNSSアンテナコネクタおよびLTEアンテナコネクタに外部コネクタを接続している状態では、 接続部に無理な力がかからないように注意して配線してください。

#### ご注意

• 取り外したキャップは紛失しないようご注意ください。

# 5. 基本仕様

本製品の基本仕様は以下のとおりです。

| 項目              | LU1CM012                                                                                                    | LU1CM013                                                                                                    |
|-----------------|----------------------------------------------------------------------------------------------------|----------------------------------------------------------------------------------------------------|
| 通信方式            | LTE <sup>™</sup> -M (LTE <sup>™</sup> Cat.M1)                                                                                    | LTE <sup>™</sup> -M (LTE <sup>™</sup> Cat.M1)                                                                                                    |
| 送受信特性           | 3GPP TS36.101 準拠                                                                                                    | 3GPP TS36.101準拠                                                                                                    |
| 最大通信速度<br>(データ) | 上り 375kbps、下り 300kbps(半二重通信)                                                                                                    | 上り 375kbps、下り 300kbps(半二重通信)                                                                                                    |
| LTE対応バンド        | B1、B8、B19、B26                                                                                                    | B1、B8、B19、B26                                                                                                    |
| 衛星測位システム        | GPS、GLONASS、みちびき                                                                                                    | GPS、GLONASS、みちびき                                                                                                    |
| サイズ             | 約49×83×13.8mm                                                                                                    | 約49×83×13.8mm                                                                                                    |
| 重量              | 約40g                                                                                                    | 約63g                                                                                                    |
| 電池              | (なし)                                                                                                    | リチウムイオン電池<br>(定格電圧:3.7V、公称容量:1500mAh)                                                                                                    |
| 温度センサー性能        | 測定範囲:-20~+60℃<br>測定精度:±2.0℃(typ)@0-60℃(外部電源駆動中)<br>±3.5℃(typ)@0-60℃(microUSBによる給電中)<br>※上記は10分間隔で測定した場合の測定精度です。                  | <ul> <li>測定範囲:-20~+60℃</li> <li>測定精度:±2.0℃(typ)@0-60℃(電池駆動中)<br/>±3.5℃(typ)@0-60℃(microUSBによる給電中)</li> <li>※上記は10分間隔で測定した場合の測定精度です。</li> <li>※充電中は端末内の温度上昇の影響を受けるため、測定精度の対象外です。</li> </ul>                   |
| 湿度センサー性能        | 測定範囲:0~100%RH<br>測定精度:±3.5%RH(typ)@25℃,20~80%(外部電源駆動中)<br>±16%RH(typ)@25℃,20~80%(microUSBに<br>よる給電中)<br>※上記は10分間隔で測定した場合の測定精度です。 | <ul> <li>測定範囲:0~100%RH</li> <li>測定精度:±3.5%RH(typ)@25℃,20~80%(電池駆動中)</li> <li>±16%RH(typ)@25℃,20~80%(microUSBによる給電中)</li> <li>※上記は10分間隔で測定した場合の測定精度です。</li> <li>※充電中は端末内の温度上昇の影響を受けるため、測定精度の対象外です。</li> </ul> |
| 加速度センサー性能       | 測定範囲:±8000mg<br>測定精度:オフセット±40mg(typ)                                                                                             | 測定範囲:±8000mg<br>測定精度:オフセット±40mg(typ)                                                                                                    |

#### ご注意

・温度センサー、湿度センサーの「測定精度」は実験によって得られた標準値であり、精度を保証するものではありません。測 定する環境や使用条件によっては測定精度の範囲を超えた値を示すことがあります。

| 外部I/F、microUSB、外部 | 部電源の絶対最大定格は以下のとおりです。 |
|-------------------|----------------------|
|-------------------|----------------------|

| 項目          | 最小値   | 最大値   | 備考         |
|-------------|-------|-------|------------|
| 外部I/F       | -0.5V | 4.0V  | LU1CM012のみ |
| USB-D+/D-   | -0.3V | 3.63V |            |
| USB-VBUS 電源 | -0.3V | 5.5V  |            |
| 外部電源        | -0.3V | 5.5V  | LU1CM012のみ |

#### 本製品の外部I/Fの電気的特性は以下のとおりです。

| 項目       |                   | 最小値   | 最大値   | 備考                          |
|----------|-------------------|-------|-------|-----------------------------|
| 外部I/F    | Highレベル出力電圧(VOH)  | 2.4V  | _     | IOH=0.5mA                   |
|          | Low レベル出力電圧(VOL)  | —     | 0.55V | IOL=1.5mA                   |
|          | Highレベル入力電圧(VIH)  | 2.1V  | 3.6V  |                             |
|          | Low レベル入力電圧 (VIL) | -0.3V | 0.5V  |                             |
| microUSB | High 電圧(VIH)      | 2.0V  | _     | USB2.0(Full Speed)に対応しています。 |
|          | Low 電圧(VIL)       | _     | 0.8V  |                             |

### 本製品は以下の動作保証範囲でご使用ください。

| 項目     | 最小値  | 最大値  | 備考                         |
|--------|------|------|----------------------------|
| 動作保証温度 | -20℃ | 60°C | LU1CM013:内蔵電池の充電は5~35℃     |
| 動作保証湿度 | 10%  | 90%  | 5 ~ 35℃<br>結露しないようご注意ください。 |

| 項目                       | 最小値   | 最大値   | 備考                                                          |
|--------------------------|-------|-------|-------------------------------------------------------------|
| USB-VBUS 電源<br>(VBUS 電源) | 4.75V | 5.25V | 専用ACアダプタ(1A以上)推奨<br>※本ポートに関するご質問は、当社LPWAサポート窓口へお問合せください。    |
| 外部電源                     | 2.6V  | 3.4V  | LU1CM012専用ポート(2A以上)<br>※本ポートに関するご質問は、当社LPWAサポート窓口へお問合せください。 |

# 本製品は以下の保存温度で輸送および保存してください。保存温度を超えた場合、故障する可能性があります。

| 項目   | 最小値  | 最大値 | 備考 |
|------|------|-----|----|
| 保存温度 | -30℃ | 85℃ |    |

# 6. はじめに

本製品(LU1CM012、LU1CM013)はモデムまたはトラッカーとして使用できます。モデムはお客様製品と本製品をUART接続またはmicroUSB接続することにより、お客様製品をインターネットに接続するためのモデムとして使用できます。トラッカーは、内蔵したセンサーの情報(温度/湿度/加速度/位置情報)をサーバに送信することにより、パソコン等で設置場所の情報を確認できます。 モデムとしてご使用になる場合、本製品とお客様製品の接続方法を3種類(microUSB、UART1系統接続、UART2系統接続)から 選択してください。microUSB接続、UART2系統接続の場合、無手順接続およびダイヤルアップ接続ができます。UART1系統接続 の場合、ダイヤルアップ接続ができます。

本製品の購入時にいずれかの使いかたを選択してください。詳細は購入元の事業者にお問い合わせください。

[LU1CM012]

| No. | 用途    | お客様製品との<br>接続方法 | 備考                    |
|-----|-------|-----------------|-----------------------|
| 1   | モデム   | microUSB        | 無手順接続、ダイヤルアップ接続ができます。 |
| 2   | モデム   | UART1系統         | ダイヤルアップ接続ができます。       |
| 3   | モデム   | UART2系統         | 無手順接続、ダイヤルアップ接続ができます。 |
| 4   | トラッカー | (なし)            | 保守用にmicroUSBを使用できます。  |

#### [LU1CM013]

| No. | 用途    | お客様製品との<br>接続方法 | 備考                    |
|-----|-------|-----------------|-----------------------|
| 1   | モデム   | microUSB        | 無手順接続、ダイヤルアップ接続ができます。 |
| 2   | トラッカー | (なし)            | 保守用にmicroUSBを使用できます。  |

#### 無手順接続について

無手順接続では、本製品に搭載された通信プロトコルを提供します。お客様製品は通信プロトコルを意識せずにデータ通信を 行うことができます。

| Application                                                                              |                           |               |                                  | Application                                               |
|------------------------------------------------------------------------------------------|---------------------------|---------------|----------------------------------|-----------------------------------------------------------|
|                                                                                          |                           | SSL           |                                  | SSL                                                       |
|                                                                                          |                           | TCP/UDP       |                                  | TCP/UDP                                                   |
| UART/USB                                                                                 | UARI/USB                  | IP/ICMP       | IP/ICMP                          | IP/ICMP                                                   |
|                                                                                          |                           | LTE           | LTE                              |                                                           |
| お客様製品                                                                                    | 本头                        | <br>2         | キャリア網                            | サーバ                                                       |
| <b>レアップ接続につ</b> し<br>レアップ接続では、                                                           | <b>いて</b><br>お客様製品にデー     | タの伝送路のみを打     | 是供します。通信プロトコル                    | はお客様製品に搭載してくた<br>                                         |
| <b>レアップ接続につ</b><br>レアップ接続では、<br>Application                                              | <b>いて</b><br>お客様製品にデー     | タの伝送路のみを打     | 是供します。通信プロトコル                    | はお客様製品に搭載してくた<br>Application                              |
| レ <b>アップ接続につい</b><br>レアップ接続では、<br>Application<br>SSL                                     | <b>いて</b><br>お客様製品にデー     | タの伝送路のみを打     | 是供します。通信プロトコル                    | はお客様製品に搭載してくた<br>Application<br>SSL                       |
| レアップ接続につい<br>レアップ接続では、<br>Application<br>SSL<br>TCP/UDP                                  | <b>いて</b><br>お客様製品にデー     | ·タの伝送路のみを打    | 是供します。通信プロトコル                    | はお客様製品に搭載してくた<br>Application<br>SSL<br>TCP/UDP            |
| レアップ接続につい<br>レアップ接続では、<br>Application<br>SSL<br>TCP/UDP                                  | <b>いて</b><br>お客様製品にデー     | ·タの伝送路のみを打    | 是供します。通信プロトコル<br><br>IP/ICMP     | はお客様製品に搭載してくた<br>Application<br>SSL<br>TCP/UDP<br>IP/ICMP |
| <b>ルアップ接続につ</b><br>ルアップ接続では、<br>Application<br>SSL<br>TCP/UDP<br>IP/ICMP<br>PPP/UART/USB | <b>いて</b><br>お客様製品にデー<br> | ·タの伝送路のみを<br> | 是供します。通信プロトコル<br><br>IP/ICMP<br> | はお客様製品に搭載してくた<br>Application<br>SSL<br>TCP/UDP<br>IP/ICMP |

# 7. 本製品に共通の使いかた

# 7.1. nanoSIMカードを挿入する

本製品を使用するにはnanoSIMカードが必要です。nanoSIMカードをカードトレイに取り付け、nanoSIMカードスロットに挿入してください。

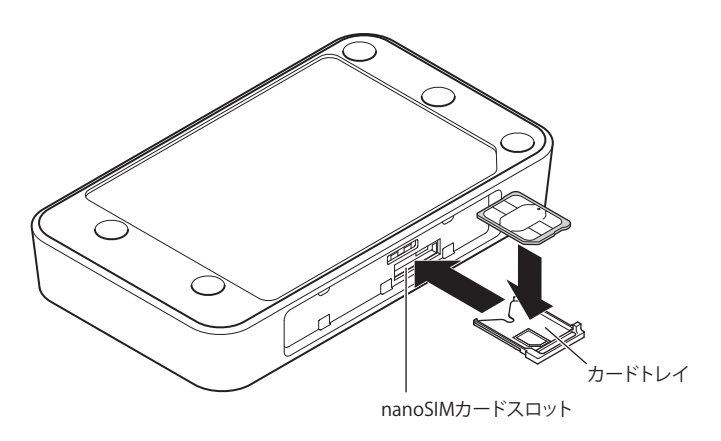

#### ご注意

- nanoSIMカードの抜き差しは電源オフの状態で行ってください。
- nanoSIMカードの向きに注意してください。
- nanoSIMカードを抜くと、キャリア網との通信ができなくなります。

# 7.2. パソコンと接続する

### ① USBドライバをダウンロードする

以下のURLからUSBドライバ(LPWAmodule USB Driver)をダウンロードしてください。 https://www.kyocera.co.jp/prdct/telecom/office/iot/doc2.html

#### ご注意

Windowsは以下のバージョンに対応しています。その他のバージョンでは正しく動作しない可能性があります。
 Windows7 32ビット版、Windows7 64ビット版、Windows10 32ビット版、Windows10 64ビット版

# ② USBドライバをインストールする

以下の手順でパソコンにUSBドライバ(LPWAmodule USB Driver)をインストールしてください。

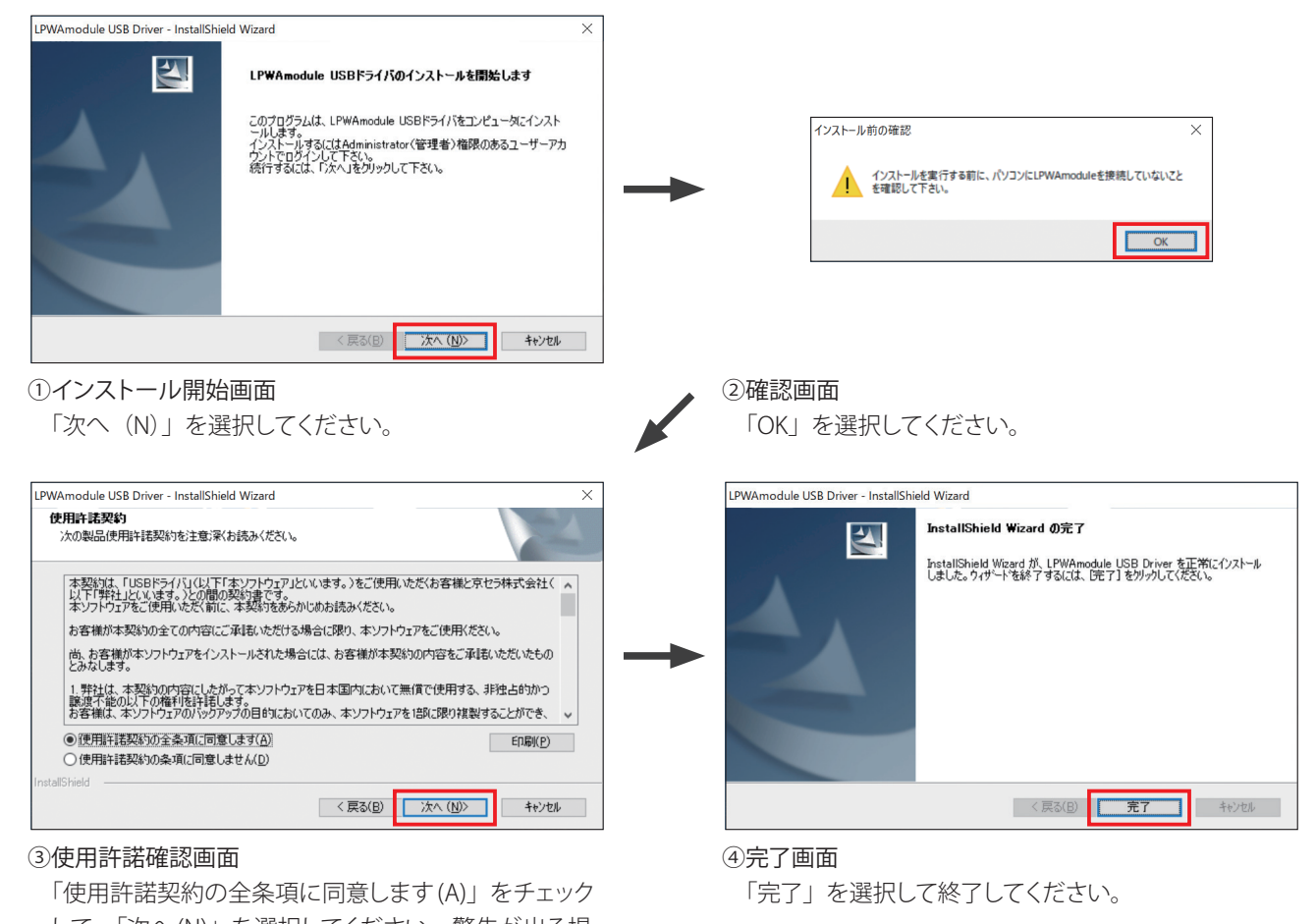

して、「次へ(N)」を選択してください。警告が出る場合は「OK」を選択してください。

### ご注意

・ 画面の内容および表示順はWindowsのバージョンによって実際と異なる場合があります。

## ③ パソコンと接続する

microUSBケーブルで本製品をパソコンと接続してください。正常に接続された場合、デバイスマネージャーに本製品が表示されます。

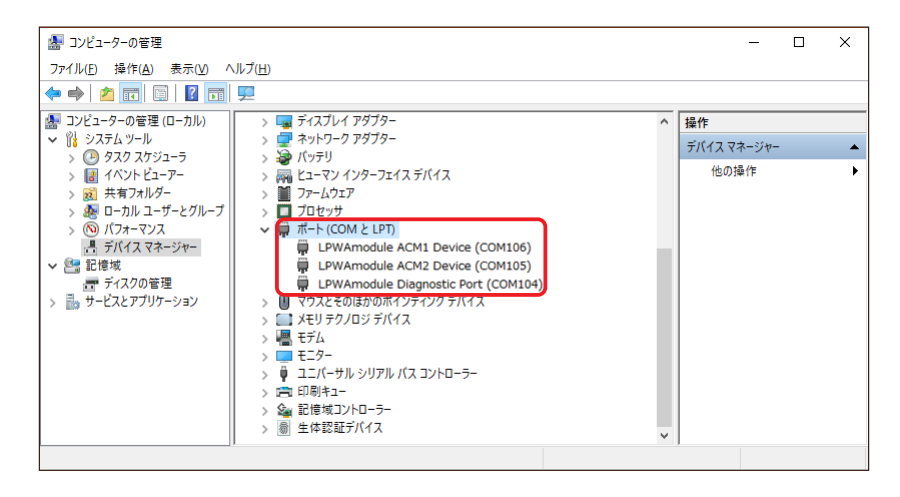

#### ご注意

- microUSBケーブルは付属していません。
- ・ microUSB ケーブルが細すぎる場合や、長すぎる場合、本製品が正しく動作しない場合があります。
- ・パソコン側のUSBポート出力能力が低い場合や、複数の端末を同時に接続している場合、本製品が正しく動作しない場合が あります。
- •「LPWAmodule Diagnostic Port」は保守用のポートです。

# 7.3. PINコードを入力する

PINコードが有効に設定されている場合、電源オン時にPINコードを入力する必要があります。必要に応じてPINコードを入力して ください。PINコードはパソコンと接続し、ATコマンドを使って入力してください。パソコンの接続方法は「7.3 パソコンと接続する」 をご参照ください。ATコマンドの使いかたは『付録1:ATコマンド一覧』および『付録2:ATコマンド詳細』をご参照ください。

### 7.3.1. PINコードを入力する

#### ① ATコマンド(+CPIN)を実行する

ATコマンド(+CPIN)でPINコードを入力してください。

AT+CPIN=1234 OK PINコードを入力する。 ※左記はPINコードを「1234」に設定する場合 の例です。

- PINコードはご契約のキャリアまでお問い合わせください。
- ・ PINコードを3回連続で間違えるとPINコードはロックされます。
- PINコードがロックされた場合、PUKコードを入力することによりロックを解除できます。
- ・ PINコードはATコマンド(+CMAR)を実行してもリセットされません。

### 7.3.2. PUKコードを入力する

### ① ATコマンド(+CPIN)を実行する

ATコマンド(+CPIN)でPUKコードと新しいPINコードを入力してください。

AT+CPIN=0000,5678 OK PUKコードと新しいPINコードを入力する。 ※左記はPUKコード「0000」で新しいPINコー ド「5678」を設定する場合の例です。

#### ご注意

・ PUKコードはご契約のキャリアまでお問い合わせください。

- PUKコードを入力した場合は、新しいPINコードを設定してください。
- ・ PUKコードを10回連続で間違えた場合、キャリアまでお問い合わせください。

#### 7.3.3. PINコードを変更する

#### ① ATコマンド(+CPWD)を実行する

ATコマンド(+CPWD)でPINコードを変更してください。

AT+CPWD="SC",1234,5678 OK PINコードを変更する。 ※左記はPINコードを「1234」から「5678」に 変更する場合の例です。

ご注意

• PINコードの変更は PINコードが有効な場合のみ変更できます。

• PINコードは4~8桁の番号を設定してください。

### 7.3.4. PINコードを無効にする

#### ① ATコマンド(+CLCK)を実行する

ATコマンド(+CLCK)でPINコードを無効にてください。

AT+CLCK="SC",0,"1234" OK PINコードを無効にする。 ※左記はPINコードが「1234」の場合の例です。

### 7.3.5. PINコードを有効にする

#### ② ATコマンド(+CLCK)を実行する

ATコマンド(+CLCK)でPINコードを有効にしてください。

AT+CLCK="CS",1,"1234" OK PINコードを有効にする。 ※左記はPINコードを「1234」に設定する場合 の例です。

ご注意

• PINコードを有効にした場合、電源オン時に PINコードを入力する必要があります。

# 7.4. キャリア網との接続を設定する(APN 設定)

### ① ATコマンド(+CGDCONT)を実行する

ATコマンド(+CGDCONT)でAPNを設定してください。

AT+CGDCONT=1, "IPV4V6", "<APN>"

OK

AT+CGDCONT=2, "IPV4V6", "<APN>"

OK

プロファイル1(キャリア網接続用)にAPN を設定する。

プロファイル2(無手順接続用/ダイヤルアップ接続用)にAPNを設定する。

#### ご注意

- IPV4をご利用のお客様は"IPV4V6"を"IPV4"と設定してください。
- SoftBankのnanoSIMカードをご利用の客様はAPN設定(①~③の操作)は不要です。APNは自動的に設定されます。

### ② ATコマンド(+CGAUTH)を実行する

ユーザIDおよびパスワードをお持ちのお客様は、ATコマンド(+CGAUTH)でユーザIDおよびパスワードを設定してください。 <auth\_prot>には認証プロトコル種別を設定してください。ユーザIDおよびパスワードをお持ちでないお客様は、本手順は不 要です。

AT+CGAUTH=1,<auth\_prot>, "<UserID>", "<Password>" OK ユーザIDおよびパスワードを設定する。

ご注意

• 認証プロトコル種別は0~3(0:認証なし(初期値)、1: PAP、2: CHAP、3: CHAP or PAP)を設定してください。

#### ③ ATコマンド(+CFUN=6)を実行する

ATコマンド(+CFUN=6)で再起動してください。

AT+CFUN=6 再起動する。 OK +KPSMR: 1,,,1116000,16 +KEDRXR: 4,,

# 8. モデムとしての使いかた

# 8.1. お客様製品とUART接続する

### ① UART接続する

外部I/Fコネクタとお客様を接続してください。端子配列(端子番号)は以下のとおりです。

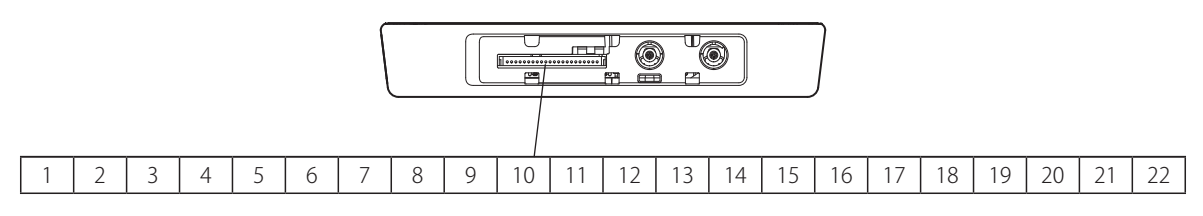

外部I/Fコネクタと接続先のコネクタは、以下の図を参考に、爪がかみ合うように接続してください。

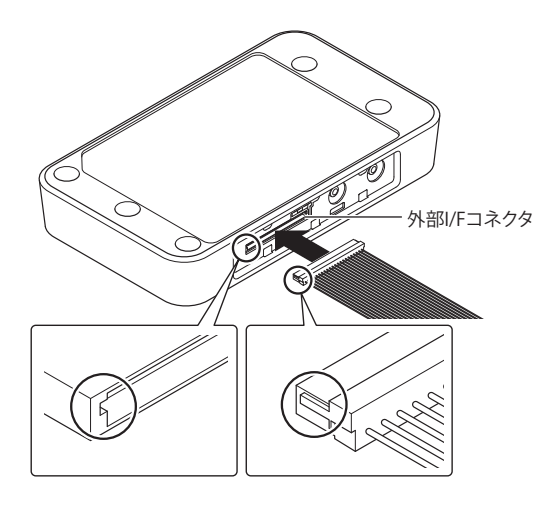

本製品とお客様製品をUART1系統で接続する場合、以下のように接続してください。 <UART1系統で接続する場合>

|      | 本製品         |
|------|-------------|
| 端子番号 | 端子名         |
| 1    | GND         |
| 2    | UART1_CTS   |
| 3    | UART1_DSR   |
| 4    | UART1_RX    |
| 5    | PSM_DISABLE |
| 6    | (保守用)       |
| 7    | ANTINF1     |
| 8    | (保守用)       |
| 9    | (保守用)       |
| 10   | ANTINFO     |
| 11   | UART1_TX    |
| 12   | UART1_RTS   |
| 13   | UART1_DCD   |
| 14   | UART1_DTR   |
| 15   | (保守用)       |
| 16   | TE_UP       |
| 17   | RESET_CHK   |
| 18   | (保守用)       |
| 19   | PSM_MON     |
| 20   | FUNC_SW     |
| 21   | RESET       |
| 22   | GND         |

| 端子番号 | 端子名                       | 説明                                                                                                    | 入力/出力 |
|------|---------------------------|----------------------------------------------------------------------------------------------------|-------|
| 1    | GND                       | グランド端子です。                                                                                                    |       |
| 2    | UART1_CTS <sup>*1</sup>   | 本製品からお客様製品へのデータ通信(下り通信)のフロー制御に使用します。データ<br>受信できる状態になった場合、オン(Low)にしてください。データ受信できない状態<br>の場合、オフ(High)にしてください。                                                                                                    | 入力    |
| 3    | UART1_DSR                 | お客様製品が通信できる状態の場合、オン(Low)にしてください。通信できない状態の場合、オフ(High)にしてください。                                                                                                    | 入力    |
| 4    | UART1_RX                  | UART1の信号入力端子です。                                                                                                    | 入力    |
| 5    | PSM_DISABLE               | オン(High)にすると、PSMへの遷移を抑止します。オフ(Low)にすると、PSMへの<br>遷移が可能になります。                                                                                                    | 入力    |
| 6    | (保守用)                     | 保守用端子です。使用しないでください。                                                                                                    |       |
| 7    | ANTINF1                   | ANTINF1とANTINF0により、電波強度をモニターできます。<br>ANTINF1/ANTINF0と電波強度の組み合わせは以下をご参照ください。<br>オフ (Low) /オフ (Low):圏外<br>オフ (Low) /オン (High):圏内 (アンテナ0本)<br>オン (High) /オフ (Low):圏内 (アンテナ1,2本)<br>オン (High) /オン (High):圏内 (アンテナ3,4本) | 出力    |
| 8    | (保守用)                     | 保守用端子です。使用しないでください。                                                                                                    |       |
| 9    | (保守用)                     | 保守用端子です。使用しないでください。                                                                                                    |       |
| 10   | ANTINFO                   | ANTINF1とANTINF0により、電波強度をモニターできます。<br>ANTINF1/ANTINF0と電波強度の組み合わせは以下をご参照ください。<br>オフ(Low)/オフ(Low):圏外<br>オフ(Low)/オン(High):圏内(アンテナ0本)<br>オン(High)/オフ(Low):圏内(アンテナ1,2本)<br>オン(High)/オン(High):圏内(アンテナ3,4本)                | 出力    |
| 11   | UART1_TX                  | UART1の信号出力端子です。                                                                                                    | 出力    |
| 12   | UART1_RTS <sup>*1*2</sup> | お客様製品から本製品へのデータ通信(上り通信)のフロー制御に使用します。UART1<br>がデータ通信できる状態の場合、オン(Low)になります。データ通信できない状態の<br>場合、オフ(High)になります。オフ(High)の場合、本製品へのデータ送信を行わ<br>ないでください。                                                                    | 出力    |
| 13   | UART1_DCD                 | 本製品がキャリア網に接続されている場合、オン(Low)になります。接続されていな<br>い場合、オフ(High)になります。                                                                                                    | 出力    |
| 14   | UART1_DTR                 | 本製品が通信できる状態の場合、オン(Low)になります。通信できない状態の場合、<br>オフ(High)になります。                                                                                                    | 出力    |
| 15   | (保守用)                     | 保守用端子です。使用しないでください。                                                                                                    |       |
| 16   | TE_UP                     | 無手順通信中かつRxBreak中に本製品からお客様製品への下り通信データが発生したこ<br>とを通知するために使用します。オン(High)を検出したらRxBreakを速やかに解除し<br>てください。<br>下り通信データが発生:オン(High)<br>下り通信データが発生していない:オフ(Low)                                                             | 出力    |
| 17   | RESET_CHK                 | ATコマンドを実行可能になると、オン(High)になります。オフ(Low)の場合、AT<br>コマンドは実行できません。                                                                                                    | 出力    |
| 18   | (保守用)                     | 保守用端子です。使用しないでください。                                                                                                    | 出力    |
| 19   | PSM_MON                   | PSMから復帰すると、オン(High)になります。<br>PSMへ遷移すると、オフ(Low)になります。                                                                                                    | 出力    |
| 20   | FUNC_SW                   | 電源オフ状態のとき、約1秒オン(High)を入力すると、電源オンします。<br>電源オン状態のとき、約4秒オン(High)を入力すると、電源オフします。                                                                                                    | 入力    |
| 21   | RESET                     | リセット端子です。リセットを行う場合、オン(High)にしてください。                                                                                                    | 入力    |
| 22   | GND                       | グランド端子です。                                                                                                    |       |

\*1 フロー制御をオフに設定した場合、UART1\_RTS・UART1\_CTSによるフロー制御はできません。

 \*2 本製品からお客様製品へデータ送信中にUART1\_CTSをオフ(High)にした場合、データ送信は継続します。UART1\_CTSをオフ (High)にした後も、ある程度のデータは受信するようにしてください。ビットレートの設定が9,600bpsの場合、1~4bytes、 1,500,000bpsの場合、80~150bytes程度受信することを推奨します。

### 本製品とお客様製品をUART2系統で接続する場合、以下のように接続してください。 <UART2系統で接続する場合>

|      | 本製品         | お客様製品     |
|------|-------------|-----------|
| 端子番号 | 端子名         | 端子名       |
| 1    | GND         | GND       |
| 2    | UART1_CTS   | UART1_RTS |
| 3    | UART1_DSR   | UART1_DTR |
| 4    | UART1_RX    | UART1_TX  |
| 5    | PSM_DISABLE |           |
| 6    | (保守用)       |           |
| 7    | UART2_RX    | UART2_TX  |
| 8    | (保守用)       |           |
| 9    | (保守用)       |           |
| 10   | UART2_TX    | UART2_RX  |
| 11   | UART1_TX    | UART1_RX  |
| 12   | UART1_RTS   | UART1_CTS |
| 13   | UART1_DCD   | UART1_DCD |
| 14   | UART1_DTR   | UART1_DSR |
| 15   | (保守用)       |           |
| 16   | TE_UP       |           |
| 17   | RESET_CHK   |           |
| 18   | (保守用)       |           |
| 19   | PSM_MON     |           |
| 20   | FUNC_SW     |           |
| 21   | RESET       |           |
| 22   | GND         | GND       |

| 端子番号 | 端子名                       | 説明                                                                                                    | 入力/出力 |
|------|---------------------------|----------------------------------------------------------------------------------------------------|-------|
| 1    | GND                       | グランド端子です。                                                                                                    |       |
| 2    | UART1_CTS <sup>*1</sup>   | お客様製品から本製品へのデータ通信(上り通信)のフロー制御に使用します。データ<br>受信できる状態になった場合、オン(Low)にしてください。データ受信できない状態<br>の場合、オフ(High)にしてください。                                            | 入力    |
| 3    | UART1_DSR                 | お客様製品が通信できる状態の場合、オン(Low)にしてください。通信できない状態の場合、オフ(High)にしてください。                                                                                           | 入力    |
| 4    | UART1_RX                  | UART1の信号入力端子です。                                                                                                    | 入力    |
| 5    | PSM_DISABLE               | オン(High)にすると、PSMへの遷移を抑止します。オフ(Low)にすると、PSMへの<br>遷移が可能になります。                                                                                            | 入力    |
| 6    | (保守用)                     | 保守用端子です。使用しないでください。                                                                                                    |       |
| 7    | UART2_RX                  | UART2の信号入力端子です。本製品の起動時はお客様製品側の端子はHi-Zとしてください。                                                                                                    | 入力    |
| 8    | (保守用)                     | 保守用端子です。使用しないでください。                                                                                                    |       |
| 9    | (保守用)                     | 保守用端子です。使用しないでください。                                                                                                    |       |
| 10   | UART2_TX                  | UART2の信号出力端子です。                                                                                                    | 出力    |
| 11   | UART1_TX                  | UART1 の信号出力端子です。                                                                                                    | 出力    |
| 12   | UART1_RTS <sup>*1*2</sup> | 本製品からお客様製品へのデータ通信(下り通信)のフロー制御に使用します。UART1<br>がデータ通信できる状態の場合、オン(Low)になります。データ通信できない状態の<br>場合、オフ(High)になります。オフ(High)の場合、本製品へのデータ送信を行わ<br>ないでください。        | 出力    |
| 13   | UART1_DCD                 | 本製品がキャリア網に接続されている場合、オン(Low)になります。接続されていない場合、オフ(High)になります。                                                                                             | 出力    |
| 14   | UART1_DTR                 | 本製品が通信できる状態の場合、オン(Low)になります。通信できない状態の場合、<br>オフ(High)になります。                                                                                             | 出力    |
| 15   | (保守用)                     | 保守用端子です。使用しないでください。                                                                                                    | 出力    |
| 16   | TE_UP                     | 無手順通信中かつRxBreak中に本製品からお客様製品への下り通信データが発生したこ<br>とを通知するために使用します。オン(High)を検出したらRxBreakを速やかに解除し<br>てください。<br>下り通信データが発生:オン(High)<br>下り通信データが発生していない:オフ(Low) | 出力    |
| 17   | RESET_CHK                 | ATコマンドを実行可能になると、オン(High)になります。オフ(Low)の場合、AT<br>コマンドは実行できません。                                                                                           | 出力    |
| 18   | (保守用)                     | 保守用端子です。使用しないでください。                                                                                                    | 出力    |
| 19   | PSM_MON                   | PSMから復帰すると、オン(High)になります。<br>PSMへ遷移すると、オフ(Low)になります。                                                                                                   | 出力    |
| 20   | FUNC_SW                   | 電源オフ状態のとき、約1秒オン(High)を入力すると、電源オンします。<br>電源オン状態のとき、約4秒オン(High)を入力すると、電源オフします。                                                                           | 入力    |
| 21   | RESET                     | リセット端子です。リセットを行う場合、オン(High)にしてください。                                                                                                    | 入力    |
| 22   | GND                       | グランド端子です。                                                                                                    |       |

\*1 フロー制御をオフに設定した場合、RTS・CTSによるフロー制御はできません。

\*2 本製品からお客様製品へデータ送信中にRTSをオフ(High)にした場合、データ送信は継続します。RTSをオフ(High)にした 後も、ある程度のデータは受信するようにしてください。ビットレートの設定が9,600bpsの場合、1~4bytes、1,500,000bpsの 場合、80~150bytes程度受信することを推奨します。

- 本製品の外部I/Fコネクタには日本圧着端子製造株式会社の「SM22B-SURS-TF(LF)(SN)」を使用しています。接続先には 同メーカのソケット「22SUR-32S」または「22SUR-36L」をご使用ください。詳細は同メーカの取扱説明書にてご確認の 上、注意事項を守ってご使用ください。
- ・外部I/Fコネクタを取り扱う場合は、帯電防止マットやアースバンドを使用し、静電気が発生しないように注意してください。 静電気が発生すると本製品が故障する可能性があります。

# ② 各種設定を行う

UART1およびUART2は以下のように設定してください。

| 項目       | UART1                                                              | UART2                                                              |
|----------|--------------------------------------------------------------------|--------------------------------------------------------------------|
| データ長     | 8bit                                                               | 8bit                                                               |
| パリティ     | なし                                                                 | なし                                                                 |
| スタートビット  | 1bit                                                               | 1bit                                                               |
| ストップビット  | 1bit                                                               | 1bit                                                               |
| フロー制御*1  | RTS・CTSによるハードフロー制御(初期値)                                            |                                                                    |
| ビットレート*2 | 9,600bps(初期値)/115,200bps /230,400bps<br>/460,800bps /1,500,000 bps | 9,600bps(初期値)/115,200bps /230,400bps<br>/460,800bps /1,500,000 bps |

\*1 フロー制御はATコマンド(+IFC)で設定できます。

\*2 ビットレートはATコマンド(+IPR、+KIPR)で設定できます。

#### 省電力設定(RxBreak)

省電力設定(RxBreak)はお客様製品と本製品のデータ送受信を遮断することにより、省電力で動作させる機能です。お客様 製品と本製品のデータ送受信が不要なとき、有効にしてください。

省電力設定(RxBreak)は、UART1\_RXおよびUART2\_RXをオフ(Low)にすると、有効になります。UART1\_RXおよび UART2\_RXをオン(High)にすると、無効になります。

省電力設定(RxBreak)が有効のとき、本製品からお客様製品へデータ送信されません。データ通信を行う場合、省電力設定 (RxBreak)は無効に設定してください。なお、本製品購入時、省電力設定(RxBreak)は無効に設定されています。

# 8.2. お客様製品とUSB接続する

### ① USBドライバをダウンロードする

以下のURLからUSBドライバ(LPWAmodule USB Driver)をダウンロードしてください。 https://www.kyocera.co.jp/prdct/telecom/office/iot/doc2.html

#### ご注意

Windowsは以下のバージョンに対応しています。その他のバージョンでは正しく動作しない可能性があります。
 Windows7 32ビット版、Windows7 64ビット版、Windows10 32ビット版、Windows10 64ビット版

#### ② USBドライバをインストールする

お客様製品(Windows)にUSBドライバ(LPWAmodule USB Driver)をインストールしてください。

#### ③ USB接続する

microUSBケーブルでお客様製品(Windows)と本製品を接続してください。

- microUSBケーブルは付属していません。
- ・ microUSB ケーブルが細すぎる場合や、長すぎる場合、本製品が正しく動作しない場合があります。
- ・パソコン側のUSBポート出力能力が低い場合や、複数の端末を同時に接続している場合、本製品が正しく動作しない場合があります。

# 8.3. 電源オンする

# 8.3.1. ファンクションボタンで電源オンする

#### ① ファンクションボタンを押す(約1秒)

ファンクションボタンを押すと、LEDが緑点灯し電源オンします。電源オンすると、電池残量(2回点滅)および電波強度(4回点滅)を順に表示します。

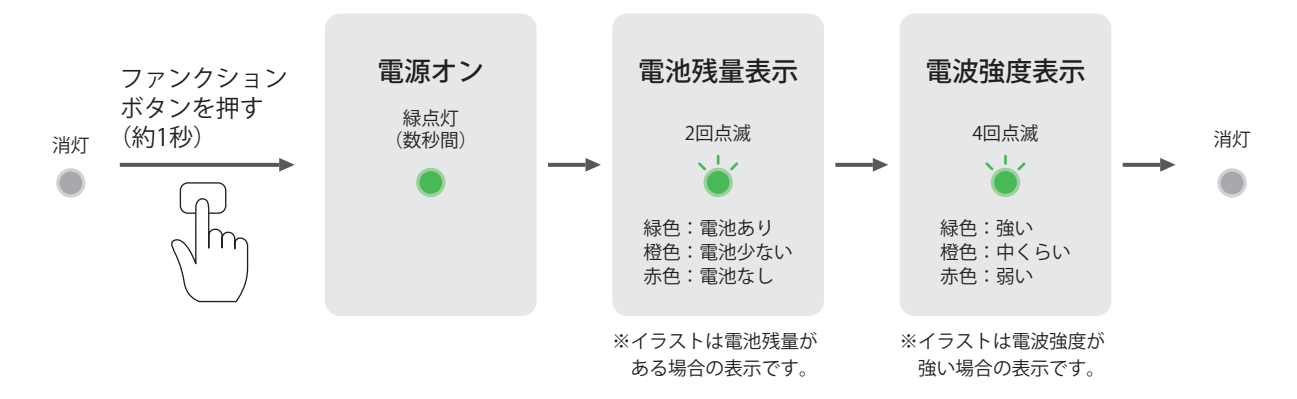

#### ご注意

- ・LU1CM012において、電池が接続されていない場合、電池残量表示は赤点滅します。
- ・LU1CM013において、充電中の場合、電池残量表示は緑点滅します。
- LU1CM013において、電池残量表示が赤点灯(約5秒)した場合、電池残量が取得できていません。充電器を抜いて数 秒待ってから再度接続してください。赤点灯(約5秒)する場合は本製品を再起動してください。
- ・ 電池残量表示が赤点滅した場合、本製品は自動的に電源オフする場合があります。
- ・本製品はmicroUSBを使ってACアダプタやパソコンと接続すると、電源オンします。
- ・ PINコードが有効に設定されている場合、電源オン時に PINコードを入力する必要があります。詳細は「7.2 PINコードを入力する」をご参照ください。

#### 8.3.2. 制御信号 (FUNC\_SW) で電源オンする

### ① 制御信号 (FUNC\_SW) を約1秒オン (High) にする

制御信号(FUNC\_SW)にオン(High)信号を約1秒入力すると電源オンします。

#### ご注意

・本製品はmicroUSBを使ってACアダプタやパソコンと接続すると、電源オンします。

# 8.4. 各種機能(ATコマンド)を使う

① 制御信号(RESET\_CHK)がオン(High)になっていることを確認する

本製品は電源オン後、ATコマンドを実行可能になると、制御信号(RESET\_CHK)がオン(High)になります。ATコマンドを 実行する際は、制御信号(RESET\_CHK)がオン(High)になっていることを確認してください。

#### ② ATコマンドを実行する。

各ATコマンドのコマンド構文に従ってATコマンドを入力してください。詳細は『付録1:.ATコマンド一覧表』および『付録2: ATコマンド詳細』をご参照ください。 例:ATコマンド(+KCCLK)でネットワーク時刻を取得する場合 AT+KCCLK? +KCCLK:"19/02/01,12:00:00+9"

ATコマンド(+KCCLK)を実行する。 ネットワーク時刻が出力される。

# 8.5. 接続方法(無手順接続/ダイヤルアップ接続)について

#### 8.5.1. 無手順接続とダイヤルアップ接続の違い

本製品のネットワーク接続方法には無手順接続とダイヤルアップ接続があり、下表のような違いがあります。 ATコマンド (+KCOMSET) でどちらかを設定してご利田ください

| 接続方法      | 説明                                                                                                    | 設定值*3      |
|-----------|----------------------------------------------------------------------------------------------------|------------|
| 無手順接続     | 後位機器に無手順通信 <sup>*1</sup> を行うための通信伝送経路(TCP/UDP/SSL)を提供します。ただし、SSLを<br>使用して無手順接続する場合は、本製品にSSL証明書を設定してください。 | 0<br>(初期値) |
| ダイヤルアップ接続 | 後位機器にダイヤルアップ通信 <sup>*2</sup> を行うための通信伝送経路を提供します。通信プロトコルは、接続<br>先に応じてお客様製品に設定してください。                      | 1          |

\*1 無手順通信は特定のプロトコル規定を持たない通信方式です。

\*2 ダイヤルアップ通信は特定のアクセスポイントにダイヤルすることでインターネットに接続する通信方式です。

\*3 本製品の工場出荷時には無手順接続に設定されています。

#### プロトコルスタック

OK

本製品は無手順接続、ダイヤルアップ接続において、それぞれ以下のプロトコルスタックをサポートしています。

<無手順接続のプロトコルスタック>

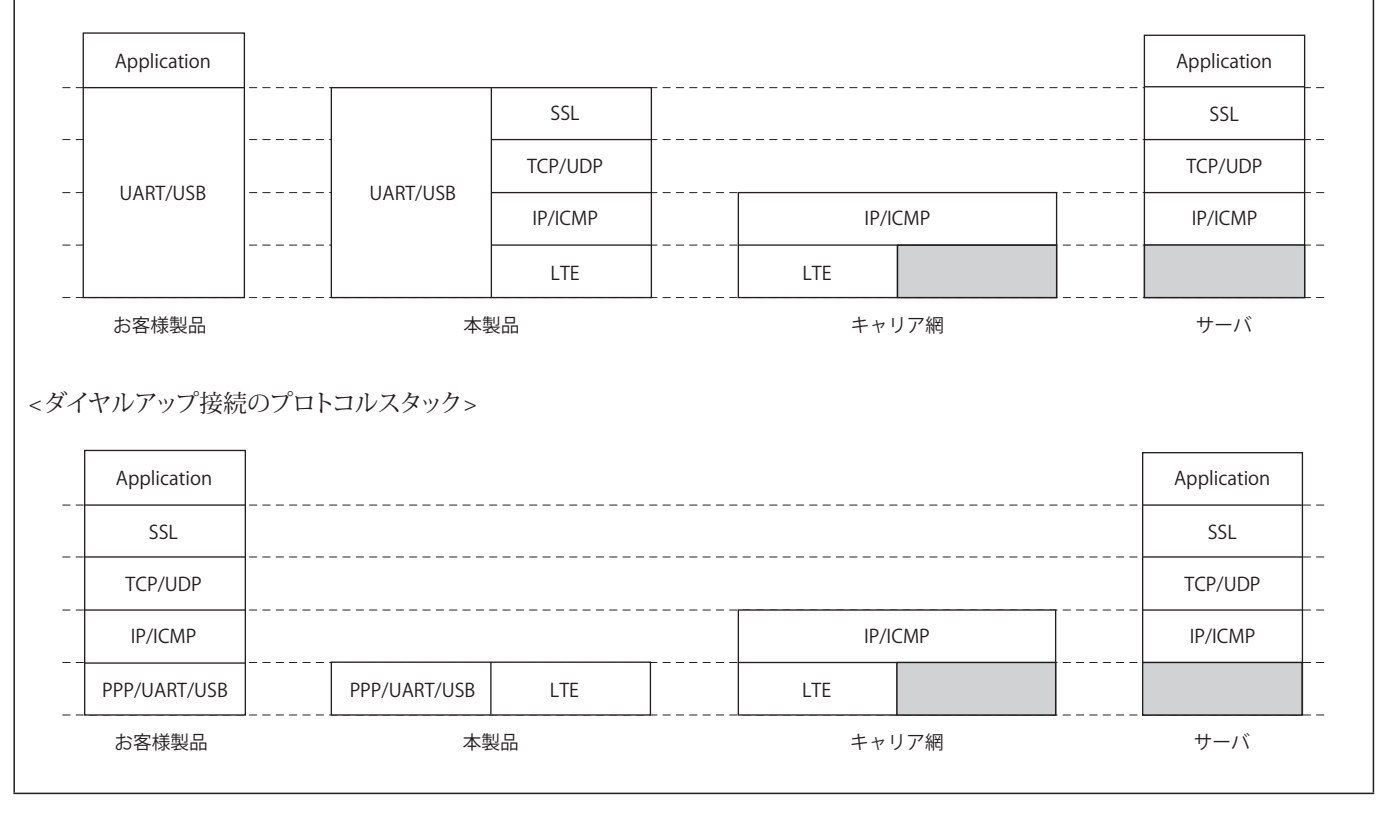

# 8.5.2. 無手順接続でサポートするSSLについて

| 本製品は、 | 下表のTLS/DTLSバ | ージョンとCiphersuites | の組み合わせに対応してし | います。 |
|-------|--------------|-------------------|--------------|------|
|-------|--------------|-------------------|--------------|------|

| Chiphersuite            | Defined cipher                                | TLS1.2/DTLS1.2 supported ciphers | TLS1.1,TLS1.0, or<br>DTLS1.0 supported<br>ciphers onlysuite's<br>name |
|-------------------------|-----------------------------------------------|----------------------------------|-----------------------------------------------------------------------|
|                         | TLS_NULL_WITH_NULL_NULL                       | No                               | No                                                                    |
| PSK (preshared keys)    | TLS_PSK_WITH_RC4_128_SHA                      | No                               | No                                                                    |
|                         | TLS_PSK_WITH_3DES_EDE_CBS_SHA                 | No                               | No                                                                    |
|                         | TLS_PSK_WITH_AES_128_CBC_SHA                  | Yes                              | Yes                                                                   |
|                         | TLS_PSK_WITH_AES_256_CBC_SHA                  | Yes                              | Yes                                                                   |
|                         | TLS_PSK_WITH_AES_128_GCM_SHA256               | Yes                              | No                                                                    |
|                         | TLS_PSK_WITH_AES_256_GCM_SHA384               | Yes                              | No                                                                    |
|                         | TLS_PSK_WITH_AES_128_CBC_SHA256               | Yes                              | No                                                                    |
|                         | TLS_PSK_WITH_AES_256_CBC_SHA384               | Yes                              | No                                                                    |
| ECDHE_ECDSA             | TLS_ECDHE_ECDSA_WITH_NULL_SHA                 | No                               | No                                                                    |
| (Ephemeral Elliptic     | TLS_ECDHE_ECDSA_WITH_RC4_128_SHA              | No                               | No                                                                    |
| Hellman with Elliptic   | TLS_ECDHE_ECDSA_WITH_3DES_EDE_CBC_SHA         | No                               | No                                                                    |
| Curve Digital           | TLS_ECDHE_ECDSA_WITH_AES_128_CBC_SHA          | Yes                              | Yes                                                                   |
| Signature Algorithm     | TLS_ECDHE_ECDSA_WITH_AES_256_CBC_SHA          | Yes                              | Yes                                                                   |
| key)                    | TLS_ECDHE_ECDSA_WITH_AES_128_CBC_SHA256       | Yes                              | No                                                                    |
|                         | TLS_ECDHE_ECDSA_WITH_AES_256_CBC_SHA384       | Yes                              | No                                                                    |
|                         | TLS_ECDHE_ECDSA_WITH_AES_128_GCM_SHA256       | Yes                              | No                                                                    |
|                         | TLS_ECDHE_ECDSA_WITH_AES_256_GCM_SHA384       | Yes                              | No                                                                    |
|                         | TLS_ECDHE_ECDSA_WITH_CHACHA20_POLY1305_SHA256 | Yes                              | No                                                                    |
| ECDH_ECDSA              | TLS_ECDH_ECDSA_WITH_NULL_SHA                  | No                               | No                                                                    |
| (Elliptic Curve Diffie- | TLS_ECDH_ECDSA_WITH_RC4_128_SHA               | No                               | No                                                                    |
| Heliman with Elliptic   | TLS_ECDH_ECDSA_WITH_3DES_EDE_CBC_SHA          | No                               | No                                                                    |
| Signature Algorithm     | TLS_ECDH_ECDSA_WITH_AES_128_CBC_SHA           | Yes                              | Yes                                                                   |
| key)                    | TLS_ECDH_ECDSA_WITH_AES_256_CBC_SHA           | Yes                              | Yes                                                                   |
|                         | TLS_ECDH_ECDSA_WITH_AES_128_CBC_SHA256        | Yes                              | No                                                                    |
|                         | TLS_ECDH_ECDSA_WITH_AES_256_CBC_SHA384        | Yes                              | No                                                                    |
|                         | TLS_ECDH_ECDSA_WITH_AES_128_GCM_SHA256        | Yes                              | No                                                                    |
|                         | TLS_ECDH_ECDSA_WITH_AES_256_GCM_SHA384        | Yes                              | No                                                                    |
| ECDHE_RSA               | TLS_ECDHE_RSA_WITH_NULL_SHA                   | No                               | No                                                                    |
|                         | TLS_ECDHE_RSA_WITH_RC4_128_SHA                | No                               | No                                                                    |
|                         | TLS_ECDHE_RSA_WITH_3DES_EDE_CBC_SHA           | No                               | No                                                                    |
|                         | TLS_ECDHE_RSA_WITH_AES_128_CBC_SHA            | Yes                              | Yes                                                                   |
|                         | TLS_ECDHE_RSA_WITH_AES_256_CBC_SHA            | Yes                              | No                                                                    |
|                         | TLS_ECDHE_RSA_WITH_AES_128_CBC_SHA256         | Yes                              | No                                                                    |
|                         | TLS_ECDHE_RSA_WITH_AES_256_CBC_SHA384         | Yes                              | No                                                                    |
|                         | TLS_ECDHE_RSA_WITH_AES_128_GCM_SHA256         | Yes                              | No                                                                    |
|                         | TLS_ECDHE_RSA_WITH_AES_256_GCM_SHA384         | Yes                              | No                                                                    |
|                         | TLS_ECDHE_RSA_WITH_CHACHA20_POLY1305_SHA256   | Yes                              | No                                                                    |
| ECDH_RSA                | TLS_ECDH_RSA_WITH_NULL_SHA                    | No                               | No                                                                    |
|                         | TLS_ECDH_RSA_WITH_RC4_128_SHA                 | No                               | No                                                                    |
|                         | TLS_ECDH_RSA_WITH_3DES_EDE_CBC_SHA            | No                               | No                                                                    |
|                         | TLS_ECDH_RSA_WITH_AES_128_CBC_SHA             | Yes                              | Yes                                                                   |
|                         | TLS_ECDH_RSA_WITH_AES_256_CBC_SHA             | Yes                              | Yes                                                                   |
|                         | TLS_ECDH_RSA_WITH_AES_128_CBC_SHA256          | Yes                              | No                                                                    |
|                         | TLS_ECDH_RSA_WITH_AES_256_CBC_SHA384          | Yes                              | No                                                                    |
|                         | TLS_ECDH_RSA_WITH_AES_128_GCM_SHA256          | Yes                              | No                                                                    |
|                         | TLS_ECDH_RSA_WITH_AES_256_GCM_SHA384          | Yes                              | No                                                                    |

| Chiphersuite     | Defined cipher                            | TLS1.2/DTLS1.2 supported ciphers | TLS1.1,TLS1.0, or<br>DTLS1.0 supported<br>ciphers onlysuite's<br>name |
|------------------|-------------------------------------------|----------------------------------|-----------------------------------------------------------------------|
| DHE_RSA (Diffie- | TLS_DHE_RSA_WITH_DES_CBC_SHA              | No                               | No                                                                    |
| Hellman signed   | TLS_DHE_RSA_WITH_3DES_EDE_CBC_SHA         | No                               | No                                                                    |
| using RSA keys)  | TLS_DHE_RSA_WITH_AES_128_CBC_SHA          | Yes                              | Yes                                                                   |
|                  | TLS_DHE_RSA_WITH_AES_256_CBC_SHA          | Yes                              | Yes                                                                   |
|                  | TLS_DHE_RSA_WITH_AES_128_CBC_SHA256       | Yes                              | No                                                                    |
|                  | TLS_DHE_RSA_WITH_AES_256_CBC_SHA256       | Yes                              | No                                                                    |
|                  | TLS_DHE_RSA_WITH_AES_128_GCM_SHA256       | Yes                              | No                                                                    |
|                  | TLS_DHE_RSA_WITH_AES_256_GCM_SHA384       | Yes                              | No                                                                    |
|                  | TLS_DHE_RSA_WITH_AES_128_CCM              | Yes                              | No                                                                    |
|                  | TLS_DHE_RSA_WITH_AES_256_CCM              | Yes                              | No                                                                    |
|                  | TLS_DHE_RSA_WITH_AES_128_CCM_8            | Yes                              | No                                                                    |
|                  | TLS_DHE_RSA_WITH_AES_256_CCM_8            | Yes                              | No                                                                    |
|                  | TLS_DHE_RSA_WITH_CHACHA20_POLY1305_SHA256 | Yes                              | No                                                                    |
| RSA              | TLS_RSA_WITH_NULL_MD5                     | No                               | No                                                                    |
|                  | TLS_RSA_WITH_NULL_SHA                     | No                               | No                                                                    |
|                  | TLS_RSA_WITH_RC4_128_MD5                  | No                               | No                                                                    |
|                  | TLS_RSA_WITH_RC4_128_SHA                  | No                               | No                                                                    |
|                  | TLS_RSA_WITH_DES_CBC_SHA                  | No                               | No                                                                    |
|                  | TLS_RSA_WITH_3DES_EDE_CBC_SHA             | No                               | No                                                                    |
|                  | TLS_RSA_WITH_AES_128_CBC_SHA              | Yes                              | Yes                                                                   |
|                  | TLS_RSA_WITH_AES_256_CBC_SHA              | Yes                              | Yes                                                                   |
|                  | TLS_RSA_WITH_NULL_SHA256                  | Yes                              | No                                                                    |
|                  | TLS_RSA_WITH_AES_128_CBC_SHA256           | Yes                              | No                                                                    |
|                  | TLS_RSA_WITH_AES_256_CBC_SHA256           | Yes                              | No                                                                    |
|                  | TLS_RSA_WITH_AES_128_GCM_SHA256           | Yes                              | No                                                                    |
|                  | TLS_RSA_WITH_AES_256_GCM_SHA384           | Yes                              | No                                                                    |
|                  | TLS_RSA_WITH_AES_128_CCM                  | Yes                              | No                                                                    |
|                  | TLS_RSA_WITH_AES_256_CCM                  | Yes                              | No                                                                    |
|                  | TLS_RSA_WITH_AES_128_CCM_8                | Yes                              | No                                                                    |
|                  | TLS_RSA_WITH_AES_256_CCM_8                | Yes                              | No                                                                    |

# 8.6. 無手順接続する

### 8.6.1. 接続方法(無手順接続)を選択する

#### ① ATコマンド(+KCOMSET)を実行する ATコマンド(+KCOMSET)で、ネットワークへの接続方式(無手順接続)を設定してください。

TII マント(FICOMBET) C、ホントン / WJGNUJU(無于順好机)を改定していた

AT+KCOMSET=0無手順接続「0」を設定する。OK

### ATコマンド(+CFUN=6)を実行する

ATコマンド(+CFUN=6)を実行して再起動してください。

AT+CFUN=6 OK +KPSMR: 1,,,1116000,16 +KEDRXR: 4,, チャリア網から自動的に送られるデータです。 無視してください。

#### 8.6.2. 証明書格納の準備をする

① DSRをオンにする

DSR (UART1\_DSR)をオン (Low) にしてください。

② ATコマンド(+CFUN=0)およびATコマンド(+KLBS=0)を実行する

ATコマンド(+CFUN=0)で電波送受信を停止してください。また、ATコマンド(KLBS=0)で位置測位を停止してください。

AT+CFUN=0 電波送受信を停止する。 OK

AT+KLBS=0 OK 位置測位を停止する。

### 8.6.3. クライアント証明書および秘密鍵を格納する

#### ① クライアント証明書と秘密鍵を用意する

ご自身の環境に合ったクライアント証明書と秘密鍵を用意してください。クライアント証明書のファイルフォーマットは.PEM、署 名アルゴリズムはRSA、ECDSAに対応しています。秘密鍵のファイルフォーマットは.PEM、種類はRSAに対応しています。秘 密鍵の暗号方式はAES128に対応しています。

以降は、以下のクライアント証明書(サンプル)と秘密鍵(サンプル)を格納する場合を例に説明します。秘密鍵はAES128 で暗号化し、パスフレーズは「password1234」とします。

#### クライアント証明書(サンプル)

-----BEGIN CERTIFICATE-----

MIIC/zCCAecCFAywldYsfLljUV6KuKfpmwVRIRBIMA0GCSqGSlb3DQEBCwUAMDwx CzAJBgNVBAYTAkpQMRgwFgYDVQQKDA9Jb1QgQ29ycG9yYXRpb24xEzARBgNVBAMM CklvVCBERVZJQ0UwHhcNMTkwOTAyMDY0MTA5WhcNMjAwOTAxMDY0MTA5WjA8MQsw CQYDVQQGEwJKUDEYMBYGA1UECgwPSW9UIENvcnBvcmF0aW9uMRMwEQYDVQQDDApJ b1QgREVWSUNFMIIBIjANBgkghkiG9w0BAQEFAAOCAQ8AMIIBCgKCAQEA1IRW1Jxd /Sx+GHPZRbtq42XiQwagiXbkV4fPT8el/n3j+ptLHFLoKwBOIXvH7hJ41EAEyAbi ZtO3VbB3VP++r+JE8VMS1H/i/Xb6bJnev28KmQ2M5W5uCvXynl8q1G8Eo7vt3DqU F0Q3mgpwxkig1QeAuOhygXySCATebNa+Pbud6DkQgrRUC9phcC+Odprz4gzlzwTf UTTr+NkrRUrPdbKpS/2oVeR9sQaTCCJu3DUKIQqJwDrgBO6CHwVSacPaSWV1ndEy h+UoFuN+qzufPoWLLmJp0HbGV0JbvAoRhshTHlrCdKkTAK0jAikKCsmoYGMZ8q+J ua/rcfZ//YEC1QIDAQABMA0GCSqGSIb3DQEBCwUAA4IBAQCGRGfuo+vuezWGYjxF ITwbmo07hG0QagUOZIUdUJETF167NzbDCbgF/Nh9otLA7F6GXTEkG7capoLvplwP oAERaGxNJL/Q73LGmPYGjsdajPUoLVbm8X7Pwmu/wZI1ISrHNqvewTKPIOPXILE6 D2s2GfinATL/KDwRUkRrHu2Kg7w<sup>™</sup>NWCl7o8oQtVogNmCwlcf5sxdOt9c7O/XltW wnkNC401qm6D9K+Ce98Ncuu2qgwPWnYYfPyxyaYclvOObu6tlUI6ebYQ42IFUPeq qH6M4d4b67sBqaNlaEQFRQDUQOGwT+rTGBtU9fM2yEv6n5KOxqJOUA3ip/BZnSYG ibPV

-----END CERTIFICATE-----

| 秘密鍵(サンプル)                                                                                                    |
|----------------------------------------------------------------------------------------------------|
| BEGIN RSA PRIVATE KEY                                                                                                    |
| Proc-Type: 4,ENCRYPTED                                                                                                    |
| DEK-Info: AES-128-CBC,14EEFA2A63195C0D09079E126F7B461C                                                                                                    |
| UHZ24trsH2Flz9MMX6hShKFxe7lRmBLY476bxHJUAtsSG4eOOSpZ/9BdEuZn0xff<br>ASzpsKilywPgLzwxgaKgVZdDR6l1tuhwt0YRU7aGrXuQWittPCv1oxwcEjd5moRm<br>I92oXbgb5yaAnLVjWGIA72mB2KALyiTgJL3Y434LGU5hpr6MeRu2ryDQEh9LjaQf<br>SONRXGUN6u+BVPu0lRecdbK+/VmEyYdqwA6K9gBbe8ysAPE1lppaPwmVsNwiF1VJ<br>ZAn26Ufy893LIMugQZDBF0B2bCw2XDWfuxjYV/hJixynV/MDGbvLwWDXaM3B6Axf<br>XiXp4CeYVGeVgm875C3rfGE4gm7hygIaDZTnogBjSZaKQm/GiOXYceKbTP2rEthC<br>gdWzGwtOPuOXhnrv7llj/oV1g05QYDZ3YdAcfoGIF+e1xoiZXt6XLAzcuBWz6tnw<br>W3Vo5zBt69AXxH3AXJ6K58WJBWDeDkSQkRhqRFT+ambGD6I+ElUcQgONEr7YgnLa<br>NExsFBQbuhAsAVvqactMI9cRi0VuPN+hX1CH3jVbIOzx4qmsFsXvmGhMYvuCXSj<br>sK3zwMQhOa5U9UHjq+wQN+AT9F+9WUi/putjpDny78j+4iNTntAZmasQMitfY+u+<br>g0pvYfhoT29IVT10F6qzDnV10F2Z8fpcbxaeN+CVcZZJqN2lmxmJz6UkMhgIsKju<br>EstaxA9iqhYfN/0rAoCXYiLHZuoeoiFW6Pb6quf+u6+Qxirc2Brte8XbsJvc/2EI<br>67ox7gj9rq/GjEZz4zx1y5dB2E0MUINOQRg3ip5QWhsiN3MFA5uwpedcsv56bs1p<br>68ZBs30zH51E9IHQekZTeF+fhooj/aC50Nq1YIXQcQe54V2tO+U2pQ2rd2t7fDTH<br>OQImk5EIvkecmxiQi0nZ0uXH7RVyn9vxpq5pBRLoTrgJ0oxIsFuHNNPa8PwMV8VR<br>NgaMX98n3yvX75UHFSxJ1BLemNwdhc6rIUN/5GiScXD <sup>TM</sup> NEQ5ZQVJEHCYLsVDakz<br>Y9ib9bHnWwYfXWD2a9HJnAOd6heDTIqEyeKc+r0KIJHqZWB+al4iDFya/K03DEgQ<br>KrcZutujCcU+XWEaY1iGosgyzI8cTzuGJ1EdAxX1kxR1+LbuGOnICiyOKFvOVYIh<br>G/xvlv25pAq0xNtZaTD+w7UJs+37D7YzwgEBbAgk1SZHch/a+aVyCKa9mUuluEgP<br>EI7XbyXVINFheHsSuY6GqoQKyqYXg+ikkz]T4GOo6gsUUCBqYyUBkR/V94WFhpOd<br>wgq9L7nTdrVI7quI5wDjVxsiJRi0DbCWw8p/UEEDJ0i6s86mEs6T5ONKv/4bTxU+<br>oPKQ7kgYy5FCtRSpewyIBDe9vtQON6d/VleBonfyCl3XS0yiymGx/1a4nXGB55J<br>bh72CsnbIJ3w+ev4M84ysZv9+u0QTFJ6GgyBlexkptMcKxWgrm28FF047wC2Am8<br>GrX7LC182IzI8K8H/xSH4hQPD5zNRPPfN0g33uYE5DgezL+UIGFn0i6Q64v8T3U<br>THUwjzwwkI3u75PTWeVEm3gBCSvE4eJvRzWfNC/g2zqb4asTrV1HUkuNbM1oQdPA |

- 本章に記載したクライアント証明書と秘密鍵はサンプルです。ご自身の環境に合ったクライアント証明書と秘密鍵を用意してご使用ください。
- PSKを格納する場合、クライアント証明書は不要です。
- ・秘密鍵はAES128以外の暗号方式には対応していません。
- ・秘密鍵の暗号化は必須ではありません。暗号化しない場合、パスフレーズは不要です。

# ② クライアント証明書と秘密鍵をバイトコードに変換する

クライアント証明書と秘密鍵を16進数のバイトコードに変換してください。

#### 16進数のクライアント証明書(サンプル)

2D2D2D2D2D2D424547494E2043455254494649434154452D2D2D2D2D2D0A4D4949432F7A434341656343464179776C645973664C49 6A5556364B754B66706D775652495242494D413047435371475349623344514542437755414D4477780A437A414A42674E564241 5954416B70514D526777466759445651514B4441394A6231516751323979634739795958527062323478457A415242674E5642414 D4D0A436B6C765643424552565A4A513055774868634E4D546B774F5441794D4459304D5441355768634E4D6A41774F5441784D 4459304D544135576A41384D5173770A435159445651514745774A4B554445594D42594741315545436777505357395549454E766 36E4276636D4630615739754D524D7745515944565151444441704A0A623151675245565753554E464D494942496A414E42676B7 1686B6947397730424151454641414F43415138414D49494243674B434151454131495257314A78640A2F53782B4748505A526274 7134325869517761676958626B563466505438656C2F6E336A2B70744C48464C6F4B77424F4958764837684A34314541457941626 90A5A744F335662423356502B2B722B4A4538564D5331482F692F586236624A6E657632384B6D51324D35573575437658796E6C3 867314738456F377674334467550A463051336D717077786B696731516541754F68796758795343415465624E612B5062756436446 B51677252554339706863432B4F6470727A34677A6C7A7754660A555454722B4E6B725255725064624B70532F326F566552397351 615443434A753344554B4951714A77447267424F36434877565361635061535756316E6445790A682B556F46754E2B717A7566506 F574C4C6D4A703048624756304A6276416F5268736854486C7243644B6B54414B306A41696B4B43736D6F59474D5A38712B4A0A 75612F7263665A2F2F59454331514944415141424D413047435371475349623344514542437755414134494241514347524766756F 2B7675657A5747596A78460A6C5477626D6F3037684730516167554F5A6C5564554A4554463136374E7A6244436267462F4E68396 F744C41374636475854456B47376361706F4C76706C77500A6F4145526147784E4A4C2F5137334C476D5059476A7364616A50556F 4C56626D38583750776D752F775A6C31495372484E71766577544B506C4F5058494C45360A443273324766696E41544C2F4B44775 2556B52724875324B673777544D4E574349376F386F5174566F674E6D4377496366357378644F743963374F2F584974570A776E6B4 E43343031716D3644394B2B436539384E6375753271677750576E5959665079787961596349764F4F627536746C554936656259513 4324946555065710A7148364D346434623637734271614E496145514652514455514F4777542B72544742745539664D3279457636 0A

#### 16進数の秘密鍵(サンプル)

2D2D2D2D2D2D424547494E205253412050524956415445204B45592D2D2D2D2D2D2D650726F632D547970653A20342C454E435259505 445440A44454B2D496E666F3A204145532D3132382D4342432C313445454641324136333139354330443039303739453132364637 42343631430A0A55485A32347472734832466C7A394D4D58366853684B467865376C526D424C593437366278484A554174735347 34654F4F53705A2F39426445755A6E307866660A41537A70734B6949797750674C7A777867614B67565A6444523649317475687774 305952553761477258755157697474504376316F787763456A64356D6F526D0A4939326F58626762357961416E4C566A57476C413 7326D42324B414C796954674A4C33593433344C475535687072364D65527532727944514568394C6A6151660A354F4E525847554E 36752B42565075306C52656364624B2B2F566D45795964717741364B3967426265387973415045316C70706150776D56734E776946 31564A0A5A416E32365566794239334C6C4D7567515A444246304232624377325844576675786A59562F684A6978796E562F4D444 762764C77574458614D3342364178660A586958703443655956476556676D38373543337266474534676D376879676C61445A546E 6F67426A535A614B516D2F47694F785963654B6254503272457468430A6764577A4777744F50754F58686E7276376C496A2F6F5931 6730355159445A3359644163666F476C462B6531786F695A587436584C417A637542577A36746E770A5733566F357A42743639415 878483341584A366B3538574A42574465446B73516B5268715246542B616D624744366C2B4549556351674F4E45723759676E4C610 A4E457873464251627568417341567676716163744D6C39635269305675504E2B6858314348336A5662494F7A7834716D73467358 766D47684D5976754358536A0A734B337A774D51684F6135553955486A712B77514E2B415439462B395755692F7075746A70446E7 937386A2B34694E546E74415A6D6173514D697466592B752B0A673070765966686F54323949565449304636717A446E56314F4632 5A38667063627861654E2B4356635A5A4A714E326C6D786D4A7A36556B4D68676C734B6A750A4573746178413969716859664E2F 3072416F435859694C485A756F656F6594657365062367175662B75362B51786972633242727465385862734A76632F32456C0A3637 6F7837676A3972712F476A455A7A347A78317935644232456F4D55494E4F5152673369703551576873694E334D464135757770656 46373765336627331700A36385A427333307A4853314539494851656B5A5465462B66686F6F6A2F614335304E7131596C585163516 553345632744F2B55327051327264327437664454480A4F516C6D6B354549766B65636D78695169306E5A30755848375256796E397 6787071537042524C6F5472674A306F786C734675484E4E50613850774D563856520A4E67614D5839386E337976583735554846537 84A31424C656D4E77646863367249554E2F35476953635844544D4E4551355A51564A454843594C735644616B7A0A593969623962 486E57775966585744326139484A6E414F64366865445449714579654B632B72304B494A48715A57422B616C3469444679612F6B4F 33444567510A4B72635A7574756A4363552B58574561593169476F7367797A493863547A75474A314564417858316B7852312B4C6 275474F6E6C4369794F4B46764F56596C680A472F78764976323570417130784E745A6154442B7737554A732B33374437597A77674 5426241676B31535A4863682F612B615679434B61396D557549754567500A456C375862795856494E46686548735375593647716F5 14B79715958672B696B6B7A6A5434474F6F3667735555434271597955426B522F563934574668704F640A776771394C376E5464725 66C3771756C3577446A567873694A52696F446243577738702F554545446A4F69367338366D45733654354F4E4B762F34625478552 B0A6F504B51376B67597935464374525370657779596C424465397674514F4E36642F566C65426F6E66794349335853307969796D4 7782F3161346E58474235354A0A6268373243356E62494A33772B6576344D383479735A76392B75305154464A36474779704249657 86B70744D634B785767726D32384646303437774332416D380A477258374C4331387A497A49424B38482F7853483468515044357A 4E52705070664E30673333755945354467657A4C2B554947466E4F693651363476385433550A544855776A7A77776B493375373550 54576556456D3367424353764534654A76527A57664E432F67327A71623461735472563148556B754E624D316F516450410A2D2D2 D2D2D454E44205253412050524956415445204B45592D2D2D2D2D2D0A

# ③ クライアント証明書と秘密鍵を100バイトずつに分割する

16進数のクライアント証明書と秘密鍵を100バイトずつに分割してください。最後の行が100バイトに満たない場合、ダミーの値("FF"など)を末尾に挿入して100バイトになるようにしてください。ダミーの値は任意の値を使用できます。

| 行  | 100バイトずつに分割したクライアント証明書(サンプル)                                                                                                    |
|----|----------------------------------------------------------------------------------------------------|
| 1  | 2D2D2D2D2D424547494E2043455254494649434154452D2D2D2D2D2D0A4D4949432F7A434341656343464179776C645973664<br>C496A5556364B754B66706D775652495242494D413047435371475349623344514542437755414D4477780A437A414A42674E     |
| 2  | 5642415954416B70514D526777466759445651514B4441394A6231516751323979634739795958527062323478457A41524267<br>4E5642414D4D0A436B6C765643424552565A4A513055774868634E4D546B774F5441794D4459304D5441355768634E4D6A       |
| 3  | 41774F5441784D4459304D544135576A41384D5173770A435159445651514745774A4B554445594D425947413155454367775<br>05357395549454E76636E4276636D4630615739754D524D7745515944565151444441704A0A623151675245565753554E46       |
| 4  | 4D494942496A414E42676B71686B6947397730424151454641414F43415138414D49494243674B434151454131495257314A78<br>640A2F53782B4748505A5262747134325869517761676958626B563466505438656C2F6E336A2B70744C48464C6F4B7742       |
| 5  | 4F4958764837684A3431454145794162690A5A744F335662423356502B2B722B4A4538564D5331482F692F586236624A6E6576<br>32384B6D51324D35573575437658796E6C3867314738456F377674334467550A463051336D717077786B69673151654175       |
| 6  | 4F68796758795343415465624E612B5062756436446B51677252554339706863432B4F6470727A34677A6C7A7754660A555454<br>722B4E6B725255725064624B70532F326F566552397351615443434A753344554B4951714A77447267424F3643484775653      |
| 7  | 61635061535756316E6445790A682B556F46754E2B717A7566506F574C4C6D4A703048624756304A6276416F52<br>68736854486C7243644B6B54414B306A41696B4B43736D6F59474D5A38712B4A0A75612F7263665A2F2F59454<br>331514944415141424D41   |
| 8  | 3047435371475349623344514542437755414134494241514347524766756F2B7675657A5747596A78460A6C54<br>77626D6F3037684730516167554F5A6C5564554A4554463136374E7A6244436267462F4E68396F744C41374636<br>475854456B4737636170   |
| 9  | 6F4C76706C77500A6F4145526147784E4A4C2F5137334C476D5059476A7364616A50556F4C56626D3858375077<br>6D752F775A6C31495372484E71766577544B506C4F5058494C45360A443273324766696E41544C2F4B44775255<br>6B52724875324B673777   |
| 10 | 544D4E574349376F386F5174566F674E6D4377496366357378644F743963374F2F584974570A776E6B4E433430<br>31716D3644394B2B436539384E6375753271677750576E5959665079787961596349764F4F62753674<br>6C55493665625951343249465550   |
| 11 | 65710A7148364D346434623637734271614E496145514652514455514F4777542B72544742745539664D327945<br>76366E354B4F78714A4F55413369702F425A6E5359470A696250560A2D2D2D2D2D454E4420434552544946494<br>34154452D2D2D2D2D2D0AFF |

| 行        | 100バイトずつに分割した秘密鍵(サンプル)                                                                                              |
|----------|----------------------------------------------------------------------------------------------------|
| 1        | 2D2D2D2D2D2D424547494E205253412050524956415445204B45592D2D2D2D2D2D2D0A50726F632D547970653A20342C454E43525           |
|          | 9505445440A44454B2D496E666F3A204145532D3132382D4342432C3134454546413241363331393543304430393037394531               |
| 2        | 3236463742343631430A0A55485A32347472734832466C7A394D4D58366853684B467865376C526D424C593437366278484A5               |
|          | 5417473534734654F4F53705A2F39426445755A6E307866660A41537A70734B6949797750674C7A777867614B67565A6444                 |
| 3        | 523649317475687774305952553761477258755157697474504376316F787763456A64356D6F526D0A4939326F586267623579              |
|          | 61416E4C566A57476C4137326D42324B414C796954674A4C33593433344C475535687072364D6552753272794451456839                  |
| 4        | 44C6A6151660A354F4E525847554E36752B42565075306C52656364624B2B2F566D45795964717741364B39674262653879734              |
|          | 15045316C/0/06150//6D56/34E//694631564A0A5A416E32365566/94239334C6C4D/56/515A4442463042326243//3258                 |
| 5        | 44576675786A59562F684A6978796E562F4D444762764C77574458614D3342364178660A586958703443655956476556676D38              |
|          | 3/354333/2664/45346/6D3/68/96/6C61445A546E6F6/426A535A614B516D2F4/694F/85963654B62545032/245/46843                  |
| 6        | 0A6764577A4777744F50754F58686E7276376C496A2F6F59316730355159445A3359644163666F476C462B6531786F695A5874              |
|          | 36584C41/A63/5425//A36/46E//UA5/33566F35/A42/436394158/8483341584A366B35385/4A425/4465446B/3516B52                  |
| 7        | 68715246542B616D624744366C2B4549556351674F4E45723759676E4C610A4E45787346425162756841734156767671616374              |
|          | 4U6C39635269305675504E2B6858314348336A5662494F7A7834716D73467358766D47684D5976754358536A0A734B337A                  |
| 8        | 774D51684F6135553955486A712B77514E2B415439462B395755692F7075746A70446E7937386A2B34694E546E74415A6D6173              |
|          | 514D697466592B752B0A673070765966686F54323949565449304636717A446E56314F46325A38667063627861654E2B43                  |
| 9        | 56635A5A4A714E326C6D786D4A7A36556B4D68676C734B6A750A4573746178413969716859664E2F3072416F435859694C48                |
|          | 3A/30F030F09403/303U0230/1/3002B/3302B31/809/2033242/2/403383802/34A/0032F32430CUA303/0F/83/0/0A39/2                |
| 10       | /12F4/6A455A/A34/A/831/935644232456F4D55494E4F51526/3369/035515/68/3694E334D464135/5///0656463/3/65336              |
| <u> </u> | 02/331/00A30385A42/33330/A4853314539494851050B5A5402B00080F0F0A2F014335304E/131590C585103510553                     |
| 11       | 345632744F2B55327051327264327437664454480A4F516C6D6B354549766B65636D78695169306E5A30755848375256796E39              |
|          |                                                                                                    |
| 12       | 55484653784A31424C656D4E77646863367249554E2F35476953635844544D4E4551355A51564A454843594C73                          |
|          | 5044010B/AUA593909023902480E5///5900585/44320139484A6E414F64366865445449/145/9654B632B/23U<br>//B/04//8715A57422B61 |
|          | 10422571(176711)                                                                                                    |

| 行  | 100バイトずつに分割した秘密鍵(サンプル)                                                                                                    |
|----|----------------------------------------------------------------------------------------------------|
| 13 | 6C3469444679612F6B4F33444567510A4B72635A7574756A4363552B58574561593169476F7367797A49386354<br>7A75474A314564417858316B7852312B4C6275474F6E6C4369794F4B46764F56596C680A472F78764976323570<br>417130784E745A615444 |
| 14 | 2B7737554A732B33374437597A776745426241676B31535A4863682F612B615679434B61396D55754975456750<br>0A456C375862795856494E46686548735375593647716F514B79715958672B696B6B7A6A5434474F6F36677355<br>55434271597955426B52 |
| 15 | 2F563934574668704F640A776771394C376E546472566C3771756C3577446A567873694A52696F446243577738<br>702F554545446A4F69367338366D45733654354F4E4B762F34625478552B0A6F504B51376B6759793546437452<br>5370657779596C424465 |
| 16 | 397674514F4E36642F566C65426F6E66794349335853307969796D47782F3161346E58474235354A0A62683732<br>43356E62494A33772B6576344D383479735A76392B75305154464A3647477970424965786B70744D634B78576<br>7726D3238464630343777 |
| 17 | 4332416D380A477258374C4331387A497A49424B38482F7853483468515044357A4E52705070664E3067333375<br>5945354467657A4C2B554947466E4F693651363476385433550A544855776A7A77776B49337537355054576556<br>456D3367424353764534 |
| 18 | 654A76527A57664E432F67327A71623461735472563148556B754E624D316F516450410A2D2D2D2D2D2D454E442<br>05253412050524956415445204B45592D2D2D2D2D2D0AFFFFFFFFFFFFFFFFFFFFFFFFFF                                           |

#### ④ ATコマンド(+KSETSSL)でクライアント証明書と秘密鍵を転送する

ATコマンド(+KSETSSL)を実行し、100バイトずつに分割したクライアント証明書と秘密鍵を転送してください。ATコマンド (+KSETSSL)のパラメータは、command、type、cert\_num、size、seg\_num、bytedataを設定してください。詳細は『付 録2:ATコマンド詳細』をご参照ください。

```
クライアント証明書を転送する。
AT+KSETSSL=1,1,1,1099,1,2D2D2D...
                                  ※comannd、typeには1を設定してください。
OK
                                  ※cert_numには1を設定してください。
AT+KSETSSL=1,1,1,1099,2,564241...
                                  ※ size には 100 バイトに分割する前の 16 進数のクライアント証明書のバイト
OK
                                    数を設定してくだい。
AT+KSETSSL=1,1,1,1099,3,41774F...
                                  ※seq_numには1から昇順に1ずつ増やした値を設定してください。
OK
                                  ※bytedataには100バイトに分割したクライアント証明書のバイトデータを
                                    設定してください。
. . .
AT+KSETSSL=1,1,1,1099,11,65716A...
1099BYTERECEVED
OK
AT+KSETSSL=1,1,2,1766,1,2D2D2D...
                                  秘密鍵を転送する。
                                  ※comannd、typeには1を設定してください。
OK
                                  ※cert_numには2を設定してください。
AT+KSETSSL=1,1,2,1766,2,323646...
                                  ※sizeには100バイトに分割する前の16進数のクライアント証明書のバイト
OK
                                    数を設定してくだい。
AT+KSETSSL=1,1,2,1766,3,532649…
                                  ※seq_numには1から昇順に1ずつ増やした値を設定してください。
OK
                                  ※bytedataには100バイトに分割したクライアント証明書のバイトデータを
                                    設定してください。
. . .
AT+KSETSSL=1,1,2,1766,18,654A76...
1766BYTERECEVED
OK
```

- ATコマンド(+KSETSSL)は、PORT2(UART接続の場合「UART2」、USB接続の場合「LM1CK011 ACM2 Device」)に 入力してください。
- ・ATコマンド(+KSETSSL)は、電波送受信および位置測位が停止した状態で実行してください。
- 証明書のコマンドフローの途中でエラーが発生した場合、途中までの実行結果は破棄されます。
- ・ 証明書の転送後、同じtypeの証明書を転送すると、証明書は上書きされます。

### ⑤ 秘密鍵のパスフレーズを転送する

ATコマンド(+KSETSSL)を実行し、パスフレーズを転送してください。

AT+KSETSSL=1,1,3,,,,password1234 OK パスフレーズを転送する。 ※ comannd、type には1を設定してください。 ※ cert\_numには3を設定してください。 ※ bytedata にはパスコードを設定してください。 ※ その他のパラメータは空欄としてください。

#### ご注意

• 秘密鍵を暗号化しない場合、パスフレーズの格納は不要です。

# ⑥ クライアント証明書と秘密鍵をLU1CM012、LU1CM013に格納する

ATコマンド(+KSETSSL=9)を実行してください。

AT+KSETSSL=9 OK

転送したデータを格納する。

# 8.6.4. CA証明書を格納する

#### ① CA証明書を用意する

ご自身の環境に合ったCA証明書を用意してください。CA証明書のファイルフォーマットは.PEM、.DER、署名アルゴリズムは RSA、ECDSAに対応しています。また、CA証明書は3階層までのチェーン階層に対応しています。 以降は、以下のCA証明書(サンプル)を格納する場合を例に説明します。

| CA証明書(サンプル)                                                                  |
|------------------------------------------------------------------------------|
| BEGIN CERTIFICATE                                                            |
| MIIE0zCCA7ugAwIBAgIQGNrRniZ96LtKIVjNzGs7SjANBgkqhkiG9w0BAQUFADCB             |
| yjELMAkGA1UEBhMCVVMxFzAVBgNVBAoTDIZIcmITaWduLCBJbmMuMR8wHQYDVQQL             |
| ExZWZXJpU2lnbiBUcnVzdCBOZXR3b3JrMTowOAYDVQQLEzEoYykgMjAwNiBWZXJp             |
| U2InbiwgSW5jLiAtIEZvciBhdXRob3JpemVkIHVzZSBvbmx5MUUwQwYDVQQDEzxW             |
| ZXJpU2lnbiBDbGFzcyAzIFB1YmxpYyBQcmltYXJ5IENlcnRpZmljYXRpb24gQXV0             |
| aG9yaXR5IC0gRzUwHhcNMDYxMTA4MDAwMDAwWhcNMzYwNzE2MjM1OTU5WjCByjEL             |
| MAkGA1UEBhMCVVMxFzAVBgNVBAoTDIZIcmITaWduLCBJbmMuMR8wHQYDVQQLExZW             |
| ZXJpU2lnbiBUcnVzdCBOZXR3b3JrMTowOAYDVQQLEzEoYykgMjAwNiBWZXJpU2ln             |
| biwgSW5jLiAtlEZvciBhdXRob3JpemVklHVzZSBvbmx5MUUwQwYDVQQDEzxWZXJp             |
| U2InbiBDbGFzcyAzIFB1YmxpYyBQcmltYXJ5IENIcnRpZmljYXRpb24gQXV0aG9y             |
| aXR5IC0gRzUwggEiMA0GCSqGSIb3DQEBAQUAA4IBDwAwggEKAoIBAQCvJAgIKXo1             |
| nmAMqudLO07cfLw8RRy7K+D+KQL5VwijZlUVJ/XxrcgxiV0i6CqqpkKzj/i5Vbex             |
| t0uz/o9+B1fs70PbZmIVYc9gDaTY3vjgw2IIPVQT60nKWVSFJuUrjxuf6/Whkclz             |
| SdhDY2pSS9KP6HBRTdGJaXvHcPaz3BJ023tdS1bTlr8Vd6Gw9Kll8q8ckmcY5fQG             |
| BO+QueQA5N06tRn/Arr0PO7gi+s3i+z016zy9vA9r911k <sup>™</sup> ZHRxAy3QkGSGT2RT+ |
| rCpSx4/VBEnkjWNHiDxpg8v+R70rfk/Fla4OndTRQ8Bnc+MUCH7lP59zuDMKz10/             |
| NIeWiu5T6CUVAgMBAAGjgblwga8wDwYDVR0TAQH/BAUwAwEB/zAOBgNVHQ8BAf8E             |
| BAMCAQYwbQYIKwYBBQUHAQwEYTBfoV2gWzBZMFcwVRYJaW1hZ2UvZ2ImMCEwHzAH             |
| BgUrDgMCGgQUj+XTGoasjY5rw8+AatRIGCx7GS4wJRYjaHR0cDovL2xvZ28udmVy             |
| aXNpZ24uY29tL3ZzbG9nby5naWYwHQYDVR0OBBYEFH/TZafC3ey78DAJ80M5+gKv             |
| MzEzMA0GCSqGSlb3DQEBBQUAA4IBAQCTJEowX2LP2BqYLz3q3JktvXf2pXkiOOzE             |
| p6B4Eq1iDkVwZMXnl2YtmAl+X6/WzChl8gGqCBpH3vn5fJJaCGkgDdk+bW48DW7Y             |
| 5gaRQBi5+MHt39tBquCWIMnNZBU4gcmU7qKEKQsTb47bDN0IAtukixIE0kF6BWIK             |
| WE9gyn6CagsCqiUXObXbf+eEZSqVir2G3I6BFoMtEMze/aiCKm0oHw0LxOXnGiYZ             |
| 4fQRbxC1lfznQgUy286dUV4otp6F01vvpX1FQHKOtw5rDgb7MzVlcbidJ4vEZV8N             |
| hnacRHr2IVz2X1IIM6RUthg/aFzyQkqFOFSDX9HoLPKsEdao7WNq                         |
| END CERTIFICATE                                                              |

#### ご注意

CA証明書は最大10格納できます。

<sup>・</sup>本章に記載したCA証明書はサンプルです。ご自身の環境に合ったCA証明書を用意してご使用ください。

# ② CA証明書をバイトコードに変換する

CA証明書を16進数のバイトコードに変換してください。

#### 16進数のCA証明書(サンプル)

2d2d2d2d2d2d424547494e2043455254494649434154452d2d2d2d2d2d0d0a4d494945307a4343413775674177494241674951474e725 26e695a39364c744b49566a4e7a477337536a414e42676b71686b69473977304241515546414443420d0a796a454c4d416b4741315 54542684d4356564d78467a415642674e5642416f54446c5a6c636d6c54615764754c43424a626d4d754d523877485159445651514c 0d0a45785a575a584a7055326c6e62694255636e567a6443424f5a58523362334a724d546f774f4159445651514c457a456f59796b67 4d6a41774e6942575a584a700d0a55326c6e626977675357356a4c69417449455a76636942686458526f62334a70656d566b4948567 a5a534276626d78354d5555775177594456515144457a78570d0a5a584a7055326c6e626942446247467a6379417a49464231596d7 87059794251636d6c7459584a3549454e6c636e52705a6d6c6a5958527062323467515856300d0a614739796158523549433067527 a55774868634e4d4459784d5441344d4441774d4441775768634e4d7a59774e7a45324d6a4d314f545535576a4342796a454c0d0a4 d416b474131554542684d4356564d78467a415642674e5642416f54446c5a6c636d6c54615764754c43424a626d4d754d523877485 159445651514c45785a570d0a5a584a7055326c6e62694255636e567a6443424f5a58523362334a724d546f774f4159445651514c457 a456f59796b674d6a41774e6942575a584a7055326c6e0d0a626977675357356a4c69417449455a76636942686458526f62334a7065 6d566b4948567a5a534276626d78354d5555775177594456515144457a78575a584a700d0a55326c6e626942446247467a6379417a 49464231596d787059794251636d6c7459584a3549454e6c636e52705a6d6c6a595852706232346751585630614739790d0a615852 3549433067527a5577676745694d4130474353714753496233445145424151554141344942447741776767454b416f494241514376 4a4167494b586f310d0a6e6d414d7175644c4f303763664c7738525279374b2b442b4b514c355677696a5a4955564a2f58787263677 86956306936437171706b4b7a6a2f6935566265780d0a7430757a2f6f392b42316673373050625a6d4956596339674461545933766a 67773249495056515436306e4b575653464a7555726a787566362f57686b63497a0d0a536468445932705353394b50364842525464 474a615876486350617a33424a3032337464533162546c72385664364777394b496c387138636b6d6359356651470d0a424f2b5175 655141354e303674526e2f41727230504f3767692b7333692b7a3031367a7939764139723931316b544d5a485278417933516b47534 7543252542b0d0a7243705378342f5642456e6b6a574e48694478706738762b52373072666b2f466c61344f6e6454525138426e632b 4d554348376c5035397a75444d4b7a31302f0d0a4e496557697535543643555641674d424141476a67624977676138774477594456 5230544151482f42415577417745422f7a414f42674e5648513842416638450d0a42414d4341515977625159494b775942425155484 1517745595442666f563267577a425a4d4663775652594a615731685a3255765a326c6d4d434577487a41480d0a4267557244674d43 476751556a2b5854476f61736a59357277382b416174524947437837475334774a52596a6148523063446f764c3278765a323875646 d56790d0a61584e705a323475593239744c335a7a6247396e6279356e61575977485159445652304f4242594546482f545a61664333 6579373844414a38304d352b674b760d0a4d7a457a4d4130474353714753496233445145424251554141344942415143544a456f77 58324c50324271594c7a3371334a6b747658663270586b694f4f7a450d0a7036423445713169446b56775a4d586e6c3259746d416c2 b58362f577a43686c386747714342704833766e35664a4a6143476b6744646b2b62573438445737590d0a35676152514269352b4d4 8743339744271754357494d6e4e5a42553467636d5537714b454b51735462343762444e306c4174756b69786c45306b463642576c4 b0d0a57453967796e364361677343716955584f625862662b65455a53715669723247336c3642466f4d74454d7a652f6169434b6d30 6f4877304c784f586e4769595a0d0a34665152627843316c667a6e51675579323836645556346f74703646303176767058314651484b 4f74773572446762374d7a5649636269644a3476455a56384e0d0a686e6163524872326c567a32585449494d3652557468672f61467 a79516b71464f4653445839486f4c504b734564616f37574e710d0a2d2d2d2d2d2d454e442043455254494649434154452d2d2d2d2d2d2d

# ③ CA証明書を100バイトずつに分割する

16進数のCA証明書を100バイトずつに分割してください。最後の行が100バイトに満たない場合、ダミーの値("FF"など) を末尾に挿入して100バイトになるようにしてください。ダミーの値は任意の値を使用できます。

| 行 | 100バイトずつに分割したCA証明書(サンプル)                                                                                                    |
|---|----------------------------------------------------------------------------------------------------|
| 1 | 2d2d2d2d2d424547494e2043455254494649434154452d2d2d2d2d2d2d0d0a4d494945307a4343413775674177494241674951474e<br>72526e695a39364c744b49566a4e7a477337536a414e42676b71686b69473977304241515546414443420d0a796a454c4d |
| 2 | 416b474131554542684d4356564d78467a415642674e5642416f54446c5a6c636d6c54615764754c43424a626d4d754d5238774<br>85159445651514c0d0a45785a575a584a7055326c6e62694255636e567a6443424f5a58523362334a724d546f774f4159     |
| 3 | 445651514c457a456f59796b674d6a41774e6942575a584a700d0a55326c6e626977675357356a4c69417449455a766369426864<br>58526f62334a70656d566b4948567a5a534276626d78354d5555775177594456515144457a78570d0a5a584a7055326c     |
| 4 | 6e626942446247467a6379417a49464231596d787059794251636d6c7459584a3549454e6c636e52705a6d6c6a5958527062323<br>467515856300d0a614739796158523549433067527a55774868634e4d4459784d5441344d4441774d4441775768634e4d     |
| 5 | 7a59774e7a45324d6a4d314f545535576a4342796a454c0d0a4d416b474131554542684d4356564d78467a415642674e5642416f<br>54446c5a6c636d6c54615764754c43424a626d4d754d523877485159445651514c45785a570d0a5a584a7055326c6e62     |
| 6 | 694255636e567a6443424f5a58523362334a724d546f774f4159445651514c457a456f59796b674d6a41774e6942575a584a70553<br>26c6e0d0a626977675357356a4c69417449455a76636942686458526f62334a70656d566b4948567a5a534276626d78     |
| 7 | 354d5555775177594456515144457a78575a584a700d0a55326c6e626942446247467a6379417a49464231596d7<br>87059794251636d6c7459584a3549454e6c636e52705a6d6c6a595852706232346751585630614739790d0a6158<br>523549433067527a55 |
| 8 | 77676745694d4130474353714753496233445145424151554141344942447741776767454b416f4942415143764<br>a4167494b586f310d0a6e6d414d7175644c4f303763664c7738525279374b2b442b4b514c355677696a5a4955564<br>a2f58787263677869 |

| 行  | 100バイトずつに分割した CA 証明書(サンプル)                                                                                                    |
|----|----------------------------------------------------------------------------------------------------|
| 9  | 56306936437171706b4b7a6a2f6935566265780d0a7430757a2f6f392b42316673373050625a6d49565963396744<br>61545933766a67773249495056515436306e4b575653464a7555726a787566362f57686b63497a0d0a536468445<br>932705353394b5036 |
| 10 | 4842525464474a615876486350617a33424a3032337464533162546c72385664364777394b496c387138636b6d6<br>359356651470d0a424f2b5175655141354e303674526e2f41727230504f3767692b7333692b7a3031367a7939764<br>139723931316b544d |
| 11 | 5a485278417933516b475347543252542b0d0a7243705378342f5642456e6b6a574e48694478706738762b52373<br>072666b2f466c61344f6e6454525138426e632b4d554348376c5035397a75444d4b7a31302f0d0a4e496557697535<br>543643555641674d |
| 12 | 424141476a676249776761387744775944565230544151482f42415577417745422f7a414f42674e564851384241<br>6638450d0a42414d4341515977625159494b7759424251554841517745595442666f563267577a425a4d4663775<br>652594a615731685a |
| 13 | 3255765a326c6d4d434577487a41480d0a4267557244674d43476751556a2b5854476f61736a59357277382b416<br>174524947437837475334774a52596a6148523063446f764c3278765a323875646d56790d0a61584e705a323475<br>593239744c335a7a62 |
| 14 | 47396e6279356e61575977485159445652304f4242594546482f545a616643336579373844414a38304d352b674b<br>760d0a4d7a457a4d4130474353714753496233445145424251554141344942415143544a456f7758324c5032427<br>1594c7a3371334a6b |
| 15 | 747658663270586b694f4f7a450d0a7036423445713169446b56775a4d586e6c3259746d416c2b58362f577a43686<br>c386747714342704833766e35664a4a6143476b6744646b2b62573438445737590d0a35676152514269352b<br>4d487433397442717543 |
| 16 | 57494d6e4e5a42553467636d5537714b454b51735462343762444e306c4174756b69786c45306b463642576c4b0<br>d0a57453967796e364361677343716955584f625862662b65455a53715669723247336c3642466f4d74454d7a652<br>f6169434b6d306f48 |
| 17 | 77304c784f586e4769595a0d0a34665152627843316c667a6e51675579323836645556346f747036463031767670<br>58314651484b4f74773572446762374d7a5649636269644a3476455a56384e0d0a686e6163524872326c567a3258<br>5449494d36525574 |
| 18 | 68672f61467a79516b71464f4653445839486f4c504b734564616f37574e710d0a2d2d2d2d2d2d454e4420434552544<br>94649434154452d2d2d2d2d2dFFFFFFFFFFFFFFFFFFFFFFFF                                                             |

### ④ ATコマンド(+KSETSSL)でCA証明書を転送する

ATコマンド(+KSETSSL)を実行し、100バイトずつに分割したCA証明書を転送してください。ATコマンド(+KSETSSL)のパ ラメータは、command、type、cert\_num、size、seg\_num、bytedataを設定してください。詳細は『付録2:ATコマンド詳 細』をご参照ください。

```
AT+KSETSSL=1,2,1,1758,1,2d2d2d...
OK
AT+KSETSSL=1,2,1,1758,2,416b47...
OK
AT+KSETSSL=1,2,1,1758,3,445651...
OK
•••
AT+KSETSSL=1,2,1,1758,18,68672f...
1758BYTERECEVED
OK
```

CA証明書を転送する。 \* comanndには1を設定してください。 \* typeには2を設定してください。 \* cert\_numにはCA証明書の番号1~10を設定してください。 \* sizenには100バイトに分割する前の16進数のCA証明書のバイト 数を設定してくだい。 \* seg\_numには1から昇順に1ずつ増やした値を設定してください。 \* bytedataには100バイトに分割したCA証明書のバイトデータを設 定してください。

#### ご注意

- ATコマンド(+KSETSSL)は、PORT2(UART接続の場合「UART2」、USB接続の場合「LM1CK011 ACM2 Device」)に 入力してください。
- ・ATコマンド(+KSETSSL)は、電波送受信および位置測位が停止した状態で実行してください。
- CA証明書は最大10格納できます。
- 2つ以上のCA証明書を転送する場合、cert\_numの値を昇順に1つずつ増やして、1つ目のCA証明書に続けて2つ目以降のCA証明書を転送してください。
- ・証明書のコマンドフローの途中でエラーが発生した場合、途中までの実行結果は破棄されます。
- ・ 証明書の転送後、同じtypeの証明書を転送すると、証明書は上書きされます。

#### ⑤ CA証明書をLU1CM012、LU1CM013に格納する

ATコマンド(+KSETSSL=9)を実行してください。

AT+KSETSSL=9 OK 転送したデータを格納する。

#### 8.6.5. PSKを格納する

#### ① PSKを用意する

ご自身の環境に合ったPSKを用意してください。PSKは「Identity\_1:psk\_key1」の書式に対応しています。 以降は、以下のPSK(サンプル)を格納する場合を例に説明します。

PSK (サンプル)

Identity\_1:1234567890abcdef

- ・本章に記載したPSKはサンプルです。ご自身の環境に合ったPSKを用意してご使用ください。
- ・クライアント証明書を格納する場合、PSKは不要です。
- ・登録できるPSKは1つです。2つ以上登録した場合の動作は保証しません。
- 無関係な文字(スペース等)を挿入した場合、エラーを出力します。
- ・ PSKの末尾には必ず改行(「\r(0x0D)」あるいは「\n(0x0A)」)を付与して下さい。
## ② PSKをバイトコードに変換する

PSKを16進数のバイトコードに変換してください。

#### 16進数のPSK(サンプル)

4964656E746974795F313A313233343536373839306162636465660D0A

#### ③ PSKを100バイトずつに分割する

16進数のCA証明書を100バイトずつに分割してください。最後の行が100バイトに満たない場合、ダミーの値("FF"など) を末尾に挿入して100バイトになるようにしてください。ダミーの値は任意の値を使用できます。

100バイトずつに分割した PSK (サンプル)

#### ④ ATコマンド(+KSETSSL)でPSKを転送する

ATコマンド(+KSETSSL)を実行し、100バイトずつに分割したPSKを転送してください。ATコマンド(+KSETSSL)のパラメー タは、command、type、cert\_num、size、seg\_num、bytedataを設定してください。詳細は『付録2:ATコマンド詳細』 をご参照ください。

AT+KSETSSL=1,3,1,29,1,496465… 29BYTERECEVED OK PSKを転送する。
 ※ comanndには1を設定してください。
 ※ typeには3を設定してください。
 ※ cert\_numには1を設定してください。
 ※ sizeには100バイトに分割する前の16進数のPSKのバイト数を設定してくだい。
 ※ seg\_numには1を設定してください。
 ※ bytedataには100バイトに分割したPSKのバイトデータを設定してください。

#### ご注意

行 1

- ATコマンド(+KSETSSL)は、PORT2(UART接続の場合「UART2」、USB接続の場合「LM1CK011 ACM2 Device」)に 入力してください。
- ATコマンド(+KSETSSL)は、電波送受信および位置測位が停止した状態で実行してください。
- PSKの転送後、再度 PSK を転送すると、 PSK は上書きされます。

#### ⑤ PSKをLU1CM012、LU1CM013に格納する

ATコマンド(+KSETSSL=9)を実行してください。

AT+KSETSSL=9 OK 転送したデータを格納する。

## 8.6.6. 電波送受信および位置測位を再開する

### ① ATコマンド(+CFUN=1)およびATコマンド(+KLBS=1)を実行する

証明書の格納にあたって、「8.6.2. 証明書格納の準備をする」において電波送受信と位置測位を停止した場合、必要に応じて 電波送受信と位置測位を再開してください。

| AT+CFUN=1<br>OK | 電波送受信を再開する。 |
|-----------------|-------------|
| AT+KLBS=1<br>OK | 位置測位を再開する。  |

### 8.6.7. 証明書を削除する

### ① ATコマンド(+KSETSSL)のcommandに0を設定して実行する

証明書を削除する場合、ATコマンド(+KSETSSL)のcommandに0を設定して実行してください。削除したい証明書に応じて typeに1:クライアント証明書、2:CA証明書、3:PSKを設定してください。詳細は『付録2:ATコマンド詳細』をご参照く ださい。

AT+KSETSSL=0,1 OK 証明書を削除する。 ※comanndには0を設定してください。 ※typeには削除したい証明書に応じて1:クライアント証明書、 2:CA証明書、3:PSKを設定してください。

## 8.6.8. ネットワークに接続する

#### ① ATコマンド(+KDNP)を実行する

ATコマンド(+KDNP)で、サーバと接続してください。ATコマンド(+KDNP)の実行はPORT1を接続した状態で実行してください。サーバとの接続成功後は、PORT1を使用してデータ送受信ができます。

AT+KDNP=<IPaddr>,<Host>,<Port\_dst>,<Protocol>,<Port\_src> OK サーバとの接続を設定する。

接続成功。 ※その他の文字列が表示された場合 は接続に失敗しています。

#### 8.6.9. 電波強度を確認する

CONNECT4NP

#### ① ATコマンド(+CIND)を実行する

ATコマンド(+CIND)で電波強度を確認できます。また、ATコマンド(+CMER)で非請求リザルトの出力を有効にしている 場合、非請求リザルトで電波強度を知ることができます。

| AT+CIND?                       | ATコマンド(+CIND)を入力する。                   |
|--------------------------------|---------------------------------------|
| +CIND:0, <u>5</u> ,1,0,0,0,1,0 | モジュールの状態が表示される。                       |
| ОК                             | ※電波強度は2番目(下線部)に表示されます。                |
|                                |                                       |
|                                |                                       |
| AT+CMER=,,,1,                  | ATコマンド(+CMER)で非請求リザルト+CIEV表示設定を有効にする。 |
| ОК                             |                                       |
| +CIEV: 1, <u>5</u>             | 非請求リザルト+CIEVが表示される。                   |
| +CIEV: 1, <u>5</u>             | ※電波強度は2番目(下線部)に表示されます。                |
| +CIEV: 1, <u>5</u>             |                                       |

## 8.6.10. ネットワークを切断する

### ① DSRをオフにする

DSR (UART1\_DSR)をオフ (High) にしてください。ネットワークを切断します。

## 8.7. ダイヤルアップ接続する

## 8.7.1. 接続方法(ダイヤルアップ接続)を選択する

### ① ATコマンド(+KCOMSET)を実行する

ATコマンド(+KCOMSET)で、ネットワークへの接続方式(ダイヤルアップ接続)を設定してください。

| AT+KCOMSET=1 | ダイヤルアップ接続「1」を設定する。 |
|--------------|--------------------|
| ОК           |                    |

### ATコマンド(+CFUN=6)を実行する

ATコマンド(+CFUN=6)を実行して再起動してください。

| AT+CFUN=6<br>OK               | 再起動して設定を有効にする。    |
|-------------------------------|-------------------|
| +KPSMR: 1,,,1116000,16 しキャリア線 | 閉から自動的に送られるデータです。 |
| +KEDRXR: 4,, 「無視してく           | 、ださい。             |

### 8.7.2. ネットワークに接続する

## ① DSRをオンにする

DSR (UART1\_DSR) をオン (Low) にしてください。

### ② ATコマンド(D)を実行する

ATコマンド(D)を実行して、ネットワーク接続してください。ATコマンド(D)はPORT1に入力してください。ネットワーク接続中はPORT1に対するATコマンドの入力はできません。

ATD\*99\*\*\*2#ネットワークを接続(ダイヤルアップ接続)する。CONNECT

#### ご注意

・ダイヤルアップ接続の場合、データ通信は接続完了のリザルト(CONNECT)の後、PPP 接続処理完了後に有効になります。

### 8.7.3. 電波強度を確認する

### ① ATコマンド(+CIND)を実行する

ATコマンド(+CIND)で電波強度を確認できます。また、ATコマンド(+CMER)で非請求リザルトの出力を有効にしている 場合、非請求リザルトで電波強度を知ることができます。

| AT+CIND?<br>+CIND:0, <u>5</u> ,1,0,0,0,1,0<br>OK               | ATコマンド(+CIND)を入力する。<br>モジュールの状態が表示される。<br>※電波強度は2番目(下線部)に表示されます。 |
|----------------------------------------------------------------|------------------------------------------------------------------|
| AT+CMER=",1,<br>OK                                             | ATコマンド(+CMER)で非請求リザルト+CIEV表示設定を有効にする。                            |
| +CIEV: 1, <u>5</u><br>+CIEV: 1, <u>5</u><br>+CIEV: 1, <u>5</u> | 非請求リザルト+CIEVが表示される。<br>※電波強度は2番目(下線部)に表示されます。                    |

### 8.7.4. ネットワークを切断する

#### ① DSRをオフにする

DSR (UART1\_DSR) をオフ (High) にしてください。

② ATコマンド(+KDUNER)を実行する

ATコマンド(+KDUNER)で、ネットワークが正常に切断されたことを確認できます。

| AT+KDUNER   | AT+KDUNERを入力する。                   |
|-------------|-----------------------------------|
| AT+KDUNER:0 | 0の場合、正常に切断しています。                  |
| ОК          | ※0以外の値が表示された場合、切断に失敗している可能性があります。 |

## 8.8. 位置情報を取得する

## 8.8.1. 測位方式を設定する

 ATコマンド(+KSLCM)を実行する ATコマンド(+KSLCM)で測位方法を設定してください。

> AT+KSLCM=0 OK

測位方式を設定する。

測位には3つの測位方式(Standalone 測位、Assisted 測位、Based 測位)があります。ご使用の環境や用途に応じて適した測位方式を選んでご使用ください。

| 測位方式         | 説明                                                                                                    |     |  |  |  |  |  |  |
|--------------|----------------------------------------------------------------------------------------------------|-----|--|--|--|--|--|--|
| Standalone測位 | <ul> <li>・本製品単体で位置測位を行う測位方式です。</li> <li>・初回測位時間は30秒〜数分かかりますが、2回目以降は1秒ごとに測位結果を出力します。</li> <li>・屋内などGNSS衛星を捕捉しにくい環境では、誤差が大きくなる場合や測位できない場合があります。</li> </ul>                                                                                                    | 0*1 |  |  |  |  |  |  |
| Assisted測位   | <ul> <li>キャリア網に接続して位置測位を行う測位方式です。</li> <li>必ずデータ通信が発生します。</li> <li>単発測位で、理想的な環境でも測位に10秒程度かかります。</li> <li>屋内などGNSS衛星を捕捉しにくい場合でも、キャリア網の基地局およびGNSS衛星の情報を利用して<br/>ハイブリッドな測位ができます。</li> <li>ダイヤルアップ接続中は使用できません。</li> </ul>                                                                                                    | 1   |  |  |  |  |  |  |
| Based 測位     | <ul> <li>GNSS衛星情報の信頼性が低下した際に、キャリア網からGNSS衛星情報を取得する測位方式です。信頼性が低下していない状態では、Standalone測位を行います。</li> <li>GNSS衛星情報をキャリア網から取得することにより、初回測位時間を10秒程度に短縮できます。GNSS衛星情報を取得できなかった場合、Standalone測位方式と同等の測位時間になります。2回目以降は1秒ごとに測位結果を出力します。</li> <li>屋内などGNSS衛星を捕捉しにくい環境では、誤差が大きくなる場合や測位ができない場合があります。</li> <li>測位中、数10分~数時間ごとに、GNSS衛星情報を更新するためのデータ通信が発生することがあります。</li> <li>ダイヤルアップ接続中は使用できません。</li> </ul> | 2   |  |  |  |  |  |  |

\*1 本製品の工場出荷時にはStandalone測位に設定されています。

#### ご注意

- ・ ダイヤルアップ接続によるデータ通信中は、位置情報の取得はできません。
- ・ GNSS 測位中は PSM 状態へは遷移できません。
- Assisted 測位、Based 測位にはデータ通信料がかかります。
- 2019年4月現在、Assisted測位、Based測位はNTTドコモ回線、ソフトバンク回線、MVNO回線をご使用のお客様は使用できません。

## 8.8.2. 位置測位を開始する

### ① ATコマンド(+KLBS=1)を実行する

ATコマンド(+KLBS=1)で位置測位を開始してください。

AT+KLBS=1

測位を開始する。

※Standalone 測位および Based 測位の測位中は1秒周期で測位結果を出力します。 Assisted 測位の場合、測位結果を1回だけ出力します。

位置測位中は位置測位関連リザルトを出力します。位置測位関連リザルトはNMEAフォーマットで出力します。NMEAフォーマットは、2桁のTalker IDと3桁のSentence IDによって構成されます。Talker IDは、衛星システムを示しており、「GP」はGPS、「GL」はGLONASS、「PQ」はQZSS、「GN」はGNSSを示しています。Sentence IDは下記6種類(GSV、GGA、VTG、RMC、GSA、GST)のSentence IDをサポートしています。

| テキストリザルト  | 説明                                                                                                    | リザルト形式  |
|-----------|----------------------------------------------------------------------------------------------------|---------|
| \$GPGSV   | GPS可視衛星に関するNMEAデータを示すリザルト。<br>出力例<br>\$GPGSV,3,1,12,02,27,087,52,06,22,063,52,08,,,52,12,60,050,52,1*4B<br>\$GPGSV,3,2,12,14,43,264,52,24,40,133,52,25,64,296,52,29,32,203,52,1*79<br>\$GPGSV,3,3,12,31,19,307,52,33,33,206,51,37,34,156,51,39,33,151,51,1*7D | 非請求リザルト |
| \$GLGSV   | GLONASS可視衛星に関するNMEAデータを示すリザルト。<br>出力例<br>\$GLGSV,3,1,09,67,69,249,46,76,14,070,29,77,47,011,45,87,54,085,47,1*69<br>\$GLGSV,3,2,09,88,32,151,43,68,22,311,74,18,194,,78,21,309,,1*68<br>\$GLGSV,3,3,09,86,17,038,,1*52                                        | 非請求リザルト |
| \$PQGSV   | QZSS可視衛星に関するNMEAデータを示すリザルト。<br>出力例<br>\$PQGSV,1,1,03,01,52,201,47,02,83,274,26,03,20,167,43,0*55                                                                                                    | 非請求リザルト |
| \$GNGGA   | 測位時刻、位置情報、捕捉したGNSS衛星数などを示すリザルト。<br>出力例<br>\$GNGGA,233941.00,4500.000357,N,00459.999821,E,1,12,0.8,-47.0,M,49.0,M,,*6E                                                                                                    | 非請求リザルト |
| \$GNVTG   | 速度、進行方向を示すリザルト。<br>出力例<br>\$GNVTG,319.3,T,323.4,M,0.0,N,0.0,K,A*33                                                                                                    | 非請求リザルト |
| \$GNRMC   | 測位時刻、位置情報、速度を示すリザルト。<br>出力例<br>\$GNRMC,102431.00,A,5226.103645,N,00126.198343,W,0.0,77.0,150217,4.1,W,A,V*1C                                                                                                    | 非請求リザルト |
| \$GNGSA   | GNSS DOPと位置測位演算に使用したGNSS衛星の情報を示すリザルト。<br>出力例<br>\$GNGSA,A,2,02,05,06,07,09,16,30,,,,,1.3,1.1,0.8,1*31<br>\$GNGSA,A,2,66,84,,,,,,1.1,0.8,2*31                                                                                                    | 非請求リザルト |
| \$PQGSA   | GNSS DOPと位置測位演算に使用した QZSS 衛星に関するデータフォーマットを示すリザルト。<br>出力例<br>\$PQGSA,A,2,01,03,,,,,,,,2,1,0.9,5*35                                                                                                    | 非請求リザルト |
| \$GNGST   | 測位時刻、測位誤差を示すリザルト。<br>出力例<br>\$GNGST,115923.00,2,2,45,,*6B                                                                                                    | 非請求リザルト |
| FIX END   | Assisted測位に成功したことを示すリザルト。                                                                                                    | 最終リザルト  |
| FIX ERROR | Assisted測位に失敗したことを示すリザルト。                                                                                                    | 最終リザルト  |

GSVセンテンスは可視GNSS衛星に関する情報を出力します。「GP」、「GL」および「PQ」のTalker IDをサポートします。GSV センテンスの各種パラメータは、取得できた値だけを出力するため、取得状況によっては出力されない場合があります。 GPS衛星は1~32基、SBAS衛星は33~64基、GLONASS衛星は65~88基、QZSS衛星は1~5基まで表示されます。 \$GPGSV、\$GLGSV、\$PQGSVの通知順序は不定です。

本製品はSBAS機能に非対応のため、SBAS衛星は測位演算に使用されません。

| \$GPGSV, | 1, | 1, | 04, | 05, | 08, | 181, | 37, | 13,66,122,42, | 15,73,270,47, | 17,13,109,32, | 1  | *7D |
|----------|----|----|-----|-----|-----|------|-----|---------------|---------------|---------------|----|-----|
| 0        | 1  | 2  | 3   | 4   | 5   | 6    | 7   | 8             | 9             | 10            | 11 | 12  |

| No. | 項目                  |      | 説明                | 有効性      | 制限                                 |          |                                                                                                    |
|-----|---------------------|------|-------------------|----------|------------------------------------|----------|----------------------------------------------------------------------------------------------------|
| 0   | TalkerID+SentenceID |      | GPGSV、GLGSV、PQGSV | 有効       | —                                  |          |                                                                                                    |
| 1   | 全メッセージ数             |      | GSVの全メッセージ数       | 有効       | —                                  |          |                                                                                                    |
| 2   | メッセージ番号             |      | GSVのメッセージ番号       | 有効       | —                                  |          |                                                                                                    |
| 3   | 受信衛星数               |      | 受信した衛星の数          | 有効       | —                                  |          |                                                                                                    |
| 4   | 1つ目の衛星情報            | 衛星番号 | 衛星番号(2桁)          | 有効(制限あり) | 復調できなかった場合、NULLを出力します。             |          |                                                                                                    |
| 5   | ]                   | 仰角   | 仰角(00~90度)        | 有効(制限あり) | 復調できなかった場合、NULLを出力します。             |          |                                                                                                    |
| 6   | ]                   | 方位   | 方位(000~359度)      | 有効(制限あり) | 復調できなかった場合、NULLを出力します。             |          |                                                                                                    |
| 7   |                     | SNR  | 衛星の信号出力(01~99dB)  | 有効(制限あり) | GNSS 信号が捕捉できなかった場合、<br>NULLを出力します。 |          |                                                                                                    |
| 8   | 2つ目の衛星情報            |      | 4~7同等             | 4~7同等    | —                                  |          |                                                                                                    |
| 9   | 3つ目の衛星情報            |      | 4~7同等             | 4~7同等    | —                                  |          |                                                                                                    |
| 10  | 4つ目の衛星情報            |      | 4~7同等             | 4~7同等    | —                                  |          |                                                                                                    |
| 11  | 11 シグナルID           |      | シグナルID 衛星の利用信号帯   |          | 衛星の利用信号帯                           | 有効(制限あり) | TalkerID+SentenceIDに応じて以下を出力<br>します。<br>GPGSV:"1" (L1 C/A)<br>GLGSV:"1" (G1 C/A)<br>PQGSV:"0" (All Signals) |
| 12  | チェックサム              |      | チェックサム値*1         | 有効       | _                                  |          |                                                                                                    |

\*1 チェックサム値…受信データの総数を示す値。データの送信前と受信後のデータ総数を比較することで通信に問題(データの欠 落等)がなかったかを確認するために用いる。

| \$GNGGA, | 233941.00, | 4500.000357, | N, | 00459.999821, | Е, | 1, | 12, | 0.8, | -47.0, | Μ, | 49.0, | Μ, | ,  |    | *6E |
|----------|------------|--------------|----|---------------|----|----|-----|------|--------|----|-------|----|----|----|-----|
| 0        | 1          | 2            | 3  | 4             | 5  | 6  | 7   | 8    | 9      | 10 | 11    | 12 | 13 | 14 | 15  |

| No. | 項目                  | 説明                                | 有効性      | 制限                         |
|-----|---------------------|-----------------------------------|----------|----------------------------|
| 0   | TalkerID+SentenceID | GNGGA                             | 有効       | —                          |
| 1   | 測位時刻                | 世界標準時UTC(hhmmss.ss)               | 有効       | —                          |
| 2   | 緯度                  | DMM(度分)形式(DDDmm.<br>mmmmmm)で出力する。 | 有効       | _                          |
| 3   | 北緯 or 南緯            | N or S                            | 有効       | —                          |
| 4   | 経度                  | DMM(度分)形式(DDDmm.<br>mmmmmm)で出力する。 | 有効       | _                          |
| 5   | 東経 or 西経            | E or W                            | 有効       | —                          |
| 6   | GNSSステータス           | 0:受信不能、1:単独測位など                   | 有効       | —                          |
| 7   | 衛星数                 | 使用した衛星数                           | 有効(制限あり) | Assisted 測位の場合、"00" 固定です。  |
| 8   | HDOP                | 水平精度劣化指数(0.1 ~ 500.0)             | 有効(制限あり) | Assisted 測位の場合、"0.1" 固定です。 |
| 9   | 標高                  | 測定した楕円体高にジオイド高を<br>考慮して算出         | 無効       | 値の妥当性は保証できません。             |
| 10  | 標高の単位               | メートノレ (M)                         | 有効       | —                          |
| 11  | ジオイド高               | ジオイド高                             | 無効       | 値の妥当性は保証できません。             |
| 12  | ジオイド高の単位            | メートノレ (M)                         | 有効       | —                          |
| 13  | D-GNSS 補正情報エイジ      | 小さいほど時差が少ない                       | 無効       | 常にNULLを出力します。              |
| 14  | D-GNSS基準局ID         | 補正を受けた基準局のID                      | 無効       | 常にNULLを出力します。              |
| 15  | チェックサム              | チェックサム値 <sup>*1</sup>             | 有効       | _                          |

\*1 チェックサム値…受信データの総数を示す値。データの送信前と受信後のデータ総数を比較することで通信に問題(データの欠 落等)がなかったかを確認するために用いる。

VTG センテンスは速度、進行方向に関する情報を出力します。捕捉衛星数が少ない場合、情報を取得できない場合があります。 Assisted 測位の場合、進行方向(真方位)、速度(ノット)は取得できません。

# $\frac{\$GNVTG}{0}, \ \frac{319.3}{1}, \ \frac{T}{2}, \ \frac{323.4}{3}, \ \frac{M}{4}, \ \frac{0.0}{5}, \ \frac{N}{6}, \ \frac{0.0}{7}, \ \frac{K}{8}, \ \frac{A}{9}, \ \frac{*33}{10}$

| No. | 項目                  | 説明                       | 有効性      | 制限                                               |
|-----|---------------------|--------------------------|----------|--------------------------------------------------|
| 0   | TalkerID+SentenceID | GNVTG                    | 有効       | —                                                |
| 1   | 進行方向(真方位)           | 方位(0.0~360.0度)           | 有効(制限あり) | 静止時は前回測位結果と同値を出力する。<br>Assisted測位の場合、NULLを出力します。 |
| 2   | 方向基準*1              | T(真方位)                   | 有効       | —                                                |
| 3   | 進行方向(磁針方位)          | 方位(0.0~360.0度)           | 無効       | 値の妥当性は保証できません。                                   |
| 4   | 方向基準*1              | M(磁針方位)                  | 有効       | —                                                |
| 5   | 速度(N)               | 速度(N)を小数点第一位まで出<br>力する。  | 有効(制限あり) | Assisted 測位の場合、"0.0" または NULL<br>を出力します。         |
| 6   | 速度単位                | N (ノット)                  | 有効       | —                                                |
| 7   | 速度(Km)              | 速度(Km)を小数点第一位まで<br>出力する。 | 有効(制限あり) | Assisted 測位の場合、"0.0" または NULL<br>を出力します。         |
| 8   | 速度単位                | K (キロメートル)               | 有効       | —                                                |
| 9   | GNSSステータス           | A:単独測位、N:無効              | 有効       | —                                                |
| 10  | チェックサム              | チェックサム値*2                | 有効       | —                                                |

\*1 方向基準…北極点を北と定義した場合の方位を真方位、磁界のS極を北と定義した場合の方位を磁針方位と呼ぶ。

\*2 チェックサム値…受信データの総数を示す値。データの送信前と受信後のデータ総数を比較することで通信に問題(データの欠 落等)がなかったかを確認するために用いる。 RMC センテンスは測位時刻、位置情報、速度に関する情報を出力します。Assisted 測位の場合、進行方向(真方位)、速度(ノット)は取得できません。

| \$GNRMC, | 092755.00, | А, | 3539.431651, | N, | 13946.916925, | Е, | 0.0, | 183.6, | 191018, | 5.0, | W, | А, | V  | *47 |
|----------|------------|----|--------------|----|---------------|----|------|--------|---------|------|----|----|----|-----|
| 0        | 1          | 2  | 3            | 4  | 5             | 6  | 7    | 8      | 9       | 10   | 11 | 12 | 13 | 14  |

| No. | 項目                  | 説明                                | 有効性      | 制限                                        |
|-----|---------------------|-----------------------------------|----------|-------------------------------------------|
| 0   | TalkerID+SentenceID | GNRMC                             | 有効       | —                                         |
| 1   | 測位時刻                | 世界標準時UTC(hhmmss.ss)               | 有効       | _                                         |
| 2   | 測位ステータス             | 測位の成否(A:有効、V:無効)                  | 有効       | —                                         |
| 3   | 緯度                  | DMM(度分)形式(DDDmm.<br>mmmmmm)で出力する。 | 有効       |                                           |
| 4   | 北緯or南緯              | N or S                            | 有効       | —                                         |
| 5   | 経度                  | DMM(度分)形式(DDDmm.<br>mmmmmm)で出力する。 | 有効       | _                                         |
| 6   | 東経or西経              | E or W                            | 有効       | —                                         |
| 7   | 速度(N)               | 速度(N)を小数点第一位まで出<br>力する。           | 有効(制限あり) | Assisted 測位の場合、 "0.0" または NULL<br>を出力します。 |
| 8   | 進行方向                | 方位(0.0~360.0度)                    | 有効(制限あり) | Assisted 測位の場合、 "0.0" または NULL<br>を出力します。 |
| 9   | 測位年月日               | ddmmyy形式で出力する。                    | 有効       | —                                         |
| 10  | 磁気偏差                | 磁気偏差(0.0~180.0度)                  | 無効       | 値の妥当性は保証できません。                            |
| 11  | 磁気偏差方向              | 東偏 or 西偏                          | 無効       | 値の妥当性は保証できません。                            |
| 12  | GNSSステータス           | A:単独測位、N:無効                       | 有効       |                                           |
| 13  | 航法状態                | V=無効                              | 無効       | 常に"V"を出力します。                              |
| 14  | チェックサム              | チェックサム値*1                         | 有効       |                                           |

\*1 チェックサム値…受信データの総数を示す値。データの送信前と受信後のデータ総数を比較することで通信に問題(データの欠 落等)がなかったかを確認するために用いる。 GSAセンテンスはGNSS DOPおよび測位演算に用いたGNSS衛星に関する情報を出力します。測位モードは"A"固定です。 Assisted 測位の場合、受信衛星のPRN番号、DOP、GNSS System IDが出力されません。また、Fixタイプは固定値を出力します。

位置情報が取得できているかによって、出力されるGSAセンテンスの数が異なります。位置情報が取得できていない場合、1 回の測位結果に対してひとつのGSAセンテンス(SystemID=空白)を出力します。位置測位が取得できている場合、1回の測 位結果に対して、GSAセンテンスはGPS、GLONASS、QZSSの3回(SystemID=1,2,5)出力されます。TalkerIDは、GPS、 GLONASSの場合は「GN」、QZSSの場合は「PQ」を出力します。

$$\frac{\$GNGSA}{0} \frac{A}{1} \frac{2}{2} \frac{15,13,15,29,...,}{3} \frac{2.7}{4} \frac{2.5}{5} \frac{0.9}{6} \frac{1}{7} \frac{*33}{8}$$

# $\frac{\$PQGSA,}{0} \frac{A}{1} \frac{2}{2}, \frac{01,...,}{3} \frac{2.7,}{4} \frac{2.5,}{5} \frac{0.9,}{6} \frac{5,}{7} \frac{*36}{8}$

| No. | 項目                  | 説明                                   | 有効性      | 制限                         |
|-----|---------------------|--------------------------------------|----------|----------------------------|
| 0   | TalkerID+SentenceID | GNGSA、 PQGSA                         | 有効       | —                          |
| 1   | 測位モード               | A:2D/3D自動選択、<br>M:マニュアル選択            | 有効(制限あり) | "A"固定です。                   |
| 2   | Fixタイプ              | 1:受信不能、2:2D、3:3D                     | 有効(制限あり) | Assisted 測位の場合、"1"を出力します。  |
| 3   | 衛星番号                | 使用した衛星の番号(最大12基)                     | 有効(制限あり) | Assisted測位の場合、NULLを出力します。  |
| 4   | PDOP                | 位置精度劣化指数(0.1~500.0)                  | 有効(制限あり) | Assisted測位の場合、NULLを出力します。  |
| 5   | HDOP                | 水平精度劣化指数(0.1 ~ 500.0)                | 有効(制限あり) | Assisted測位の場合、NULLを出力します。  |
| 6   | VDOP                | 垂直精度劣化指数(0.1 ~ 500.0)                | 有効(制限あり) | Assisted測位の場合、NULLを出力します。  |
| 7   | GNSS SystemID       | 航法衛星システム<br>(1:GPS、2:GLONASS、5:QZSS) | 有効       | Assisted 測位の場合、NULLを出力します。 |
| 8   | チェックサム              | チェックサム値*1                            | 有効       |                            |

\*1 チェックサム値…受信データの総数を示す値。データの送信前と受信後のデータ総数を比較することで通信に問題(データの欠 落等)がなかったかを確認するために用いる。

GSTセンテンスは測位時刻、測位誤差に関する情報を出力します。擬似距離誤差、緯度誤差、経度誤差、高さ誤差は非対応のため値は出力されません。

# $\frac{\$GNGST,}{0} \frac{115923.00}{1} \frac{,}{2} \frac{,}{2} \frac{2}{3} \frac{2}{4} \frac{45}{5} \frac{,}{6-8} \frac{\$6B}{9}$

| No. | 項目                  | 説明                                         | 有効性 | 制限            |
|-----|---------------------|--------------------------------------------|-----|---------------|
| 0   | TalkerID+SentenceID | GNGST                                      | 有効  | _             |
| 1   | 測位時刻                | 世界標準時UTC(hhmmss.ss)                        | 有効  | _             |
| 2   | 擬似距離誤差              | 擬似距離誤差                                     | 無効  | 常にNULLを出力します。 |
| 3   | 長軸誤差                | 誤差楕円 <sup>*1</sup> の長軸標準偏差<br>(0 ~ 65535m) | 有効  | _             |
| 4   | 短軸誤差                | 誤差楕円 <sup>*1</sup> の短軸標準偏差<br>(0 ~ 65535m) | 有効  | _             |
| 5   | 長軸傾き                | 誤差楕円 <sup>*1</sup> の長軸方向<br>(0 ~ 179度)     | 有効  | _             |
| 6   | 緯度誤差                | 緯度誤差標準偏差(m)                                | 無効  | 常にNULLを出力します。 |
| 7   | 経度誤差                | 経度誤差標準偏差(m)                                | 無効  | 常にNULLを出力します。 |
| 8   | 高さ誤差                | 高さ誤差標準偏差 (m)                               | 無効  | 常にNULLを出力します。 |
| 9   | チェックサム              | チェックサム値*2                                  | 有効  | —             |

\*1 誤差楕円…測定誤差を楕円形(長軸と短軸)で表したもの。

\*2 チェックサム値…受信データの総数を示す値。データの送信前と受信後のデータ総数を比較することで通信に問題(データの欠 落等)がなかったかを確認するために用いる。

## 8.8.3. 位置測位を終了する

## ① ATコマンド(+KLBS=0)を実行する

ATコマンド(+KLBS)で位置測位を停止してください。

AT+KLBS=0 OK 測位を停止する。

#### ご注意

・ Assisted 測位の場合、測位結果を1回出力し自動的に測位を終了します。

## 8.9. 省電力設定を行う

### 8.9.1. eDRXを設定する

#### ① ATコマンド(+CEDRXS)を実行する

ATコマンド(+CEDRXS)でeDRXの有効/無効およびeDRX Cycle、PTWを設定できます。本製品の工場出荷時、eDRXは有効に設定されています。

| AT+CEDRXS=1,4,"0010","0011" | eDRXの設定を行う。                                                       |
|-----------------------------|-------------------------------------------------------------------|
| OK                          | ※下線部は『付録2:ATコマンド詳細』の「No.040 eDRX 設定(+CEDRXS)」を参照<br>して値を設定してください。 |

#### eDRXについて

eDRX(Extended/Enhanced Discontinuous Reception)は、eDRX CycleおよびPTWを設定することにより、キャリア網からの 電波受信を意図的に間欠し、省電力で動作させる機能です。省電力設定(eDRX)は間欠受信状態に加えて、スリープ状態に遷 移させることにより、DRX(Discontinuous Reception)と比較して、より少ない電力で動作させることができます。

| 項目         | 説明                                  | 初期値    |
|------------|-------------------------------------|--------|
| eDRX Cycle | 間欠受信状態に遷移してから、次の間欠受信状態に遷移するまでの時間です。 | 20.48秒 |
| PTW        | 間欠受信状態に遷移してから、スリープ状態に遷移するまでの時間です。   | 5.12秒  |

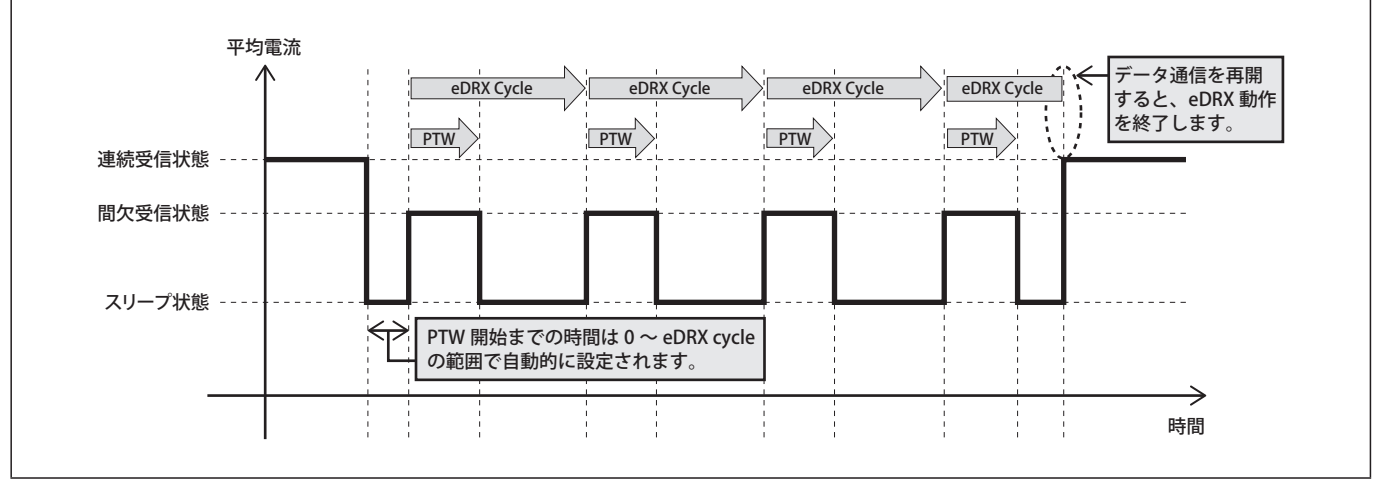

#### ご注意

・ eDRX はキャリア網によって、お客様が設定した値と異なる値に設定される場合があります。キャリア網によって eDRX が無効 あるいは異なる値に設定された場合、本製品はキャリア網による設定で動作します。現在の設定は AT コマンド(+CEDRXS) で確認できます。詳細は『付録2: AT コマンド詳細』をご参照ください。

## 8.9.2. PSMを設定する

## ① ATコマンド(+CPSMS)を実行する

ATコマンド(+CPSMS)でPSMの有効/無効およびPeriodic Update Timer、Active Timerを設定できます。本製品の工場出 荷時、PSMは無効に設定されています。

AT+CPSMS=[1[, [, <u>[,00001100</u> [<u>,00100100]]]]]</u> OK PSMを設定する。 ※下線部は『付録2:ATコマンド詳細』の「No.041 PSM設定(+CPSMS)」を参照し て値を設定してください。

#### PSMについて

PSM (Power Saving Mode) は、Periodic Update Timer および Active Timer を設定することにより、LTE 接続を維持したままパワーオフ同等の状態 (PSM 状態) にする機能です。PSM は eDRX より省電力に設定できます。

| 項目                    | 説明                                  | 初期値           |
|-----------------------|-------------------------------------|---------------|
| Periodic Update Timer | 間欠受信状態に遷移してから、次の連続受信状態に遷移するまでの時間です。 | ※工場出荷時、PSMは無効 |
| Active Timer          | 間欠受信状態に遷移してから、PSM 状態に遷移するまでの時間です。   | に設定されています。    |

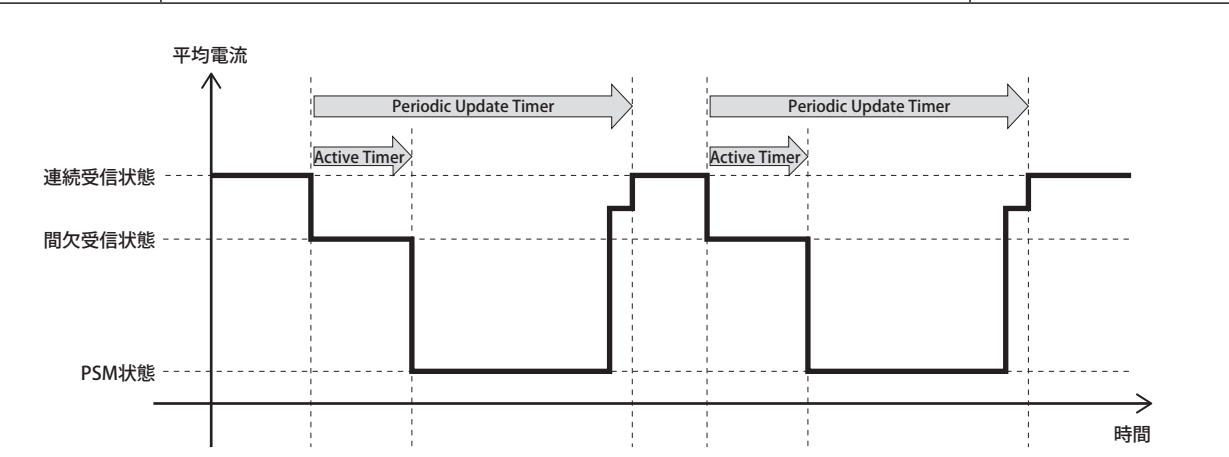

#### PSMとeDRXを両方設定した場合の平均電流

eDRXとPSMを両方有効に設定した場合、平均電流は以下の図のように変化します。

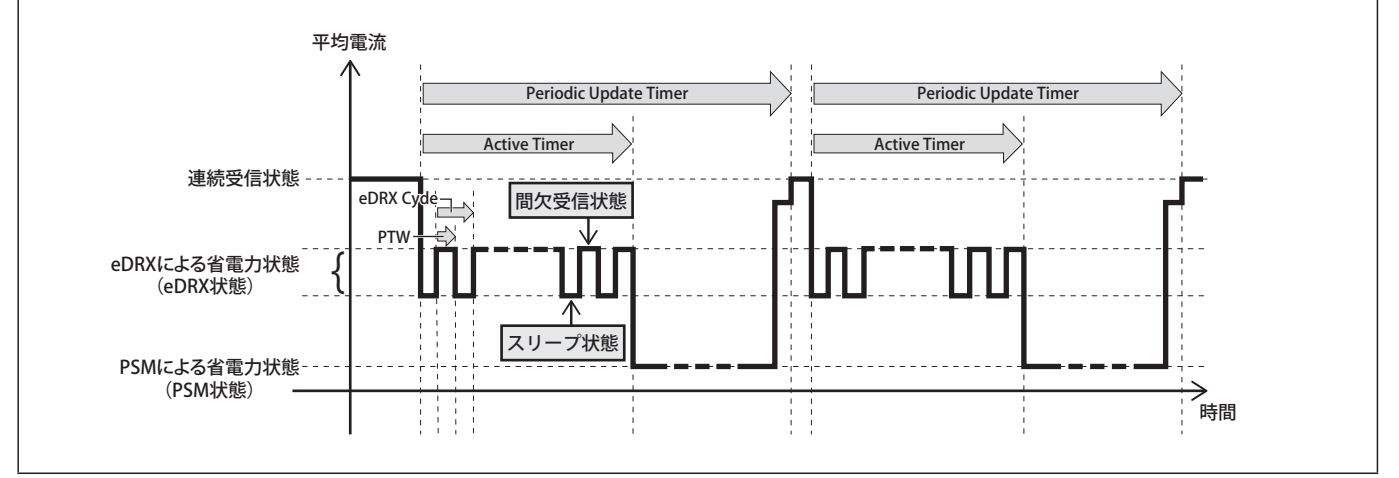

#### ご注意

- PSMはキャリア網によって、お客様が設定した値と異なる値に設定される場合があります。キャリア網によってPSMが無効あるいは異なる値に設定された場合、本製品はキャリア網による設定で動作します。現在の設定はATコマンド(+CPSMS)で確認できます。詳細は『付録2:ATコマンド詳細』をご参照ください。
- Periodic Update Timer 設定時、キャリア網は最大54分をランダムに加算します。
- ・ キャリア網が設定する Periodic Update Timer の最大値は 310 秒です。
- ・キャリア網が設定するActive Timerの最小値は16秒です。
- ・ GNSS 測位中は PSM 状態へは遷移できません。
- ・ PSMは、2019年4月現在、NTTドコモ回線をご使用のお客様は使用できません。

### 8.9.3. PSM 状態への遷移を抑止する

制御信号 (PSM\_DISABLE) をオンにする
 制御信号 (PSM\_DISABLE) をオン (High) にすると、PSM 状態への遷移を抑止します。オフ (Low) にすると、PSM への遷
 移が可能になります。Active Timer に短い時間を設定した上で、制御信号 (PSM\_DISABLE) をオン (High) からオフ (Low)
 にすると、即座に PSM 状態へ遷移させることができます。

## 8.10. 電源オフする

- 8.10.1. ファンクションボタンで電源オフする
- ファンクションボタンを長押し(約4秒)する ファンクションボタンを長押し(約4秒)すると、電源オフします。

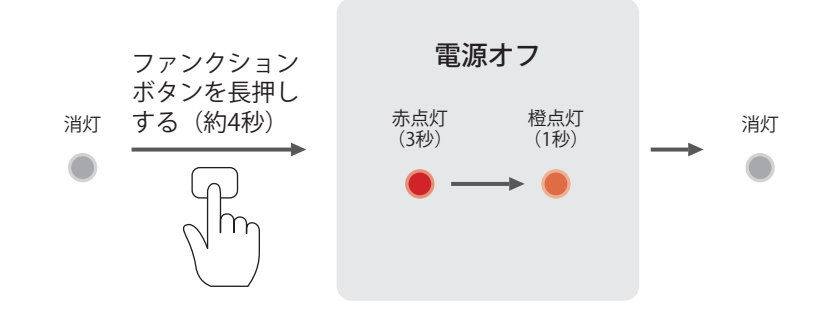

ご注意

・本製品はmicroUSBを使ってACアダプタやパソコンと接続している場合、電源オフ後、電源オンします。

## 8.10.2. 制御信号 (FUNC\_SW) で電源オフする

#### ① 制御信号(FUNC\_SW)を約4秒オン(High)にする

制御信号(FUNC\_SW)にオン(High)信号を約4秒入力すると電源オフします。

```
ご注意
```

・本製品はmicroUSBを使ってACアダプタやパソコンと接続している場合、電源オフ後、電源オンします。

### 8.10.3. ATコマンド(+CFUN) で電源オフする

① ATコマンド(+CFUN=9)を実行する

ATコマンド(+CFUN=9)を実行すると電源オフします。

| AT+CFUN=9 |  |
|-----------|--|
| OK        |  |

ATコマンド(+CFUN=9)を実行する。

#### ご注意

• 本製品はmicroUSBを使ってACアダプタやパソコンと接続している場合、電源オフ後、電源オンします。

## 8.11. 再起動する

- 8.11.1. ファンクションボタンで再起動する
- ファンクションボタンを長押し(13秒以上)する
   ファンクションボタンを長押し(13秒以上)すると、再起動します。

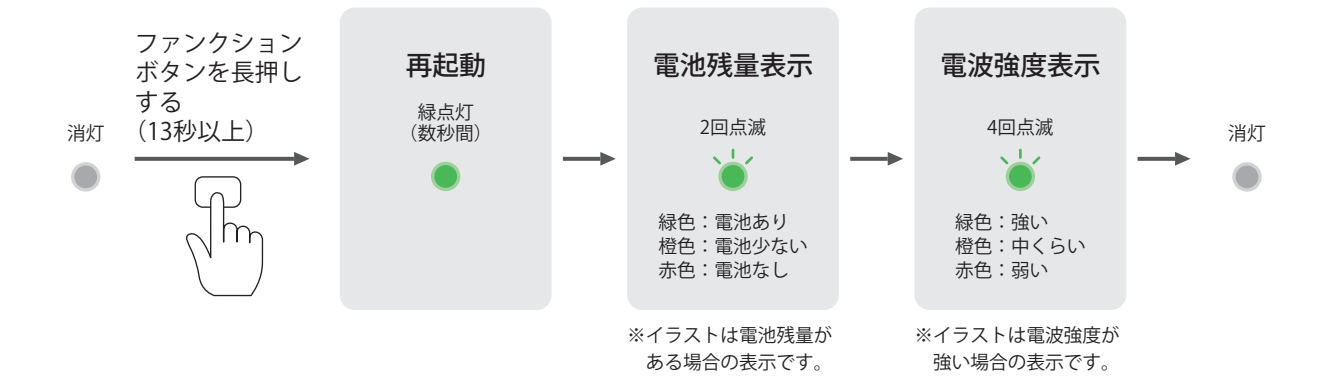

### 8.11.2. 制御信号 (RESET) で再起動する

 制御信号 (RESET) をオン (High) にする 制御信号 (RESET) をオン (High) にすると、再起動します。

#### 8.11.3. 制御信号 (FUNC\_SW) で再起動する

 制御信号(FUNC\_SW)を約13秒オン(High)にする 制御信号(FUNC\_SW)にオン(High)信号を約13秒入力すると、再起動します。

### 8.11.4. ATコマンド(+CFUN)で再起動する

### ① ATコマンド(+CFUN=6)を実行する

ATコマンド(+CFUN=6)を実行すると、再起動します。

| AT+CFUN=6 | ATコマンド(+CFUN=6)を実行する。 |
|-----------|-----------------------|
| ОК        |                       |
|           |                       |
|           |                       |
|           |                       |

#### ご注意

・本製品はmicroUSBを使ってACアダプタやパソコンと接続すると、電源オンします。

## 8.12. ファームウェアアップデート

本製品はネットワーク経由でファームウェアアップデートを行うことがあります。ファームウェアアップデート中は以下のリザルトを出力します。

| テキストリザルト                                   | 番号リザルト  | 説明               | リザルト種別  |  |  |  |  |
|--------------------------------------------|---------|------------------|---------|--|--|--|--|
| ファームウェアアップデート関連リザルト                        |         |                  |         |  |  |  |  |
| +KFOTA: DLSTART                            | 非請求リザルト |                  |         |  |  |  |  |
| +KFOTA: DLOK                               | (なし)    | 更新用ファイルのダウンロード成功 | 非請求リザルト |  |  |  |  |
| +KFOTA: DLCANCEL (なし) 更新用ファイルのダウンロード中止成功 5 |         | 最終リザルト           |         |  |  |  |  |
| +KFOTA: DLFAIL (なし) 更新用ファイルのダウンロード失敗 』     |         | 最終リザルト           |         |  |  |  |  |
| +KFOTA: UPSTART                            | (なし)    | 更新処理開始           | 非請求リザルト |  |  |  |  |

| テキストリザルト       | 番号リザルト | 説明              | リザルト種別  |
|----------------|--------|-----------------|---------|
| +KFOTA: UPOK   | (なし)   | 更新成功            | 非請求リザルト |
| +KFOTA: UPFAIL | (なし)   | 更新失敗            | 最終リザルト  |
| +KFOTA: OK     | (なし)   | ファームウエアアップデート成功 | 最終リザルト  |
| +KFOTA: FAIL   | (なし)   | ファームウエアアップデート失敗 | 最終リザルト  |

また、ファームウェアアップデート中はLED表示してお知らせします。

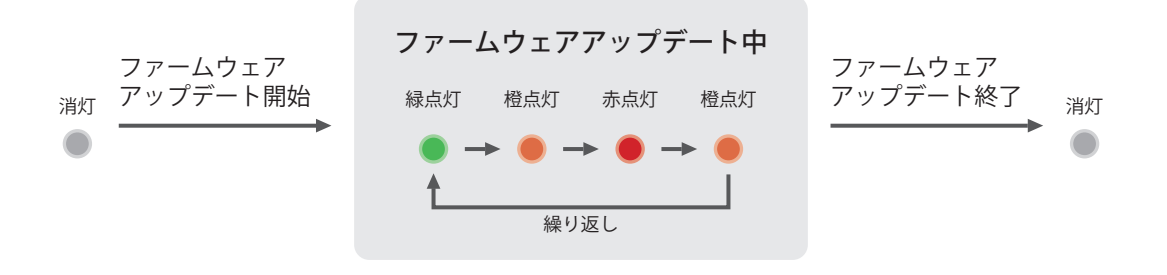

#### ご注意

- ファームウェアアップデート中は電源オフしないでください。
- ファームウェアアップデート中は操作しないでください。
- ・ファームウェアアップデート中のATコマンドの動作は保証しません。
- ・ダイヤルアップ接続中はファームウェアアップデートしません。
- ファームウェアアップデート中はeDRX状態、PSM状態への遷移を抑止します。
- ・ 電波状態の悪い場所ではファームウェアアップデートできない場合があります。
- ・ファームウェアアップデートは30分でタイムアウトします。タイムアウトした場合、24時間後に再試行します。

## 8.13. 注意事項

## 8.13.1. 不揮発メモリへの書き込み回数上限について

本製品は以下のタイミングで不揮発メモリへの書き込みを行います。不揮発メモリへの書き込み回数には上限があるため、本製品 を使用する際、以下の機能を実行する回数は、1日200回以内としてください。

- ・電源オン(再起動を含む)
- PSM状態からの復帰
- 不揮発メモリへの書き込みを行うATコマンドの実行
   ※対象となるATコマンドは、『付録1:ATコマンドー覧表』をご参照ください。

## 9. トラッカーとしての使いかた

## 9.1. 電源オンする

### ① ファンクションボタンを押す(約1秒)

ファンクションボタンを短押し(約1秒)すると、電源オンします。電源オンすると自動的にサーバとのデータ送受信を開始します。

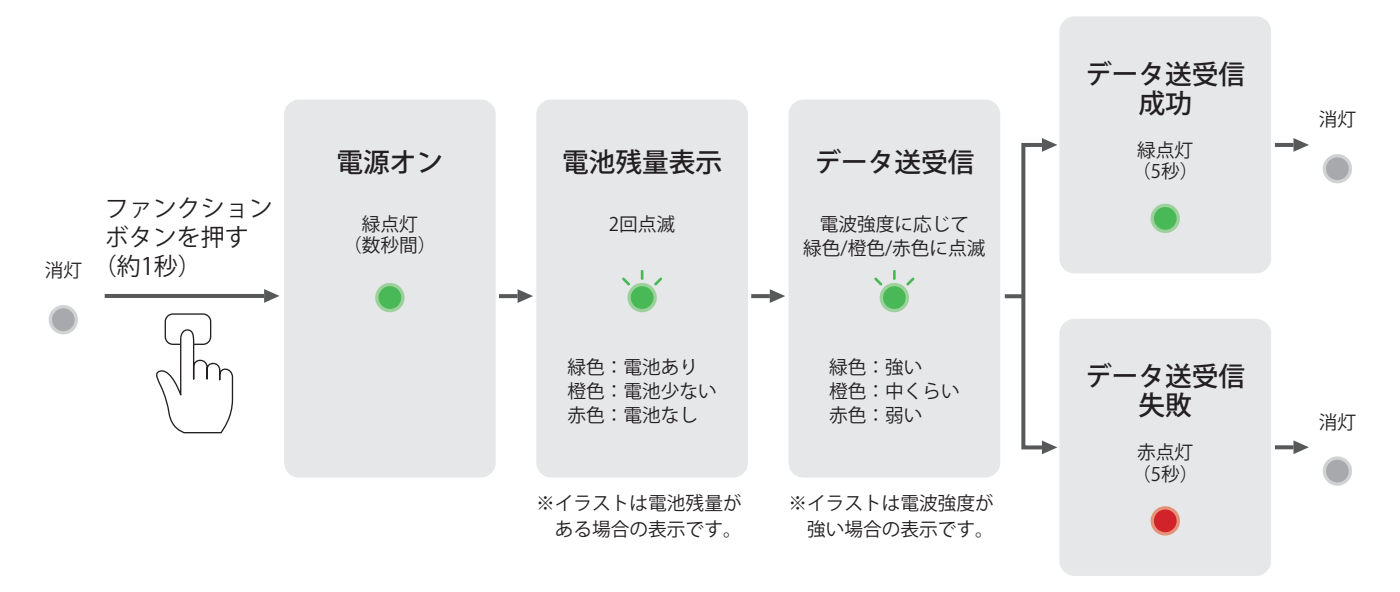

#### ご注意

- ・LU1CM012において、電池が接続されていない場合、電池残量表示は赤点滅します。
- ・LU1CM013において、充電中の場合、電池残量表示は緑点滅します。
- ・LU1CM013において、電池残量表示が赤点灯(約5秒)した場合、電池残量が取得できていません。充電器を抜いて数 秒待ってから再度接続してください。赤点灯(約5秒)する場合は本製品を再起動してください。
- ・電池残量表示が赤点滅した場合、本製品は自動的に電源オフする場合があります。
- ・本製品はmicroUSBを使ってACアダプタやパソコンと接続すると、電源オンします。
- ・ PINコードが有効に設定されている場合、電源オン時にPINコードを入力する必要があります。詳細は「7.2 PINコードを入力する」をご参照ください。

## 9.2. トラッカーの動作を設定する

トラッカーの動作を設定するためにはクラウドサービスへの登録、または設定ファイルによる設定が必要です。詳細は当社LPWAサポート窓口にお問い合わせください。

### LPWAサポート窓口

lpwa\_support@gp.kyocera.jp

## 9.3. 自動でデータを送信する (定期送信)

電源オンすると設定に従い、自動的にセンサーデータ(電波強度・位置情報・加速度・温度・湿度・電池残量)をクラウドサーバ に送信します。定期送信時は電力消費を抑えるためLED表示は行いません。

## 9.4. 手動でデータを送信する(ワンタッチ送信)

#### ① ファンクションボタンを短押し(約1秒)する

電源オンのとき、ファンクションボタンを短押し(約1秒)すると、センサーデータ(電波強度・位置情報・加速度・温度・湿 度・電池残量)をクラウドサーバに送信します(ワンタッチ送信)。

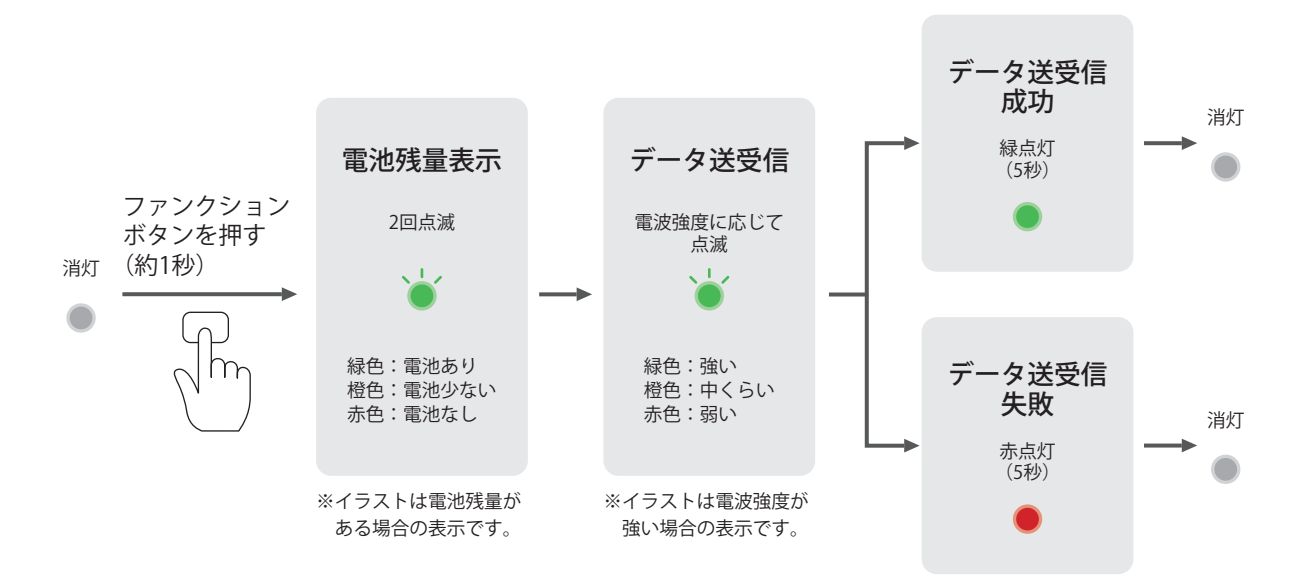

#### ご注意

データ送信に必要な電池残量がない場合、データ送信を開始しません(電池残量表示後、消灯します)。

データ送信中にファンクションボタンを短押し(約1秒)すると、データ送信を中断します。

## 9.5. 保守機能(ATコマンド)を使う

トラッカーでは保守用に一部のATコマンドを使用できます。ATコマンドをご使用になる場合、以下の手順でご使用ください。

#### ① パソコンと接続する

「7.3. パソコンと接続する」を参照して本製品とパソコンを接続してください。

#### ATコマンドを実行する

各ATコマンドのコマンド構文に従ってATコマンドを入力してください。使用できるATコマンドは『付録1:ATコマンド一覧表』 をご参照ください。各ATコマンドの詳細は『付録2:ATコマンド詳細』をご参照ください。

## 9.6. 電源オフする

① ファンクションボタンを長押し(約4秒)する

ファンクションボタンを長押し(約4秒)すると、電源オフします。

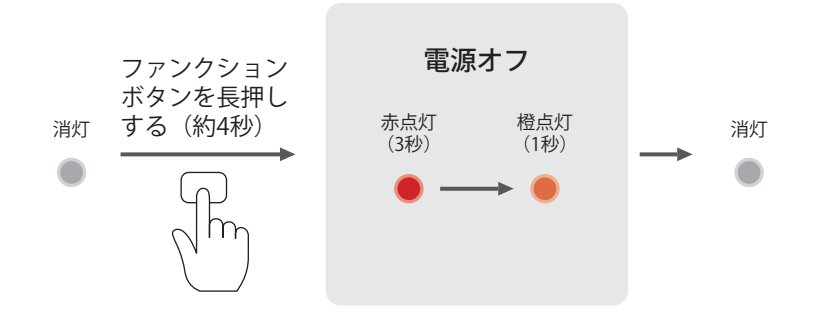

ご注意

・本製品はmicroUSBを使ってACアダプタやパソコンと接続している場合、電源オフ後、電源オンします。

## 9.7. 再起動する

### ① ファンクションボタンを長押し(13秒以上)する

ファンクションボタンを長押し(13秒以上)すると、本製品の状態にかかわらず再起動します。

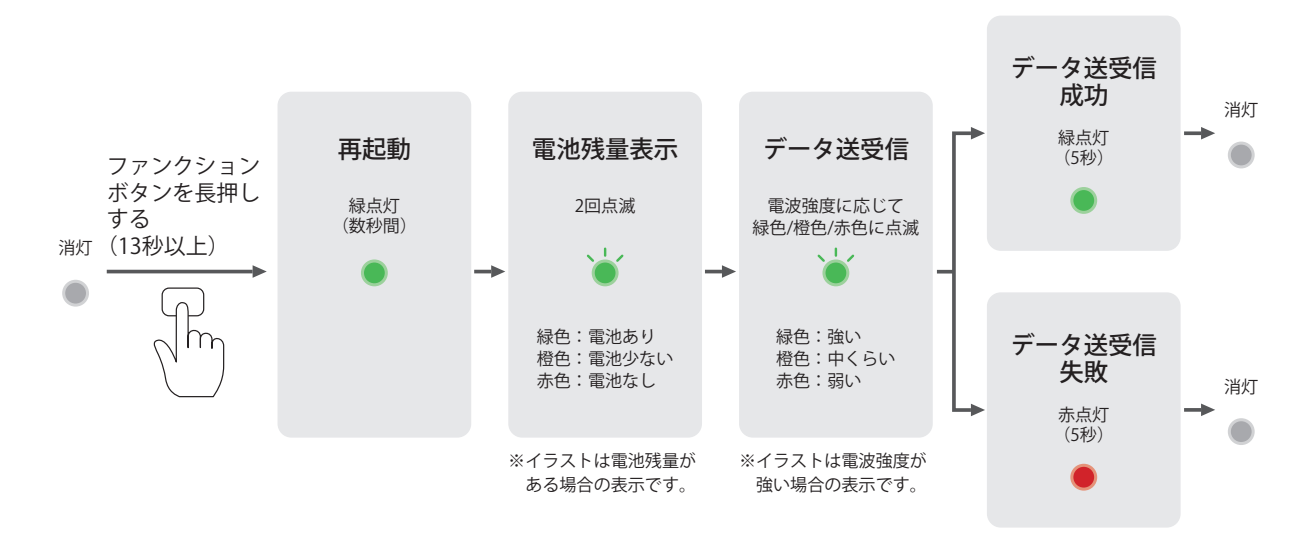

## 9.8. ファームウェアアップデート

本製品はネットワーク経由でファームウェアアップデートを行うことがあります。ファームウェアアップデート中はLED表示してお知らせします。

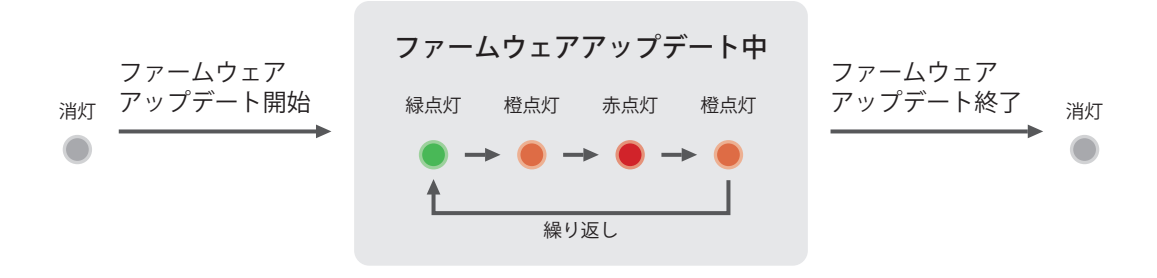

#### ご注意

- ファームウェアアップデート中は電源オフしないでください。
- ファームウェアアップデート中は操作しないでください。
- ・ファームウェアアップデート中はeDRX状態、PSM状態への遷移を抑止します。
- ・電波状態の悪い場所ではファームウェアアップデートできない場合があります。
- ・ファームウェアアップデートは30分でタイムアウトします。タイムアウトした場合、24時間後に再試行します。

## 10. 充電する(LU1CM013のみ)

#### 1 電源と接続する

本製品(LU1CM013)を電源となるACアダプタとUSB接続すると充電します。充電中はLEDが赤点灯します。充電が完了する と消灯します。

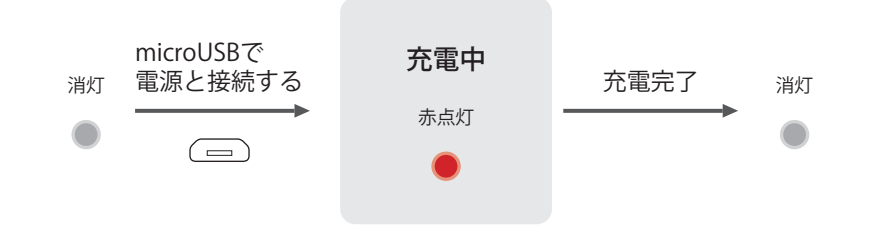

#### ご注意

- ・充電は5℃~35℃で行ってください。範囲外の温度では充電が停止する場合があります。温度は本製品の内部で測定するため、周辺環境の温度と異なる場合があります。
- ・ microUSB ケーブルが細すぎる場合や、長すぎる場合、本製品が正しく動作しない場合があります。
- パソコン側のUSBポート出力能力が低い場合や、複数の端末を同時に接続している場合、本製品が正しく動作しない場合があります。
- ・ACアダプタは、出力定格5V、1A以上で、過電流保護機能付きのものをご使用ください。
- 本製品は充電を開始すると自動的に電源オンします。

## 11.お問い合わせ

本製品やサービスに関するご質問は、以下のアドレスにメールでお問い合わせください。

LPWAサポート窓口

lpwa\_support@gp.kyocera.jp

※LTEは、ETSIの商標です。
 ※Windows は米国 Microsoft Corporationの米国およびその他の国における登録商標です。
 ※その他の社名および商品名は、それぞれ各社の登録商標または商標です。
 ※本取扱説明書の内容は予告なく変更される場合があります。

### ■オープンソースソフトウェアについて

本製品には、当社が著作権を有するソフトウェアおよび当社が許諾を受けたソフトウェアが含まれています。当社がオープンソース ソフトウェアの規格やライセンスに準拠し設計、開発したソフトウェアの著作権は当社または第三者が有しており、著作権法上認め られた使用法および当社が別途認めた使用法を除き、お客様は当社に無断で頒布、複製、改変、公衆送信などの使用を行うこと はできません。以下に本製品に含まれるオープンソースソフトウェアのライセンス条項を記載します。

\*\*\*\*

Copyright (C) 1994-1998 T. Teranishi

(C) 2004-2018 TeraTerm ProjectAll rights reserved.

Redistribution and use in source and binary forms, with or without modification, are permitted provided that the following conditions are met:

- 1. Redistributions of source code must retain the above copyright notice, this list of conditions and the following disclaimer.
- 2. Redistributions in binary form must reproduce the above copyright notice, this list of conditions and the following disclaimer in the documentation and/or other materials provided with the distribution.
- 3. The name of the author may not be used to endorse or promote products derived from this software without specific prior written permission.

THIS SOFTWARE IS PROVIDED BY THE AUTHOR "AS IS" AND ANY EXPRESS OR IMPLIED WARRANTIES, INCLUDING, BUT NOT LIMITED TO, THE IMPLIED WARRANTIES OF MERCHANTABILITY AND FITNESS FOR A PARTICULAR PURPOSE ARE DISCLAIMED. IN NO EVENT SHALL THE AUTHOR BE LIABLE FOR ANY DIRECT, INDIRECT, INCIDENTAL, SPECIAL, EXEMPLARY, OR CONSEQUENTIAL DAMAGES (INCLUDING, BUT NOT LIMITED TO, PROCUREMENT OF SUBSTITUTE GOODS OR SERVICES; LOSS OF USE, DATA, OR PROFITS; OR BUSINESS INTERRUPTION) HOWEVER CAUSED AND ON ANY THEORY OF LIABILITY, WHETHER IN CONTRACT, STRICT LIABILITY, OR TORT (INCLUDING NEGLIGENCE OR OTHERWISE) ARISING IN ANY WAY OUT OF THE USE OF THIS SOFTWARE, EVEN IF ADVISED OF THE POSSIBILITY OF SUCH DAMAGE.

#### 

wpa\_supplicant and hostapd

Copyright (c) 2002-2012, Jouni Malinen <j@w1.fi> and contributors All Rights Reserved.

These programs are licensed under the BSD license (the one with advertisement clause removed). If you are submitting changes to the project, please see CONTRIBUTIONS file for more instructions.

This package may include either wpa\_supplicant, hostapd, or both. See README file respective subdirectories (wpa\_supplicant/ README or hostapd/README) for more details.

Source code files were moved around in v0.6.x releases and compared to earlier releases, the programs are now built by first going to a subdirectory (wpa\_supplicant or hostapd) and creating build configuration (.config) and running 'make' there (for Linux/BSD/Cygwin builds).

<u>License</u>

This software may be distributed, used, and modified under the terms of BSD license:

Redistribution and use in source and binary forms, with or without modification, are permitted provided that the following conditions are met:

- 1. Redistributions of source code must retain the above copyright notice, this list of conditions and the following disclaimer.
- 2. Redistributions in binary form must reproduce the above copyright notice, this list of conditions and the following disclaimer in the documentation and/or other materials provided with the distribution.
- 3. Neither the name(s) of the above-listed copyright holder(s) nor the names of its contributors may be used to endorse or promote products derived from this software without specific prior written permission.

THIS SOFTWARE IS PROVIDED BY THE COPYRIGHT HOLDERS AND CONTRIBUTORS "AS IS" AND ANY EXPRESS OR IMPLIED WARRANTIES, INCLUDING, BUT NOT LIMITED TO, THE IMPLIED WARRANTIES OF MERCHANTABILITY AND FITNESS FOR A PARTICULAR PURPOSE ARE DISCLAIMED. IN NO EVENT SHALL THE COPYRIGHT OWNER OR CONTRIBUTORS BE LIABLE FOR ANY DIRECT, INCIDENTAL, SPECIAL, EXEMPLARY, OR CONSEQUENTIAL DAMAGES (INCLUDING, BUT NOT LIMITED TO, PROCUREMENT OF SUBSTITUTE GOODS OR SERVICES; LOSS OF USE, DATA, OR PROFITS; OR BUSINESS INTERRUPTION) HOWEVER CAUSED AND ON ANY THEORY OF LIABILITY, WHETHER IN CONTRACT, STRICT LIABILITY, OR TORT (INCLUDING NEGLIGENCE OR

OTHERWISE) ARISING IN ANY WAY OUT OF THE USE OF THIS SOFTWARE, EVEN IF ADVISED OF THE POSSIBILITY OF SUCH DAMAGE.

#### \*\*\*\*

AWS C SDK for Internet of Things Service Copyright 2010-2015 Amazon.com, Inc. or its affiliates. All Rights Reserved.

https://github.com/aws/aws-iot-device-sdk-embedded-C

Also, it includes third party software subject to the following licensing:

- Embedded C MQTT Client - From the Eclipse Paho Project - EDL v1.0

- cURL (hostname verification) - MIT

- cJSON (parsing json content) - MIT

Licenses of these components are described below.

\*\*\*\*\*

Apache License

Version 2.0, January 2004

TERMS AND CONDITIONS FOR USE, REPRODUCTION, AND DISTRIBUTION

1. Definitions.

"License" shall mean the terms and conditions for use, reproduction, and distribution as defined by Sections 1 through 9 of this document.

"Licensor" shall mean the copyright owner or entity authorized by the copyright owner that is granting the License.

"Legal Entity" shall mean the union of the acting entity and all other entities that control, are controlled by, or are under common control with that entity. For the purposes of this definition, "control" means (i) the power, direct or indirect, to cause the direction or management of such entity, whether by contract or otherwise, or (ii) ownership of fifty percent (50%) or more of the outstanding shares, or (iii) beneficial ownership of such entity.

"You" (or "Your") shall mean an individual or Legal Entity exercising permissions granted by this License.

"Source" form shall mean the preferred form for making modifications, including but not limited to software source code, documentation source, and configuration files.

"Object" form shall mean any form resulting from mechanical transformation or translation of a Source form, including but not limited to compiled object code, generated documentation, and conversions to other media types.

"Work" shall mean the work of authorship, whether in Source or Object form, made available under the License, as indicated by a copyright notice that is included in or attached to the work (an example is provided in the Appendix below).

"Derivative Works" shall mean any work, whether in Source or Object form, that is based on (or derived from) the Work and for which the editorial revisions, annotations, elaborations, or other modifications represent, as a whole, an original work of authorship. For the purposes of this License, Derivative Works shall not include works that remain separable from, or merely link (or bind by name) to the interfaces of, the Work and Derivative Works thereof.

"Contribution" shall mean any work of authorship, including the original version of the Work and any modifications or additions to that Work or Derivative Works thereof, that is intentionally submitted to Licensor for inclusion in the Work by the copyright owner or by an individual or Legal Entity authorized to submit on behalf of the copyright owner. For the purposes of this definition, "submitted" means any form of electronic, verbal, or written communication sent to the Licensor or its representatives, including but not limited to communication on electronic mailing lists, source code control systems, and issue tracking systems that are managed by, or on behalf of, the Licensor for the purpose of discussing and improving the Work, but excluding communication that is conspicuously marked or otherwise designated in writing by the copyright owner as "Not a Contribution."

"Contributor" shall mean Licensor and any individual or Legal Entity on behalf of whom a Contribution has been received by Licensor and subsequently incorporated within the Work.

2. Grant of Copyright License. Subject to the terms and conditions of this License, each Contributor hereby grants to You a perpetual, worldwide, non-exclusive, no-charge, royalty-free, irrevocable copyright license to reproduce, prepare Derivative

Works of, publicly display, publicly perform, sublicense, and distribute the Work and such Derivative Works in Source or Object form.

3. Grant of Patent License. Subject to the terms and conditions of this License, each Contributor hereby grants to You a perpetual, worldwide, non-exclusive, no-charge, royalty-free, irrevocable (except as stated in this section) patent license to make, have made, use, offer to sell, sell, import, and otherwise transfer the Work, where such license applies only to those patent claims licensable by such Contributor that are necessarily infringed by their Contribution(s) alone or by combination of their Contribution(s) with the Work to which such Contribution(s) was submitted. If You institute patent litigation against any entity (including a cross-claim or counterclaim in a lawsuit) alleging that the Work or a Contribution incorporated within the Work constitutes direct or contributory patent infringement, then any patent licenses granted to You under this License for that Work shall terminate as of the date such litigation is filed.

4. Redistribution. You may reproduce and distribute copies of the Work or Derivative Works thereof in any medium, with or without modifications, and in Source or Object form, provided that You meet the following conditions:

- 1. You must give any other recipients of the Work or Derivative Works a copy of this License; and
- 2. You must cause any modified files to carry prominent notices stating that You changed the files; and
- 3. You must retain, in the Source form of any Derivative Works that You distribute, all copyright, patent, trademark, and attribution notices from the Source form of the Work, excluding those notices that do not pertain to any part of the Derivative Works; and
- 4. If the Work includes a "NOTICE" text file as part of its distribution, then any Derivative Works that You distribute must include a readable copy of the attribution notices contained within such NOTICE file, excluding those notices that do not pertain to any part of the Derivative Works, in at least one of the following places: within a NOTICE text file distributed as part of the Derivative Works; within the Source form or documentation, if provided along with the Derivative Works; or, within a display generated by the Derivative Works, if and wherever such third-party notices normally appear. The contents of the NOTICE file are for informational purposes only and do not modify the License. You may add Your own attribution notices within Derivative Works that You distribute, alongside or as an addendum to the NOTICE text from the Work, provided that such additional attribution notices cannot be construed as modifying the License.

You may add Your own copyright statement to Your modifications and may provide additional or different license terms and conditions for use, reproduction, or distribution of Your modifications, or for any such Derivative Works as a whole, provided Your use, reproduction, and distribution of the Work otherwise complies with the conditions stated in this License.

5. Submission of Contributions. Unless You explicitly state otherwise, any Contribution intentionally submitted for inclusion in the Work by You to the Licensor shall be under the terms and conditions of this License, without any additional terms or conditions. Notwithstanding the above, nothing herein shall supersede or modify the terms of any separate license agreement you may have executed with Licensor regarding such Contributions.

6. Trademarks. This License does not grant permission to use the trade names, trademarks, service marks, or product names of the Licensor, except as required for reasonable and customary use in describing the origin of the Work and reproducing the content of the NOTICE file.

7. Disclaimer of Warranty. Unless required by applicable law or agreed to in writing, Licensor provides the Work (and each Contributor provides its Contributions) on an "AS IS" BASIS, WITHOUT WARRANTIES OR CONDITIONS OF ANY KIND, either express or implied, including, without limitation, any warranties or conditions of TITLE, NON-INFRINGEMENT, MERCHANTABILITY, or FITNESS FOR A PARTICULAR PURPOSE. You are solely responsible for determining the appropriateness of using or redistributing the Work and assume any risks associated with Your exercise of permissions under this License.

8. Limitation of Liability. In no event and under no legal theory, whether in tort (including negligence), contract, or otherwise, unless required by applicable law (such as deliberate and grossly negligent acts) or agreed to in writing, shall any Contributor be liable to You for damages, including any direct, indirect, special, incidental, or consequential damages of any character arising as a result of this License or out of the use or inability to use the Work (including but not limited to damages for loss of goodwill, work stoppage, computer failure or malfunction, or any and all other commercial damages or losses), even if such Contributor has been advised of the possibility of such damages.

9. Accepting Warranty or Additional Liability. While redistributing the Work or Derivative Works thereof, You may choose to offer, and charge a fee for, acceptance of support, warranty, indemnity, or other liability obligations and/or rights consistent with this License. However, in accepting such obligations, You may act only on Your own behalf and on Your sole responsibility, not on behalf of any other Contributor, and only if You agree to indemnify, defend, and hold each Contributor harmless for any liability incurred by, or claims asserted against, such Contributor by reason of your accepting any such warranty or additional liability.

### END OF TERMS AND CONDITIONS

#### 

Eclipse Distribution License - v 1.0

Copyright (c) 2007, Eclipse Foundation, Inc. and its licensors.

All rights reserved.

Redistribution and use in source and binary forms, with or without modification, are permitted provided that the following conditions are met:

\* Redistributions of source code must retain the above copyright notice, this list of conditions and the following disclaimer.

\* Redistributions in binary form must reproduce the above copyright notice, this list of conditions and the following disclaimer in the documentation and/or other materials provided with the distribution.

\* Neither the name of the Eclipse Foundation, Inc. nor the names of its contributors may be used to endorse or promote products derived from this software without specific prior written permission.

THIS SOFTWARE IS PROVIDED BY THE COPYRIGHT HOLDERS AND CONTRIBUTORS "AS IS" AND ANY EXPRESS OR IMPLIED WARRANTIES, INCLUDING, BUT NOT LIMITED TO, THE IMPLIED WARRANTIES OF MERCHANTABILITY AND FITNESS FOR A PARTICULAR PURPOSE ARE DISCLAIMED. IN NO EVENT SHALL THE COPYRIGHT OWNER OR CONTRIBUTORS BE LIABLE FOR ANY DIRECT, INCIDENTAL, SPECIAL, EXEMPLARY, OR CONSEQUENTIAL DAMAGES (INCLUDING, BUT NOT LIMITED TO, PROCUREMENT OF SUBSTITUTE GOODS OR SERVICES; LOSS OF USE, DATA, OR PROFITS; OR BUSINESS INTERRUPTION) HOWEVER CAUSED AND ON ANY THEORY OF LIABILITY, WHETHER IN CONTRACT, STRICT LIABILITY, OR TORT (INCLUDING NEGLIGENCE OR OTHERWISE) ARISING IN ANY WAY OUT OF THE USE OF THIS SOFTWARE, EVEN IF ADVISED OF THE POSSIBILITY OF SUCH DAMAGE.

#### 

Project

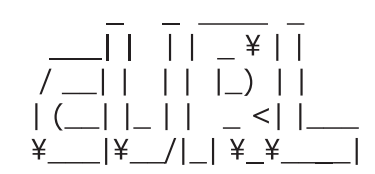

Copyright (C) 1998 - 2011, Daniel Stenberg, <daniel@haxx.se>, et al.

This software is licensed as described in the file COPYING, which you should have received as part of this distribution. The terms are also available at http://curl.haxx.se/docs/copyright.html.

You may opt to use, copy, modify, merge, publish, distribute and/or sell copies of the Software, and permit persons to whom the Software is furnished to do so, under the terms of the COPYING file.

This software is distributed on an "AS IS" basis, WITHOUT WARRANTY OF ANY KIND, either express or implied.

\*\*\*\*\*

Copyright (c) 2009-2017 Dave Gamble and cJSON contributors

Permission is hereby granted, free of charge, to any person obtaining a copy of this software and associated documentation files (the "Software"), to deal in the Software without restriction, including without limitation the rights to use, copy, modify, merge, publish, distribute, sublicense, and/or sell copies of the Software, and to permit persons to whom the Software is furnished to do so, subject to the following conditions:

The above copyright notice and this permission notice shall be included in all copies or substantial portions of the Software.

THE SOFTWARE IS PROVIDED "AS IS", WITHOUT WARRANTY OF ANY KIND, EXPRESS OR IMPLIED, INCLUDING BUT NOT LIMITED TO THE WARRANTIES OF MERCHANTABILITY, FITNESS FOR A PARTICULAR PURPOSE AND NONINFRINGEMENT. IN NO EVENT SHALL THE AUTHORS OR COPYRIGHT HOLDERS BE LIABLE FOR ANY CLAIM, DAMAGES OR OTHER LIABILITY, WHETHER IN AN ACTION OF CONTRACT, TORT OR OTHERWISE, ARISING FROM, OUT OF OR IN CONNECTION WITH THE SOFTWARE OR THE USE OR OTHER DEALINGS IN THE SOFTWARE.

#### \*\*\*\*

#### Copyright 2003-2005 Colin Percival

#### All rights reserved

Redistribution and use in source and binary forms, with or without modification, are permitted providing that the following conditions are met:

1. Redistributions of source code must retain the above copyright notice, this list of conditions and the following disclaimer.

2. Redistributions in binary form must reproduce the above copyright notice, this list of conditions and the following disclaimer in the documentation and/or other materials provided with the distribution.

THIS SOFTWARE IS PROVIDED BY THE AUTHOR ``AS IS'' AND ANY EXPRESS OR IMPLIED WARRANTIES, INCLUDING, BUT NOT LIMITED TO, THE IMPLIED WARRANTIES OF MERCHANTABILITY AND FITNESS FOR A PARTICULAR PURPOSE ARE DISCLAIMED. IN NO EVENT SHALL THE AUTHOR BE LIABLE FOR ANY DIRECT, INDIRECT, INCIDENTAL, SPECIAL, EXEMPLARY, OR CONSEQUENTIAL DAMAGES (INCLUDING, BUT NOT LIMITED TO, PROCUREMENT OF SUBSTITUTE GOODS OR SERVICES; LOSS OF USE, DATA, OR PROFITS; OR BUSINESS INTERRUPTION) HOWEVER CAUSED AND ON ANY THEORY OF LIABILITY, WHETHER IN CONTRACT, STRICT LIABILITY, OR TORT (INCLUDING NEGLIGENCE OR OTHERWISE) ARISING IN ANY WAY OUT OF THE USE OF THIS SOFTWARE, EVEN IF ADVISED OF THE POSSIBILITY OF SUCH DAMAGE.

## 付録1:ATコマンド一覧表

ATコマンド一覧表には使用できるATコマンドを記載しています。各ATコマンドの詳細は『付録2:ATコマンド詳細』をご参照ください。ATコマンド一覧表に記載のないコマンドは使用しないでください。

|     |            |                      |          |      |          |     |        |      |                                               | PORT                 |              |                                                                                    |
|-----|------------|----------------------|----------|------|----------|-----|--------|------|-----------------------------------------------|----------------------|--------------|------------------------------------------------------------------------------------|
|     |            |                      |          |      |          |     |        |      | モデム                                           | の場合                  |              |                                                                                    |
| No. | コマンド       | コマンド名                | 連結<br>可否 | 不揮発化 | CM<br>AR | SIM | 自動 再起動 | Time | UART2<br>系統接続<br>または<br>micro<br>USB接続<br>の場合 | UART1<br>系統接続<br>の場合 | トラッカー<br>の場合 | 備考                                                                                 |
| 基本  | 設定コマンド     |                      |          |      |          |     |        |      |                                               |                      |              |                                                                                    |
| 001 | E          | コマンドエコー設定            | 0        | &W   | 0        | _   | _      | S    | P1/P2                                         | P1                   |              |                                                                                    |
| 002 | &F         | 基本設定コマンドの<br>設定値初期化  | _        | _    | _        |     | _      | L3   | P2                                            | P1                   | —            |                                                                                    |
| 003 | &V         | 基本設定取得               | 0        | _    |          | 0   | _      | S    | P2                                            | P1                   |              |                                                                                    |
| 004 | &W         | 基本設定コマンドの<br>設定値不揮発化 |          | * 1  |          | 0   |        | S    | P2                                            | P1                   |              | * 1 一部の基本コマ<br>ンドの設定値を<br>不揮発化します。                                                 |
| 005 | Q          | リザルト出力設定             | 0        | &W   | 0        | —   | _      | S    | P1/P2                                         | P1                   |              |                                                                                    |
| 006 | V          | リザルト出力形式設<br>定       | 0        | &W   | 0        | —   | _      | S    | P1/P2                                         | P1                   |              |                                                                                    |
| 007 | +CMAR      | AT コマンドの設定<br>値初期化   |          | * 2  |          |     | 0      | L3   | P2                                            | P1                   |              | * 2 対象となるATコ<br>マンドの設定値<br>を初期化および<br>不揮発化します。                                     |
| コマ  | ンド再実行コマ    | ンド                   |          |      |          |     | ·      |      |                                               |                      |              |                                                                                    |
| 008 | A/         | ATコマンド再実行            | _        | * 3  | * 3      | * 3 | -      | * 3  | P1/P2                                         | P1                   | P2           | * 3 ひとつ前の AT コ<br>マンド同様です。                                                         |
| モジ  | ュール状態表示    | コマンド                 |          | 1    |          |     | ,      |      | r                                             |                      | r            | (                                                                                  |
| 009 | +CCLK      | ユーザ時刻設定              |          | * 4  |          | 0   |        | S    | P2                                            | P1                   |              | * 4 再起動/電源オ<br>フの方法によっ<br>て、動作が異な<br>ります。詳細は<br>『付録 2 : ATコ<br>マンド詳細』を<br>ご参照ください。 |
| 010 | +CIND      | モジュール状態取得            | —        | -    | _        | _   | -      | S    | P2                                            | P1                   | P2           |                                                                                    |
| 011 | +CMEE      | +CME ERROR 出力<br>設定  |          | 0    | 0        | _   | _      | S    | P2                                            | P1                   | _            |                                                                                    |
| 012 | +CMER      | +CIEV出力設定            |          | 0    | 0        | 0   | —      | S    | P2                                            | P1                   |              |                                                                                    |
| 013 | +CESQ      | 信号品質取得               | _        | —    | —        | —   | _      | S    | P2                                            | P1                   | P2           |                                                                                    |
| 014 | +KCCLK     | ネットワーク時刻取<br>得       |          |      |          |     |        | S    | P2                                            | P1                   | —            |                                                                                    |
| 015 | +KRMDST    | 電波送受信状態取<br>得        |          | _    |          |     |        | S    | P2                                            | P1                   | P2           |                                                                                    |
| 016 | +KGTEMP    | 内部温度取得               | _        | _    | _        |     | _      | S    | P2                                            | P1                   | P2           |                                                                                    |
| 017 | +KGBATINFO | 電池情報取得               | _        |      |          |     | _      | S    | P2                                            | P1                   |              |                                                                                    |

|     |              |                                   |          |      |          |     |        |      |                                                      | PORT                        |              |                                                           |
|-----|--------------|-----------------------------------|----------|------|----------|-----|--------|------|------------------------------------------------------|-----------------------------|--------------|-----------------------------------------------------------|
| No. | コマンド         | コマンド名                             | 連結<br>可否 | 不揮発化 | CM<br>AR | SIM | 自動 再起動 | Time | モデム<br>UART2<br>系統接続<br>または<br>micro<br>USB接続<br>の場合 | の場合<br>UART1<br>系統接続<br>の場合 | トラッカー<br>の場合 | 備考                                                        |
| モジ: | ュール動作制御      | ロマンド                              |          |      |          |     | 1      |      |                                                      |                             |              | ſ                                                         |
| 018 | +CFUN        | モジュール動作制御                         |          | * 5  |          |     | * 6    | L3   | P2                                                   | P1                          | P2           | * 5 電源オフまたは<br>再起動時に不揮<br>発化します。<br>* 6 自動再起動を指<br>定できます。 |
| モジ  | ュール識別コマ      | ンド                                |          |      |          |     |        |      |                                                      |                             |              |                                                           |
| 019 | +CGMM        | モデル名取得                            | _        | _    | _        |     | _      | S    | P2                                                   | P1                          | —            |                                                           |
| 020 | +CGMR        | ファームウェアバー<br>ジョン取得                |          | —    | —        | _   | _      | S    | P2                                                   | P1                          | P2           |                                                           |
| 021 | +CGSN        | IMEI取得                            |          | _    |          |     | -      | S    | P2                                                   | P1                          | P2           |                                                           |
| 加入  | └<br>者情報関連コマ | ?ンド                               |          | I    |          |     |        |      |                                                      |                             |              | 1                                                         |
| 022 | + CPIN       | PIN/PUKコード入力                      |          |      | —        |     | -      | М    | P2                                                   | P1                          | P2           |                                                           |
| 023 | + CLCK       | PINコード入力要否<br>設定                  |          |      |          | 0   | _      | М    | P2                                                   | P1                          | P2           |                                                           |
| 024 | + CPWD       | PINコード変更                          |          | —    |          | 0   | _      | М    | P2                                                   | P1                          | P2           |                                                           |
| 通信  | 関連コマンド       |                                   |          |      |          |     |        |      |                                                      |                             |              |                                                           |
| 025 | +CGDCONT     | APN設定                             | —        | 0    | 0        | 0   | _      | S    | P2                                                   | P1                          | P2           |                                                           |
| 026 | +CGAUTH      | 認証パラメータ設定                         |          | 0    | 0        |     | _      | S    | P2                                                   | P1                          | P2           |                                                           |
| 027 | +CGPADDR     | IPアドレス取得                          |          |      |          | 0   | —      | S    | P2                                                   | P1                          | P2           |                                                           |
| 028 | D            | ダイヤルアップ接続<br>開始                   |          |      |          |     |        |      | P1                                                   | P1                          |              |                                                           |
| 029 | +KDUNER      | ダイヤルアップ接続<br>切断理由取得               |          | _    |          |     | _      | S    | P2                                                   | P1                          |              |                                                           |
| 030 | +KDNP        | 無手順接続開始                           |          | _    |          | _   | _      | S    | P2                                                   |                             |              |                                                           |
| 031 | +KXCFGNP     | 無手順接続タイマ/<br>バッファサイズ設定            | _        |      | _        |     |        | S    | P2                                                   |                             |              |                                                           |
| 032 | +KADDRNP     | 無手順接続自局 IP ア<br>ドレス取得             |          |      |          | 0   |        | S    | P2                                                   |                             |              |                                                           |
| 033 | +KCOMSET     | 接続方法(無手順<br>接続 / ダイヤルアッ<br>プ接続)設定 | —        | 0    | 0        | 0   |        | L1   | P2                                                   |                             |              |                                                           |

|     |          |                      |          |      |          |     |                       |      |                                               | PORT                 |              |    |
|-----|----------|----------------------|----------|------|----------|-----|-----------------------|------|-----------------------------------------------|----------------------|--------------|----|
|     |          |                      |          |      |          |     |                       |      | モデム                                           | の場合                  |              |    |
| No. | コマンド     | コマンド名                | 連結<br>可否 | 不揮発化 | CM<br>AR | SIM | <br>  自動<br>  再起動<br> | Time | UART2<br>系統接続<br>または<br>micro<br>USB接続<br>の場合 | UART1<br>系統接続<br>の場合 | トラッカー<br>の場合 | 備考 |
| SSL | 正明書関連コマ  | ンド                   |          |      |          |     |                       |      |                                               |                      |              |    |
| 034 | +KSETSSL | SSL証明書設定             | _        | 0    | 0        | —   | —                     | М    | P2                                            | P1                   | —            |    |
| UAR | T関連コマンド  |                      |          |      |          |     |                       |      |                                               |                      |              |    |
| 035 | +IFC     | フロー制御設定              | 0        | 0    | 0        | 0   | _                     | S    | P2                                            | P1                   |              |    |
| 036 | +IPR     | UART1 ビットレート<br>設定   |          | 0    | 0        |     |                       | S    | P2                                            | P1                   |              |    |
| 037 | +KIPR    | UART2 ビットレート<br>設定   | _        | 0    | 0        |     | _                     | S    | P2                                            | —                    | —            |    |
| 位置  | 測位関連コマン  | イド                   |          |      |          |     |                       |      |                                               |                      |              |    |
| 038 | +KLBS    | 位置測位の開始・<br>停止       | _        |      | _        |     | _                     | S    | P2                                            | P1                   | _            |    |
| 039 | +KSLCM   | 位置測位方式設定             | _        | 0    | 0        | _   | _                     | S    | P2                                            | P1                   |              |    |
| 省電  | 力関連コマンド  | 2                    |          |      |          |     |                       |      |                                               |                      |              |    |
| 040 | +CEDRXS  | eDRX設定               | _        | 0    | 0        | 0   | —                     | S    | P2                                            | P1                   | —            |    |
| 041 | +CPSMS   | PSM設定                |          | 0    | 0        | 0   |                       | S    | P2                                            | P1                   | P2           |    |
| ファ- | ームウェアアッフ | プデート関連コマンド           |          |      |          |     |                       |      |                                               |                      |              |    |
| 042 | +KFOTAAB | 更新用ファイルのダ<br>ウンロード中止 |          | _    | _        | -   | _                     | L3   | P2                                            |                      | P2           |    |
| ログ  | 取得コマンド   |                      |          |      |          |     |                       |      |                                               |                      |              |    |
| 043 | +KLOG    | ログ取得                 | _        | —    | _        | _   | _                     | L4   | P2                                            | P1                   | P2           |    |

※「連結可否」が○の場合、ATコマンドの連結に対応しています。

※「不揮発化」は以下に従い、設定値を不揮発化します。不揮発化した設定値は電源オフや再起動をしても値を保持します。

| 種類 | 説明                                    |
|----|---------------------------------------|
| &W | "&W"コマンドにより設定値を不揮発化します。               |
| 0  | ATコマンドを実行すると、設定値を不揮発化します。             |
| —  | ATコマンドの実行の種類の指定に使われる値など、初期値をもたないものです。 |

※「CMAR」が〇の場合、ATコマンド(+CMAR)で設定値が初期化されます。

※「SIM」が○の場合、SIMが挿入されていない場合、実行できません。

※「自動再起動」が〇の場合、ATコマンド実行後、自動的に再起動します。

※「Time」にはATコマンドを入力してから、リザルトコードが出力されるまでの最長時間を表す記号を記載しています。

| 種類 | 説明   |
|----|------|
| S  | 1秒   |
| М  | 2秒   |
| L1 | 10秒  |
| L2 | 30秒  |
| L3 | 60秒  |
| L4 | 120秒 |
|    | 規定なし |

※「PORT」には、ATコマンドの入力先となるPORTを記載しています。PORTについては『付録2:ATコマンド詳細』の「1. ATコマンドの 使いかた」をご参照ください。

| 種類    | 説明               |
|-------|------------------|
| P1    | PORT1からのみ入力可能です。 |
| P2    | PORT2からのみ入力可能です。 |
| P1/P2 | 両方のPORTから入力可能です。 |

## 付録2:ATコマンド詳細

## 1. ATコマンドの使いかた

本製品はATコマンドを使って制御します。ATコマンドは各ATコマンドのコマンド構文に従って入力してください。各ATコマンドのコマンド構文は「3.ATコマンド詳細表」をご参照ください。

ATコマンドの入力先はUART接続およびUSB接続それぞれに2系統(PORT1、PORT2)あります。ATコマンドによって入力先の PORTが異なります。詳細は『付録1:ATコマンド一覧表』をご参照ください。

| PORT          | UARTの場合 | USBの場合                 | 用途                                                                                                    |
|---------------|---------|------------------------|----------------------------------------------------------------------------------------------------|
| PORT1 (P1) *1 | UART1   | LPWAmodule ACM1 Device | UART2系統で接続している場合、データ通信関連のATコマン<br>ドを受け付けます。<br>UART1系統で接続している場合、データ通信関連のATコマン<br>ドおよびモジュール設定関連のATコマンドを受け付けます。 |
| PORT2 (P2) *1 | UART2   | LPWAmodule ACM2 Device | UART2系統で接続している場合、モジュール設定関連のATコ<br>マンドを受け付けます。                                                                 |

\*1 PORT1、PORT2はP1、P2と省略表記することがあります。

ATコマンドを入力すると、実行結果としてリザルトを出力します。リザルトには中間リザルト、最終リザルト、非請求リザルトがあります。ATコマンド(Q)でリザルトの表示・非表示を変更できます。

| リザルト種別   | 説明                                                                                                    |
|----------|----------------------------------------------------------------------------------------------------|
| 中間リザルト   | ATコマンドの中間結果を示す値または文字列です。最終的な結果がすぐに出ない場合、または実行結果がエラーの場合<br>に、その理由が出力されます。                                            |
| 最終リザルト*1 | ATコマンドの最終的な結果を示す値または文字列です。ATコマンドを続けて実行する場合は、前のATコマンドの最終<br>リザルトを確認してから次のATコマンドを実行してください。                            |
| 非請求リザルト  | 本製品の状態変化を伝えるために、本製品から任意のタイミングで出力されるリザルトです。非請求リザルトは、UART1<br>系統で接続している場合、PORT1に出力されます。UART2系統で接続している場合、PORT2に出力されます。 |

\*1 最終リザルトにはテキストリザルトと番号リザルトがあり、ATコマンド(V)で切り替えることができます。

#### 主なリザルトは以下のとおりです。

| テキストリザルト                           | 番号リザルト   | 説明                                                                                                    | リザルト種別            |
|------------------------------------|----------|----------------------------------------------------------------------------------------------------|-------------------|
| 基本リザルト                             |          |                                                                                                    | <u>.</u>          |
| ОК                                 | 0        | ATコマンドの実行が正常に完了したことを示すリザルト。                                                                                                    | 最終リザルト            |
| CONNECT                            | 1        | データモードへの切り替えが正常に完了したことを示すリザルト。                                                                                                    | 最終リザルト            |
| NO CARRIER                         | 3        | キャリア網との接続が切断されたことを示すリザルト。                                                                                                    | 最終リザルト<br>非請求リザルト |
| ERROR                              | 4        | ATコマンドの実行が正常に完了しなかったことを示すリザルト。                                                                                                    | 最終リザルト            |
| REJECT                             | 16       | 他の処理との競合などにより、ATコマンドの実行が拒絶されたことを示すリザルト。                                                                                              | 最終リザルト            |
| +CME ERROR: <err></err>            | (なし)     | モバイルターミナルエラー <sup>*1</sup> を示すリザルト。<br>ATコマンド(+CMEE)で出力/非出力を設定できます。<br><err>:エラーの内容が表示されます。<sup>*2</sup></err>                       | 最終リザルト            |
| +CIEV: <ind>,<value></value></ind> | (なし)     | 本製品の状態を示すリザルト。<br>ATコマンド(+CMER)で出力/非出力を設定できます。<br><ind>:1:電界レベル、2:サービスエリア情報、6:Attachの状態<br/><value>:ATコマンド(+CIND)同等です。</value></ind> | 非請求リザルト           |
| 状態通知リザルト                           |          |                                                                                                    |                   |
| +KHWST: 1                          | (なし)     | 温度異常を検知したことを示すリザルト。                                                                                                    | 非請求リザルト           |
| +KHWST: 0                          | (なし)     | 温度異常が正常に戻ったことを示すリザルト。                                                                                                    | 非請求リザルト           |
| 省電力関連リザルト                          |          |                                                                                                    |                   |
| +KEDRXR                            | (なし)     | eDRXの設定値を示すリザルト。                                                                                                    | 非請求リザルト           |
| +KPSMR                             | (なし)     | PSMの設定値を示すリザルト。                                                                                                    | 非請求リザルト           |
| ファームウェアアップデー                       | ート関連リザルト |                                                                                                    |                   |
| +KFOTA: DLSTART                    | (なし)     | 更新用ファイルのダウンロード開始                                                                                                    | 非請求リザルト           |
| +KFOTA: DLOK                       | (なし)     | 更新用ファイルのダウンロード成功                                                                                                    | 非請求リザルト           |
| +KFOTA: DLCANCEL                   | (なし)     | 更新用ファイルのダウンロード中止成功                                                                                                    | 最終リザルト            |
| +KFOTA: DLFAIL                     | (なし)     | 更新用ファイルのダウンロード失敗                                                                                                    | 最終リザルト            |
| +KFOTA: UPSTART                    | (なし)     | 更新処理開始                                                                                                    | 非請求リザルト           |

| テキストリザルト       | 番号リザルト | 説明              | リザルト種別  |
|----------------|--------|-----------------|---------|
| +KFOTA: UPOK   | (なし)   | 更新成功            | 非請求リザルト |
| +KFOTA: UPFAIL | (なし)   | 更新失敗            | 最終リザルト  |
| +KFOTA: OK     | (なし)   | ファームウエアアップデート成功 | 最終リザルト  |
| +KFOTA: FAIL   | (なし)   | ファームウエアアップデート失敗 | 最終リザルト  |

\*1 モバイルターミナルエラーは本製品内のモジュールで発生するエラーを意味します。

\*2 <err>には以下の番号またはテキストが入ります。

| 番号 | エラー内容(テキスト)             |
|----|-------------------------|
| 0  | phone failure           |
| 3  | operation not allowed   |
| 4  | operation not supported |
| 10 | SIM not inserted        |
| 13 | SIM failure             |
| 14 | SIM busy                |
| 15 | SIM wrong               |
| 16 | incorrect password      |
| 20 | memory full             |
| 23 | memory failure          |

#### ATコマンドの再実行

ATコマンド(A/)を入力すると、ひとつ前のATコマンドを再実行します。ATコマンド(A/)は他のATコマンドと異なり"/"が終端文字となります。なお、コマンド再実行コマンドはPORT1とPORT2を区別します。

### ご注意

- ATコマンドは各ATコマンドのコマンド構文に従って入力してください。異なる書式で入力した場合の動作は保証しません。
- ・連続してATコマンドを入力する場合、安定動作のため、先行するATコマンドの最終リザルトから0.2秒以上空けてから次の ATコマンドを入力してください。
- ・本製品はパソコン(Windows)との接続をサポートするため、必要最小限のATコマンドの連結をサポートしています。連結 可能なATコマンドは『付録1:ATコマンド一覧表』をご参照ください。連結コマンドのフォーマットは以下のとおりです。連 結コマンドの長さは40byte以内にしてください。連結コマンドを実行した場合、中間リザルトは表示せず、最終リザルトのみ 表示します。連結コマンドの途中で処理に失敗した場合、その時点でERRORリザルトを出力し、処理を終了します。このとき、 途中まで処理完了したATコマンドは有効です。ATコマンドの連結を行う場合、そのATコマンドが連結に対応していることを 確認してから実行してください。

#### AT < AT コマンド(1つ目) > < AT コマンド(2つ目) > < CR >

2つのPORTのうち、一方のPORTから入力されたATコマンドを実行している間、他方のPORTからATコマンドを入力することはできません。先行するATコマンドの最終リザルトを確認してから、次のATコマンドを入力してください。
 電源オフ後は再起動するまでATコマンドは入力できません。

## 2. ATコマンド詳細表の見方

ATコマンド詳細表は以下のように記載しています。

#### コマンド詳細表の例(No.1 コマンドエコー設定(E))

| _ |
|---|

#### ④——備考

・ <value>を省略した場合、"1"を選択したものとみなします。

・設定変更は次コマンド実行時から有効となります。

#### ①概要

「概要」にはATコマンドのコマンド文字列、コマンド名、コマンド内容を記載しています。

#### 2 書式

「書式」には機能種別ごとに、コマンド構文、レスポンス、作用を記載しています。

| 機能種別 | 説明                   |
|------|----------------------|
| 実行   | 本製品に対する動作指示          |
| 設定   | 本製品に対するパラメータの設定・変更指示 |
| 参照   | 本製品からのパラメータ参照指示      |
| 範囲表示 | パラメータの範囲の確認          |

「コマンド構文」にはATコマンドの構文を記載しています。構文中に用いられる記号は以下の表をご参照ください。なお、構文は 制御コードも含めて記載しています。

| 記号              | 意味                                                                                                    |
|-----------------|----------------------------------------------------------------------------------------------------|
| AT              | 入力文字列がATコマンドであることを示す文字列です。                                                                                    |
| <value></value> | "<",">"の中で括られた文字列をパラメータ名とする値を意味します。"<",">"は実際には用いられません。                                                       |
| <cr></cr>       | 終端文字です。コマンドモードでは"AT"から終端文字までの文字列を意味解釈してATコマンドを実行します。なお、AT<br>コマンド実行時、終端文字 <cr>から次の"AT"までの間の文字列は読み捨てられます。</cr> |
| []              | 省略可能なオプションを意味します。                                                                                             |

### ご注意

・終端文字 <CR> から次の "AT" 文字までの間の文字列は読み捨てられます。そのため、終端文字が <CR><LF> であったとして も本製品は <CR> と解釈します。パソコン (Windows) のターミナルソフトで ATコマンドを実行する場合などは、送信改行コー ドが <CR><LF> である場合がありますが、動作に支障はありません。 「レスポンス」にはATコマンドに対するリザルトの内容を記載しています。なお、レスポンスは制御コードを含めて記載しています。

| コード名      | バイナリコード | 記載方法      |
|-----------|---------|-----------|
| キャリッジリターン | 0x0D    | <cr></cr> |
| ラインフィード   | 0x0A    | <lf></lf> |
| スペース      | 0x20    | <sp></sp> |

「作用」には、ATコマンドを実行することにより行われる動作・作用を記載しています。

#### ③ パラメータの定義

「パラメータ名」にはパラメータ名を記載しています。

「パラメータの型」には構文で用いられるパラメータの型を記載しています。

| 種類    | 説明                                                                                                    |
|-------|----------------------------------------------------------------------------------------------------|
| 整数型   | 負の数を含む10進数の整数文字列で表される型。<br>"0"~"9"の数字、場合によりマイナス符号"-"が含まれます。<br>"01"など数値の前に"0"を付加した場合には有効な数値までの"0"は無視され、"0"を除いた数値が指定されたものと同等<br>に扱われます。 |
| 2進数型  | 桁を指定した2進数の文字列で表される型<br>"0"もしくは"1"の数字で表されます。<br>0000,<br>0001<br>0010<br>0011<br>・・・・<br>1100<br>1101<br>1110<br>1111<br>長さは4の倍数となります。  |
| 16進数型 | 16進数1桁を英数字で表される型。<br>2桁の16進数を"0~9"および"ABCDEF"の英文字の英数字の1文字で表されます。<br>00<br>01<br>02<br>・・<br>FD<br>FE<br>FF<br>長さは2の倍数となります。            |
| テキスト型 | アスキーコードで表現される一連の文字列で表される型。<br>制御文字およびカンマ", "は含みません。<br>ダブルクォーテーション"" で括られる場合があります。                                                     |

「パラメータ詳細」には入力可能な値の範囲、長さ、初期値、値の意味等を記載しています。

「NV(不揮発メモリ)」には不揮発メモリへの対応状況を記載しています。

| 種類       | 説明                                       |
|----------|------------------------------------------|
| &W       | "&W"コマンドにより不揮発化されるパラメータです。               |
| NV       | 設定コマンドにより不揮発化されるパラメータです。                 |
| (空欄)     | 不揮発化されないパラメータです。再起動により初期値に戻ります。          |
| — (ハイフン) | ATコマンドの実行の種類の指定に使われる値など、初期値をもたないパラメータです。 |

#### ご注意

• 不揮発メモリへ書き込みは1日平均200回以内としてください。不揮発メモリの書き込み回数には上限があります。

#### ④ 備考

「備考」には補足事項を記載しています。

## 3. ATコマンド詳細表

## No.001 コマンドエコー設定(E)

| 概要                                                                                            |           |                                                     |    |  |
|-----------------------------------------------------------------------------------------------|-----------|-----------------------------------------------------|----|--|
| コマンド                                                                                          | E         |                                                     |    |  |
| コマンド名                                                                                         | コマンドエコー設定 |                                                     |    |  |
| コマンド内容                                                                                        | コマンドエコーの  |                                                     |    |  |
| 書式                                                                                            |           |                                                     |    |  |
| 設定                                                                                            | コマンド構文    | ATE[ <value>]<cr></cr></value>                      |    |  |
|                                                                                               | レスポンス     | <cr><lf>OK<cr><lf></lf></cr></lf></cr>              | 正常 |  |
|                                                                                               | 作用        | <value>で示す内容にコマンドエコー状態を設定します。</value>               |    |  |
| パラメータの定義                                                                                      |           |                                                     |    |  |
| パラメータ名                                                                                        | パラメータの型   | パラメータの詳細                                            | NV |  |
| value                                                                                         | 整数型       | 0:コマンドエコー無効<br>1:コマンドエコー有効(初期値)<br>その他:ERRORを出力します。 | &W |  |
| 備考                                                                                            |           |                                                     |    |  |
| <ul> <li><value>を省略した場合、"1"を選択したものとみなします。</value></li> <li>設定変更は次コマンド実行時から有効となります。</li> </ul> |           |                                                     |    |  |

## No.002 基本設定コマンドの設定値初期化(&F)

| 概要                                                                                                    |                                                   |                                           |     |
|----------------------------------------------------------------------------------------------------|---------------------------------------------------|-------------------------------------------|-----|
| コマンド                                                                                                    | &F                                                |                                           |     |
| コマンド名                                                                                                    | 基本設定コマンドの設定値初期化                                   |                                           |     |
| コマンド内容                                                                                                    | ー部の基本設定コマンドの設定値を初期化します。対象となる基本設定コマンドは備考欄をご参照ください。 |                                           |     |
| 書式                                                                                                    |                                                   |                                           |     |
| 実行                                                                                                    | コマンド構文                                            | AT&F[ <value>]<cr></cr></value>           |     |
|                                                                                                    | レスポンス                                             | <cr><lf>OK<cr><lf></lf></cr></lf></cr>    | 正常  |
|                                                                                                    |                                                   | <cr><lf>ERROR<cr><lf></lf></cr></lf></cr> | エラー |
|                                                                                                    | 作用                                                | 一部の基本設定コマンドの設定値を初期化します。                   |     |
| パラメータの定義                                                                                                    |                                                   |                                           |     |
| パラメータ名                                                                                                    | パラメータの型                                           | パラメータの詳細                                  | NV  |
| value                                                                                                    | 整数型                                               | 0:設定値を初期化します。(初期値)<br>その他:ERRORを出力します。    | —   |
| 備考                                                                                                    |                                                   |                                           |     |
| <ul> <li>・下記のATコマンドの設定値を初期化します。</li> <li>E:コマンドエコーモード設定、Q:リザルト表示設定、V:リザルト表示形式設定</li> <li>・本コマンドで初期化した設定値は不揮発化されません。不揮発化したい場合、本コマンド実行後、ATコマンド(&amp;W)を実行してください。</li> </ul> |                                                   |                                           |     |

## No.003 基本設定取得(&V)

| 概要             |        |                                                                                                    |    |  |  |
|----------------|--------|----------------------------------------------------------------------------------------------------|----|--|--|
| コマンド           | &V     | &V                                                                                                    |    |  |  |
| コマンド名          | 基本設定取得 | 基本設定取得                                                                                                    |    |  |  |
| コマンド内容         |        |                                                                                                    |    |  |  |
| 書式             |        |                                                                                                    |    |  |  |
| 参照             | コマンド構文 | AT&V <cr></cr>                                                                                                    |    |  |  |
|                | レスポンス  | <cr><lf>&amp;C: [2]; &amp;D: [2]; Q: [0]; V: [1]; &amp;S: [0]; E: [1]; +CMEE: [1]; +CMER: [3,0,0,1,0]<br/><cr><lf></lf></cr></lf></cr> | 正常 |  |  |
|                | 作用     | ATコマンドで設定されている基本設定を取得します。                                                                                                    |    |  |  |
| 備考             |        |                                                                                                    |    |  |  |
| ・下記の設定値を取得します。 |        |                                                                                                    |    |  |  |

E:コマンドエコーモード設定、Q:リザルト表示設定、V:リザルト表示形式設定、+CMEE:エラー通知制御、+CMER:モジュール状態通知 イベント制御

## No.004 基本設定コマンドの設定値不揮発化(&W)

| 概要                                                                      |                                                          |                                               |       |  |
|-------------------------------------------------------------------------|----------------------------------------------------------|-----------------------------------------------|-------|--|
| コマンド                                                                    | &W                                                       |                                               |       |  |
| コマンド名                                                                   | 基本設定コマンドの設定値不揮発化                                         |                                               |       |  |
| コマンド内容                                                                  | 一部の基本設定コマンドの設定値を不揮発メモリに書き込みます。対象となる基本設定コマンドは備考欄をご参照ください。 |                                               |       |  |
| 書式                                                                      | •                                                        |                                               |       |  |
| 実行                                                                      | コマンド構文                                                   | AT&W[ <value>]<cr></cr></value>               |       |  |
|                                                                         | レスポンス                                                    | <cr><lf>OK<cr><lf></lf></cr></lf></cr>        | 正常    |  |
|                                                                         |                                                          | <cr><lf>ERROR<cr><lf></lf></cr></lf></cr>     | 範囲エラー |  |
|                                                                         | 作用                                                       | 一部の基本設定コマンドの設定値を不揮発メモリに書き込みます。                |       |  |
| パラメータの定義                                                                |                                                          |                                               |       |  |
| パラメータ名                                                                  | パラメータの型                                                  | パラメータの詳細                                      | NV    |  |
| value                                                                   | 整数型                                                      | 0:設定値を不揮発メモリへ書き込みます。(初期値)<br>その他:ERRORを出力します。 | —     |  |
| 備考                                                                      |                                                          |                                               |       |  |
| ・下記のコマンドの設定値を不揮発メモリに書き込みます。<br>E:コマンドエコーモード設定、Q:リザルト表示・非表示設定、V:リザルト表示設定 |                                                          |                                               |       |  |
# No.005 リザルト出力設定(Q)

| 概要                            |           |                                                          |       |
|-------------------------------|-----------|----------------------------------------------------------|-------|
| コマンド                          | Q         |                                                          |       |
| コマンド名                         | リザルト出力設定  |                                                          |       |
| コマンド内容                        | リザルトの出力/非 | 目 おお し し し し し し し し し し し し し し し し し し                 |       |
| 書式                            |           |                                                          |       |
| 設定                            | コマンド構文    | ATQ[ <value>]<cr></cr></value>                           |       |
|                               | レスポンス     | <cr><lf>OK<cr><lf></lf></cr></lf></cr>                   | 正常    |
|                               |           | <cr><lf>ERROR<cr><lf></lf></cr></lf></cr>                | 範囲エラー |
|                               | 作用        | リザルトの出力/非出力を設定します。                                       |       |
| パラメータの定義                      |           |                                                          |       |
| パラメータ名                        | パラメータの型   | パラメータの詳細                                                 | NV    |
| value                         | 整数型       | 0:リザルトを出力します。(初期値)<br>1:リザルトを出力しません。<br>その他:ERRORを出力します。 | &W    |
| 備考                            |           |                                                          |       |
| ・設定値の変更は次のATコマンド実行時から有効となります。 |           |                                                          |       |

# No.006 リザルト出力形式設定(V)

| 概要       |                               |                                                                            |       |  |
|----------|-------------------------------|----------------------------------------------------------------------------|-------|--|
| コマンド     | V                             | V                                                                          |       |  |
| コマンド名    | リザルト出力形式詞                     | 没定                                                                         |       |  |
| コマンド内容   | 最終リザルトの出た                     | カ形式を設定します。                                                                 |       |  |
| 書式       |                               |                                                                            |       |  |
| 設定       | コマンド構文                        | ATV[ <value>]<cr></cr></value>                                             |       |  |
|          | レスポンス                         | <cr><lf>OK<cr><lf></lf></cr></lf></cr>                                     | 正常    |  |
|          |                               | <cr><lf>ERROR<cr><lf></lf></cr></lf></cr>                                  | 範囲エラー |  |
|          | 作用                            | 最終リザルトの出力形式を設定します。                                                         |       |  |
| パラメータの定義 | 5                             |                                                                            |       |  |
| パラメータ名   | パラメータの型                       | パラメータの詳細                                                                   | NV    |  |
| value    | 整数型                           | 0:数字リザルト<br>1:テキストリザルト(初期値)<br>その他:ERRORを出力します。<br>※本パラメータを省略した場合、0を設定します。 | &W    |  |
| 備考       |                               |                                                                            |       |  |
| ・設定値の変更は | ・設定値の変更は次のATコマンド実行時から有効となります。 |                                                                            |       |  |

# No.007 ATコマンドの設定値初期化(+CMAR)

| 概要        |                       |                                                                                 |     |  |  |
|-----------|-----------------------|---------------------------------------------------------------------------------|-----|--|--|
| コマンド      | +CMAR                 |                                                                                 |     |  |  |
| コマンド名     | ATコマンドの設定             | 值初期化                                                                            |     |  |  |
| コマンド内容    | 対象となるATコマ<br>コマンド一覧表』 | 対象となるATコマンドの設定値を工場出荷時の状態に初期化および不揮発化します。対象となるATコマンドは『付録1:AT<br>コマンドー覧表』をご参照ください。 |     |  |  |
| 書式        |                       |                                                                                 |     |  |  |
| 実行        | コマンド構文                | AT+CMAR= <pass word=""><cr></cr></pass>                                         |     |  |  |
|           | レスポンス                 | <cr><lf>OK<cr><lf></lf></cr></lf></cr>                                          | 正常  |  |  |
|           |                       | <cr><lf>ERROR<cr><lf></lf></cr></lf></cr>                                       | エラー |  |  |
|           | 作用                    | 対象となるATコマンドの設定値を工場出荷時の状態に初期化および不揮発化します。                                         |     |  |  |
| 範囲表示      | コマンド構文                | AT+CMAR=? <cr></cr>                                                             |     |  |  |
|           | レスポンス                 | <cr><lf>OK<cr><lf></lf></cr></lf></cr>                                          |     |  |  |
| パラメータの定義  |                       |                                                                                 |     |  |  |
| パラメータ名    | パラメータの型               | パラメータの詳細                                                                        | NV  |  |  |
| pass word | テキスト型                 | 以下の文字列を入力してください。                                                                | —   |  |  |
|           |                       | M2mRes                                                                          |     |  |  |
|           |                       | ※タフルクオーナーションは个安ぐす。                                                              |     |  |  |
| 備考        |                       |                                                                                 |     |  |  |
| •初期化後、本製  | 品は再起動します。             |                                                                                 |     |  |  |

# No.008 ATコマンド再実行 (A/)

| 概要                                                                                                    |           |                    |    |  |
|----------------------------------------------------------------------------------------------------|-----------|--------------------|----|--|
| コマンド                                                                                                    | A/        | A/                 |    |  |
| コマンド名                                                                                                    | ATコマンド再実行 |                    |    |  |
| コマンド内容                                                                                                    | ひとつ前のATコマ | ンドを再実行します。         |    |  |
| 書式                                                                                                    |           |                    |    |  |
| 実行                                                                                                    | コマンド構文    | A/                 |    |  |
|                                                                                                    | レスポンス     | (ひとつ前のATコマンドに従う。)  |    |  |
|                                                                                                    | 作用        | ひとつ前のATコマンドを再実行する。 |    |  |
| パラメータの定義                                                                                                    | 5         |                    |    |  |
| パラメータ名                                                                                                    | パラメータの型   | パラメータの詳細           | NV |  |
| (ひとつ前のATコマンドに従う。)                                                                                            |           |                    |    |  |
| 備考                                                                                                    |           |                    |    |  |
| <ul> <li>P1から入力した場合、P1から入力されたひとつ前のATコマンドを再実行します。</li> <li>P2から入力した場合、P2から入力されたひとつ前のATコマンドを再実行します。</li> </ul> |           |                    |    |  |

# No.009 ユーザ時刻設定(+CCLK)

| 概要                                                                                                    |                                                                                                    |                                                                                                    |       |  |
|----------------------------------------------------------------------------------------------------|----------------------------------------------------------------------------------------------------|----------------------------------------------------------------------------------------------------|-------|--|
| コマンド                                                                                                    | +CCLK                                                                                                    | +CCLK                                                                                                    |       |  |
| コマンド名                                                                                                    | ユーザ時刻設定                                                                                                    | ユーザ時刻設定                                                                                                    |       |  |
| コマンド内容                                                                                                    | ユーザ時刻の起点                                                                                                    | となる時刻の設定、およびユーザ時刻の取得を行います。                                                                                                    |       |  |
| 書式                                                                                                    |                                                                                                    |                                                                                                    |       |  |
| 設定                                                                                                    | コマンド構文                                                                                                    | AT+CCLK= <time><cr></cr></time>                                                                                                    |       |  |
|                                                                                                    | レスポンス                                                                                                    | <cr><lf>OK<cr><lf></lf></cr></lf></cr>                                                                                                    | 正常    |  |
|                                                                                                    |                                                                                                    | <cr><lf>ERROR<cr><lf></lf></cr></lf></cr>                                                                                                    | 範囲エラー |  |
|                                                                                                    | 作用                                                                                                    | ユーザ時刻の起点となる時刻を設定します。                                                                                                    |       |  |
| 参照                                                                                                    | コマンド構文                                                                                                    | AT+CCLK? <cr></cr>                                                                                                    |       |  |
|                                                                                                    | レスポンス                                                                                                    | <cr><lf>+CCLK:<sp><time><cr><lf><br/><cr><lf>OK<cr><lf></lf></cr></lf></cr></lf></cr></time></sp></lf></cr>                                                                                                    | 正常    |  |
|                                                                                                    | 作用                                                                                                    | ユーザ時刻を取得します。                                                                                                    |       |  |
| 範囲表示                                                                                                    | コマンド構文                                                                                                    | AT+CCLK=? <cr></cr>                                                                                                    |       |  |
|                                                                                                    | レスポンス                                                                                                    | <cr><lf>OK<cr><lf></lf></cr></lf></cr>                                                                                                    |       |  |
| パラメータの定義                                                                                                    |                                                                                                    |                                                                                                    |       |  |
| パラメータ名                                                                                                    | パラメータの型                                                                                                    | パラメータの詳細                                                                                                    | NV    |  |
| time                                                                                                    | テキスト型                                                                                                    | "yy/MM/dd,hh:mm:ss+TZ"<br>yy:年(西暦下2桁)、MM:月、dd:日、hh:時、mm:分、ss:秒、TZ:タイムゾー<br>ン(15分単位で表され、-96 ~ +96の範囲の値をとることができます)<br>※ダブルクォーテーションも入力してください。                                                                                                  | _     |  |
| 備考                                                                                                    |                                                                                                    |                                                                                                    |       |  |
| <ul> <li>ユーザ時刻は、</li> <li>ユーザ時刻は、</li> <li>本コマンドでは、</li> <li>ユーザ時刻が保<br/>以下の(iii),(iv)の(i) モジュールへの(ii)制御信号(Fl<br/>(iii)ATコマンド(iv)ファンクション(v)ファンクション</li> </ul> | ユーザが設定した既<br>ATコマンド(+KCC<br>, 起点となる時刻を<br>持されるかどうかは<br>り場合、ユーザ時刻が<br>の電源供給を断つこ<br>JNC_SW、RESET)<br>(+CFUN等)による<br>ンボタン長押しによる | 刻を起点にカウントする時刻です。<br>LK) で取得できるネットワーク時刻とは異なる、独立した時刻です。<br>2000年1月1日0時0分0秒~2099年12月31日23時59秒の範囲で設定できます。<br>、電源オフ/再起動の方法によって異なります。<br>ま保持されます。(i),(ii),(v)の場合、ユーザ時刻は保持されません。<br>とによる電源オフ<br>による電源オフまたは再起動<br>電源オフまたは再起動 <sup>*1</sup><br>3電源オフ |       |  |

刻は保持されません。

# No.010 モジュール状態取得 (+CIND)

| 概要       |           |                                                                                                    |     |
|----------|-----------|----------------------------------------------------------------------------------------------------|-----|
| コマンド     | +CIND     |                                                                                                    |     |
| コマンド名    | モジュール状態取得 |                                                                                                    |     |
| コマンド内容   | 電波強度、サービ  | スエリア情報、接続状態を取得します。                                                                                                    |     |
| 書式       |           |                                                                                                    |     |
| 参照       | コマンド構文    | AT+CIND? <cr></cr>                                                                                                    |     |
|          | レスポンス     | <cr><lf>+CIND:<sp><value0>,<value1>,<value2>,<value3>,<value4>,<value5>,<br/><value6>,<value7><cr><lf><br/><cr><lf>OK<cr><lf></lf></cr></lf></cr></lf></cr></value7></value6></value5></value4></value3></value2></value1></value0></sp></lf></cr> | 正常  |
|          |           | <cr><lf>ERROR<cr><lf></lf></cr></lf></cr>                                                                                                    | エラー |
|          | 作用        | 電波強度、サービスエリア情報、接続状態を取得します。                                                                                                    |     |
| 範囲表示     | コマンド構文    | AT+CIND=? <cr></cr>                                                                                                    |     |
|          | レスポンス     | +CIND: <sp>(<descr>,サポートする<descr>毎のvalue0~value7の範囲)<cr><lf><cr><lf>OK<cr><lf></lf></cr></lf></cr></lf></cr></descr></descr></sp>                                                                                                    |     |
| パラメータの定義 | 5         |                                                                                                    |     |
| パラメータ名   | パラメータの型   | パラメータの詳細                                                                                                    | NV  |
| value0   | 整数型       | 0:固定                                                                                                    | —   |
| value1   | 整数型       | 電界強度<br>0:圏外、1:アンテナ0本、2:アンテナ1本、3:アンテナ2本、4:アンテナ3本、5:<br>アンテナ4本                                                                                                    |     |
| value2   | 整数型       | サービスエリア情報<br>0: 圏外* <sup>1</sup> 、1: 圏内<br>*1圏外は100と出力される場合があります。                                                                                                    |     |
| value3   | 整数型       | 0:固定                                                                                                    | —   |
| value4   | 整数型       | 0:固定                                                                                                    | _   |
| value5   | 整数型       | 0:固定                                                                                                    | _   |
| value6   | 整数型       | キャリア網との接続状態<br>0:非接続状態、1:接続状態                                                                                                    | —   |
| value7   | 整数型       | 0:固定                                                                                                    | _   |
| descr    | テキスト型     | "battchg", "signal", "service", "call", "roam", "smsfull", "GPRS coverage", "callsetup"                                                                                                    | _   |
| 備考       |           |                                                                                                    |     |
| (なし)     |           |                                                                                                    |     |

# No.011 +CME ERROR 出力設定(+CMEE)

| 概要       |               |                                                                         |     |  |
|----------|---------------|-------------------------------------------------------------------------|-----|--|
| コマンド     | +CMEE         |                                                                         |     |  |
| コマンド名    | +CME ERROR 出ナ | 記定                                                                      |     |  |
| コマンド内容   | +CME ERRORの出  | コカ/非出力および出力フォーマットを設定します。                                                | ·   |  |
| 書式       | ÷             |                                                                         |     |  |
| 設定       | コマンド構文        | AT+CMEE[= <value>]<cr></cr></value>                                     |     |  |
|          | レスポンス         | <cr><lf>OK<cr><lf></lf></cr></lf></cr>                                  | 正常  |  |
|          |               | <cr><lf>ERROR<cr><lf></lf></cr></lf></cr>                               | エラー |  |
|          | 作用            | +CME ERRORの出力/非出力、および出力フォーマットを設定します。                                    |     |  |
| 参照       | コマンド構文        | AT+CMEE? <cr></cr>                                                      |     |  |
|          | レスポンス         | <cr><lf>+CMEE:<sp><value><cr><lf></lf></cr></value></sp></lf></cr>      | 正常  |  |
|          |               | <cr><lf>OK<cr><lf></lf></cr></lf></cr>                                  |     |  |
|          | 作用            | 設定されている出力フォーマットを出力します。                                                  |     |  |
| 範囲表示     | コマンド構文        | AT+CMEE=? <cr></cr>                                                     |     |  |
|          | レスポンス         | <cr><lf>+CMEE:<sp>(<value>の範囲)<cr><lf></lf></cr></value></sp></lf></cr> |     |  |
|          |               | <cr><lf>OK<cr><lf></lf></cr></lf></cr>                                  |     |  |
| パラメータの定義 | <u>ال</u>     | 1                                                                       | 1   |  |
| パラメータ名   | パラメータの型       | パラメータの詳細                                                                | NV  |  |
| value    | 整数型           | 0:+CME ERROR は出力されず、ERRORを出力します。                                        | NV  |  |
|          |               | 1:+CME ERROR <err>数字による <err>を出力します。</err></err>                        |     |  |
|          |               | 2.+CME ERROR < err> テキストによる < err> を出力します。(初期値)<br> その他:ERRORを出力します。    |     |  |
|          |               |                                                                         |     |  |
| (なし)     |               |                                                                         |     |  |
|          |               |                                                                         |     |  |

# No.012 +CIEV出力設定(+CMER)

| 概要       |                              |                                                                                                    |                                                                                                    |  |  |
|----------|------------------------------|----------------------------------------------------------------------------------------------------|----------------------------------------------------------------------------------------------------|--|--|
| コマンド     | + CMER                       |                                                                                                    |                                                                                                    |  |  |
| コマンド名    | +CIEV出力設定                    |                                                                                                    |                                                                                                    |  |  |
| コマンド内容   | +CIEV(非請求リザルト)の出力/非出力を設定します。 |                                                                                                    |                                                                                                    |  |  |
| 書式       |                              |                                                                                                    |                                                                                                    |  |  |
| 設定       | コマンド構文                       | AT+CMER[=[ <mode>][,[<keyp>][,[<disp>][,[<ind>][,[<bfr>]]]]]]<cr></cr></bfr></ind></disp></keyp></mode>                                                    | AT+CMER[=[ <mode>][,[<keyp>][,[<disp>][,[<ind>][,[<bfr>]]]]]]<cr></cr></bfr></ind></disp></keyp></mode> |  |  |
|          | レスポンス                        | <cr><lf>OK<cr><lf></lf></cr></lf></cr>                                                                                                    | 正常                                                                                                    |  |  |
|          |                              | <cr><lf>ERROR<cr><lf></lf></cr></lf></cr>                                                                                                    | エラー                                                                                                    |  |  |
|          |                              | <cr><lf>+CME ERROR:<sp><err><cr><lf></lf></cr></err></sp></lf></cr>                                                                                        | 操作非サポート                                                                                                 |  |  |
|          | 作用                           | +CIEVの表示/非表示を設定します。                                                                                                    |                                                                                                    |  |  |
| 参照       | コマンド構文                       | AT+CMER? <cr></cr>                                                                                                    |                                                                                                    |  |  |
|          | レスポンス                        | <cr><lf>+CMER:<sp><mode>,<keyp>,<disp>,<ind>,<bfr><cr><lf><cr><lf>OK<cr><lf></lf></cr></lf></cr></lf></cr></bfr></ind></disp></keyp></mode></sp></lf></cr> | 正常                                                                                                    |  |  |
|          | 作用                           | +CIEVの表示/非表示の設定値を取得します。                                                                                                    |                                                                                                    |  |  |
| 範囲表示     | コマンド構文                       | AT+CMER=? <cr></cr>                                                                                                    |                                                                                                    |  |  |
|          | レスポンス                        | +CMER: <sp>(サポートする<mode>の範囲),(サポートする<keyp>の範囲),(サポートする=<br/>囲),(サポートする<ind>の範囲),(サポートする<bfr>の範囲)</bfr></ind></keyp></mode></sp>                            | する <disp>の範</disp>                                                                                      |  |  |
| パラメータの定義 |                              |                                                                                                    |                                                                                                    |  |  |
| パラメータ名   | パラメータの型                      | パラメータの詳細                                                                                                    | NV                                                                                                    |  |  |
| mode     | 整数型                          | 3:固定                                                                                                    | NV                                                                                                    |  |  |
| keyp     | 整数型                          | 0:固定                                                                                                    | NV                                                                                                    |  |  |
| disp     | 整数型                          | 0:固定                                                                                                    | NV                                                                                                    |  |  |
| ind      | 整数型                          | +CIEVの表示/非表示の設定<br>0:+CIEVを表示しません。(初期値)<br>1:+CIEVを表示します。<br>※省略した場合、設定値の変更を行いません。                                                                         | NV                                                                                                    |  |  |
| bfr      | 整数型                          | 0:固定                                                                                                    | NV                                                                                                    |  |  |
| 備考       |                              |                                                                                                    |                                                                                                    |  |  |
| (なし)     |                              |                                                                                                    |                                                                                                    |  |  |

# No.013 信号品質取得(+CESQ)

| 概要         |             |                                                                                                    |     |
|------------|-------------|----------------------------------------------------------------------------------------------------|-----|
| コマンド       | +CESQ       |                                                                                                    |     |
| コマンド名      | 信号品質取得      |                                                                                                    |     |
| コマンド内容     | 信号品質を取得します。 |                                                                                                    |     |
| 書式         |             |                                                                                                    |     |
| 参照         | コマンド構文      | AT+CESQ <cr></cr>                                                                                                    |     |
|            | レスポンス       | <cr><lf>+CESQ:<sp><rxlev>,<ber>,<rscp>,<ecno>,<rsrq>,<rsrp><cr><lf><cr><lf>OK<cr><lf></lf></cr></lf></cr></lf></cr></rsrp></rsrq></ecno></rscp></ber></rxlev></sp></lf></cr>                                            | 正常  |
|            |             | <pre><cr><lf>ERROR<cr><lf></lf></cr></lf></cr></pre>                                                                                                    | エラー |
|            | 作用          | 信号品質を取得します。<br>                                                                                                    |     |
| 参照         | コマンド構文      | AT+CESQ= <value><cr></cr></value>                                                                                                    |     |
|            | レスポンス<br>   | <cr><lf>+CESQ:<sp><rxlev>,<ber>,<rscp>,<ecno>,<rsrq>,<rsrp>,<sinr><cr><lf><cr><lf>OK<cr><lf></lf></cr></lf></cr></lf></cr></sinr></rsrp></rsrq></ecno></rscp></ber></rxlev></sp></lf></cr>                              | 正常  |
|            |             | <cr><lf>ERROR<cr><lf></lf></cr></lf></cr>                                                                                                    | エラー |
|            | 作用          | SINR <sup>*1</sup> を含む信号品質を取得します。                                                                                                    |     |
| パラメータの定義   |             | 1                                                                                                    |     |
| パラメータ名     | パラメータの型     | パラメータの詳細                                                                                                    | NV  |
| value      | 整数型         | 1: <sinr>を含むレスポンスを返却</sinr>                                                                                                    |     |
| rxlev      | 整数型         | 99:検出不可(固定)                                                                                                    |     |
| ber        | 整数型         | 99:検出不可(固定)                                                                                                    |     |
| rscp       | 整数型         | 255:検出不可(固定)                                                                                                    |     |
| ecno       | 整数型         | 255:検出不可(固定)                                                                                                    |     |
| rsrq       | 圣奴尘         | 0 ~ 34.<br>0: rsrq < -19.5 dB<br>1: -19.5 dB ≦ rsrq < -19 dB<br>2: -19 dB ≦ rsrq < -18.5 dB<br>:: : :<br>32: -4 dB ≦ rsrq < -3.5 dB<br>33: -3.5 dB ≦ rsrq < -3 dB<br>34: -3 dB < rsrq<br>255: 検出不可、圈外                   |     |
| rsrp       | 整数型         | 0 ~ 97:<br>0 : rsrp < -140 dBm<br>1 : -140 dBm ≦ rsrp < -139 dBm<br>2 : -139 dBm ≦ rsrp < -138 dBm<br>: : : :<br>95 : -46 dBm ≦ rsrp < -45 dBm<br>96 : -45 dBm ≦ rsrp < -44 dBm<br>97 : -44 dBm ≦ rsrp<br>255 : 検出不可、圈外 | _   |
| sinr<br>備考 | 整数型         | 0 ~ 50:<br>0: sinr < -19 dB<br>1: -19 dB ≦ sinr < -18 dB<br>2: -18 dB ≦ sinr < -17 dB<br>: : : :<br>48: 28 dB ≦ sinr < 29 dB<br>49: 29 dB ≦ sinr < 30 dB<br>50: 30 dB ≦ sinr<br>255: 検出不可、圏外                            |     |
| (なし)       |             |                                                                                                    |     |

\*1 SINR (Signal to Interference plus Noise Ratio) …信号強度と干渉信号+ノイズ強度の比率 (SINR=S/(I+N) S:信号電力、I:干渉信 号電力、N:ノイズ電力)。

#### No.014 ネットワーク時刻取得(+KCCLK)

| 概要                                                               |                                           |                                                                                                    |                     |
|------------------------------------------------------------------|-------------------------------------------|----------------------------------------------------------------------------------------------------|---------------------|
| コマンド                                                             | +KCCLK                                    |                                                                                                    |                     |
| コマンド名                                                            | ネットワーク時刻耳                                 | 双得                                                                                                    |                     |
| コマンド内容                                                           | ネットワーク時刻を                                 | を取得します。                                                                                                    |                     |
| 書式                                                               |                                           |                                                                                                    |                     |
| 参照                                                               | コマンド構文                                    | AT+KCCLK? <cr></cr>                                                                                                    |                     |
|                                                                  | レスポンス                                     | <cr><lf>+KCCLK:<sp><time><cr><lf><br/><cr><lf>OK<cr><lf></lf></cr></lf></cr></lf></cr></time></sp></lf></cr>                | 正常                  |
|                                                                  | 作用                                        | ネットワーク時刻を取得します。                                                                                                    | •<br>•              |
| パラメータの定義                                                         | 5                                         |                                                                                                    |                     |
| パラメータ名                                                           | パラメータの型                                   | パラメータの詳細                                                                                                    | NV                  |
| time                                                             | テキスト型                                     | "yy/MM/dd,hh:mm:ss+TZ"         yy:年(西暦下2桁)、MM:月、dd:日、hh:時、mm:分、ss:秒         TZ:タイムゾーン(15分単位で表され、-96 ~+96の範囲の値をとることができます。)   | _                   |
| 備考                                                               |                                           |                                                                                                    |                     |
| <ul> <li>ネットワーク時刻</li> <li>取得すると、時刻</li> <li>ネットワーク時刻</li> </ul> | 」<br>川は、本製品を電源<br>刻を補正します。電<br>川は、ネットワークカ | オンすると、1980年1月6日0時0分0秒(初期時刻)からカウントを開始します。ネット5<br>源オフした場合、初期時刻から再度カウントを開始します。<br>いら時刻を取得し補正される時刻です。ATコマンド(+CCLK)で取得できるユーザ時刻とに | フークから時刻を<br>*異なります。 |

• ネットワーク時刻は、ネットワークから時刻を取得し補正される時刻です。ATコマンド(+CCLK)で取得できるユーザ時刻とは異なります。

# No.015 電波送受信状態取得(+KRMDST)

| 概要                                                       |                                                          |                                                                                                    |                                  |  |  |
|----------------------------------------------------------|----------------------------------------------------------|----------------------------------------------------------------------------------------------------|----------------------------------|--|--|
| コマンド                                                     | +KRMDST                                                  |                                                                                                    |                                  |  |  |
| コマンド名                                                    | 電波送受信状態取                                                 | 得                                                                                                    |                                  |  |  |
| コマンド内容                                                   | 電波送受信状態を                                                 | 取得します。                                                                                                    |                                  |  |  |
| 書式                                                       |                                                          |                                                                                                    |                                  |  |  |
| 参照                                                       | コマンド構文                                                   | AT+KRMDST? <cr></cr>                                                                                                    |                                  |  |  |
|                                                          | レスポンス                                                    | <cr><lf>+KRMDST:<sp><status><cr><lf><br/><cr><lf>OK<cr><lf></lf></cr></lf></cr></lf></cr></status></sp></lf></cr>                         | 正常( <status><br/>が1の場合)</status> |  |  |
|                                                          |                                                          | <cr><lf>+KRMDST:<sp><status>,<flag><cr><lf><br/><cr><lf>OK<cr><lf></lf></cr></lf></cr></lf></cr></flag></status></sp></lf></cr>           | 正常( <status><br/>が0の場合)</status> |  |  |
|                                                          | 作用                                                       | 電波送受信状態を表示します。                                                                                                    |                                  |  |  |
| パラメータの定義                                                 |                                                          |                                                                                                    |                                  |  |  |
| パラメータ名                                                   | パラメータの型                                                  | パラメータの詳細                                                                                                    | NV                               |  |  |
| status                                                   | 整数型                                                      | 0:電波送受信停止状態<br>1:電波送受信を行う状態                                                                                                    | —                                |  |  |
| flag                                                     | 16進数型                                                    | <status>が0の場合のみ、電波送受信が停止した原因を示します。<br/>01:ATコマンド(+CFUN=0)の実行<br/>02:温度プロテクション<sup>*1</sup><br/>03:ATコマンド(+CFUN=0)の実行および温度プロテクション</status> | —                                |  |  |
| 備考                                                       |                                                          |                                                                                                    |                                  |  |  |
| <実行例><br>電波送受信を行う状態の場合<br>AT+KRMDST?<br>+KRMDST: 1<br>OK |                                                          |                                                                                                    |                                  |  |  |
| 電波送受信停止状<br>AT+KRMDST?<br>+KRMDST: 0, 03<br>OK           | JN<br>電波送受信停止状態の場合<br>AT+KRMDST?<br>+KRMDST: 0, 03<br>OK |                                                                                                    |                                  |  |  |

\*1 温度プロテクションは、モジュールが高温になったとき、自動的に電波送受信を停止する機能です。

# No.016 内部温度取得(+KGTEMP)

| 概要                                                                                                    |           |                                                                                                    |     |  |
|----------------------------------------------------------------------------------------------------|-----------|----------------------------------------------------------------------------------------------------|-----|--|
| コマンド                                                                                                    | +KGTEMP   | +KGTEMP                                                                                                    |     |  |
| コマンド名                                                                                                    | 内部温度取得    | 内部温度取得                                                                                                    |     |  |
| コマンド内容                                                                                                    | モジュール内部の泳 | 温度を取得します。                                                                                                    |     |  |
| 書式                                                                                                    |           |                                                                                                    |     |  |
| 参照                                                                                                    | コマンド構文    | AT+KGTEMP <cr></cr>                                                                                                    |     |  |
|                                                                                                    | レスポンス     | <cr><lf>+KGTEMP:<sp><temp><cr><lf></lf></cr></temp></sp></lf></cr>                                                                                            | 正常  |  |
|                                                                                                    |           | <cr><lf>OK<cr><lf></lf></cr></lf></cr>                                                                                                    |     |  |
|                                                                                                    |           | <cr><lf>ERROR<cr><lf></lf></cr></lf></cr>                                                                                                    | エラー |  |
|                                                                                                    | 作用        | モジュール内部の温度を取得します。                                                                                                    |     |  |
| パラメータの定義                                                                                                    |           |                                                                                                    |     |  |
| パラメータ名                                                                                                    | パラメータの型   | パラメータの詳細                                                                                                    | NV  |  |
| temp                                                                                                    | テキスト型     | 現在のモジュール内部温度<br>※単位:℃(摂氏)、有効範囲:-41~+125(1℃単位)<br>※動作保障温度を超える温度の場合、正しい値を取得できません(温度が124℃よりも<br>高い場合、+125を取得します。温度が0℃の場合、+0を取得します。温度が-40℃よ<br>りも低い場合、-41を取得します)。 |     |  |
| 備考                                                                                                    |           |                                                                                                    |     |  |
| <ul> <li>・本コマンドは電源オン後、5秒以上経過してから実行してください。電源オン直後は温度が取得できない場合があります。</li> <li>&lt;実行例&gt;</li> <li>モジュール内部温度が40℃の場合</li> <li>AT+KGTEMP</li> <li>+KGTEMP: +40</li> <li>OK</li> </ul> |           |                                                                                                    |     |  |
| モジュール内部温度が-5℃の場合<br>AT+KGTEMP<br>+KGTEMP: -5<br>OK                                                                                                    |           |                                                                                                    |     |  |

# No.017 電池情報取得(+KGBATINFO)

| 概要                                                                                                    |            |                                                                                                    |    |  |
|----------------------------------------------------------------------------------------------------|------------|----------------------------------------------------------------------------------------------------|----|--|
| コマンド                                                                                                    | +KGBATINFO |                                                                                                    |    |  |
| コマンド名                                                                                                    | 電池情報取得     |                                                                                                    |    |  |
| コマンド内容                                                                                                    | 電池情報を取得し   | ます。                                                                                                    |    |  |
| 書式                                                                                                    |            |                                                                                                    |    |  |
| 参照                                                                                                    | コマンド構文     | AT+KGBATINFO? <cr></cr>                                                                                                    |    |  |
|                                                                                                    | レスポンス      | <cr><lf>+KGBATINFO:<sp><value0>,<value1><cr><lf></lf></cr></value1></value0></sp></lf></cr>                                                                                                    | 正常 |  |
|                                                                                                    |            | <cr><lf>OK<cr><lf></lf></cr></lf></cr>                                                                                                    |    |  |
|                                                                                                    | 作用         | モジュールの電池情報を取得します。                                                                                                    |    |  |
| パラメータの定義                                                                                                    |            |                                                                                                    |    |  |
| パラメータ名                                                                                                    | パラメータの型    | パラメータの詳細                                                                                                    | NV |  |
| value0                                                                                                    | 整数型        | <ul> <li>電池残量</li> <li>1:電池なし</li> <li>2:電池少ない</li> <li>3:電池あり</li> <li>128:電池残量取得不可<sup>*1</sup></li> <li>*1充電中は電池残量を取得できません。電池残量が取得できない場合、「128:電池<br/>残量取得不可」を取得します。</li> </ul>                                                                                        |    |  |
| value1                                                                                                    | 整数型        | <ul> <li>充電状態</li> <li>0:準備中*2</li> <li>1:充電器非接続時</li> <li>2:充電中</li> <li>3:満充電</li> <li>4:充電停止中*<sup>3*4</sup></li> <li>* 2 起動処理中は充電状態の取得ができません。</li> <li>* 3 周囲温度や本製品の温度が極端に高温や低温になっている場合、充電は停止します。</li> <li>* 4 LU1CM012において、本コマンドを実行した場合、「4:充電停止中」を取得します。</li> </ul> |    |  |
| 備考                                                                                                    |            |                                                                                                    | 1  |  |
| <ul> <li></li> <li></li> <li>&lt;</li></ul> |            |                                                                                                    |    |  |
| OK<br>・LU1CM013(電池なし状態)にUSBで接続して充電しながらコマンド実行した場合<br>AT+KGBATINFO?<br>+KGBATINFO: 128,2<br>OK<br>・LU1CM013(満充電時)にUSBで接続してコマンド実行した場合<br>AT+KGBATINFO?<br>+KGBATINFO?<br>3,3<br>OK                                                                                                    |            |                                                                                                    |    |  |

# No.018 モジュール動作制御 (+CFUN)

| 概要                                                                                                    |           |                                                                                                    |                         |  |
|----------------------------------------------------------------------------------------------------|-----------|----------------------------------------------------------------------------------------------------|-------------------------|--|
| コマンド                                                                                                    | +CFUN     |                                                                                                    |                         |  |
| コマンド名                                                                                                    | モジュール動作制御 |                                                                                                    |                         |  |
| コマンド内容                                                                                                    | 本製品内のモジュ  | ール動作を制御します。                                                                                                    |                         |  |
| 書式                                                                                                    |           |                                                                                                    |                         |  |
| 設定                                                                                                    | コマンド構文    | AT+CFUN= <fun>[,<rst>]<cr></cr></rst></fun>                                                                                               |                         |  |
|                                                                                                    | レスポンス     | <cr><lf>OK<cr><lf></lf></cr></lf></cr>                                                                                                    | 正常                      |  |
|                                                                                                    |           | <cr><lf>ERROR<cr><lf></lf></cr></lf></cr>                                                                                                 | エラー                     |  |
|                                                                                                    |           | <cr><lf>+CME ERROR:<sp><err><cr><lf></lf></cr></err></sp></lf></cr>                                                                       | 操作非サポート                 |  |
|                                                                                                    | 作用        | モジュール動作を制御します。                                                                                                    |                         |  |
| 参照                                                                                                    | コマンド構文    | AT+CFUN? <cr></cr>                                                                                                    |                         |  |
|                                                                                                    | レスポンス     | <cr><lf>+CFUN:<sp><fun><cr><lf><br/><cr><lf>OK<cr><lf></lf></cr></lf></cr></lf></cr></fun></sp></lf></cr>                                 | 正常                      |  |
|                                                                                                    |           | <cr><lf>ERROR<cr><lf></lf></cr></lf></cr>                                                                                                 | エラー                     |  |
|                                                                                                    | 作用        | 現在の設定値を取得します。                                                                                                    |                         |  |
| 範囲表示                                                                                                    | コマンド構文    | AT+CFUN=? <cr></cr>                                                                                                    |                         |  |
| レスポンス <cr><lf>+CFUN:<sp>(サポートする<fun>の範囲),(サポートする<rs<br><cr><lf>OK<cr><lf></lf></cr></lf></cr></rs<br></fun></sp></lf></cr> |           | <cr><lf>+CFUN:<sp>(サポートする<fun>の範囲),(サポートする<rst>の範囲)<cr><cr><lf>OK<cr><lf></lf></cr></lf></cr></cr></rst></fun></sp></lf></cr>             | の範囲) <cr><lf></lf></cr> |  |
| パラメータの定義                                                                                                    |           |                                                                                                    |                         |  |
| パラメータ名                                                                                                    | パラメータの型   | パラメータの詳細                                                                                                    | NV                      |  |
| fun                                                                                                    | 整数型       | 0:電波送受信停止<br>1:電波送受信開始(初期値)* <sup>1</sup><br>6:再起動<br>9:電源オフ<br>その他:ERRORを出力します。                                                          |                         |  |
| rst                                                                                                    | 整数型       | 0:設定を有効にするための再起動を行わない(初期値)<br>※0は省略できます。<br>1:設定を有効にするための再起動を行う<br>※ <fun>が1の場合のみ有効です。<fun>が1以外の場合、無効です。<br/>その他:ERRORを出力します。</fun></fun> |                         |  |
| 備考                                                                                                    |           |                                                                                                    |                         |  |
| (なし)                                                                                                    |           |                                                                                                    |                         |  |

\*1 電波送受信開始を行うと、電波送受信を行う状態になります。初期値は電波送受信を行う状態に設定されています。

# No.019 モデル名取得 (+CGMM)

| 概要       |          |                                                     |     |  |
|----------|----------|-----------------------------------------------------|-----|--|
| コマンド     | +CGMM    |                                                     |     |  |
| コマンド名    | モデル名取得   |                                                     |     |  |
| コマンド内容   | モデル名を取得し | ます。                                                 |     |  |
| 書式       | `<br>`   |                                                     |     |  |
| 参照       | コマンド構文   | AT+CGMM <cr></cr>                                   |     |  |
|          | レスポンス    | <cr><lf><model><cr><lf></lf></cr></model></lf></cr> | 正常  |  |
|          |          | <cr><lf>ERROR<cr><lf></lf></cr></lf></cr>           | エラー |  |
|          | 作用       | モデル名を取得します。                                         |     |  |
| 範囲表示     | コマンド構文   | AT+CGMM=? <cr></cr>                                 |     |  |
|          | レスポンス    | <cr><lf>OK<cr><lf></lf></cr></lf></cr>              |     |  |
| パラメータの定義 |          |                                                     |     |  |
| パラメータ名   | パラメータの型  | パラメータの詳細                                            | NV  |  |
| model    | テキスト型    | LU1CM012またはLU1CM013を取得します。                          | —   |  |
|          |          |                                                     |     |  |
| (なし)     |          |                                                     |     |  |

# No.020 ファームウェアバージョン取得(+CGMR)

| 概要       |           |                                                           |     |  |
|----------|-----------|-----------------------------------------------------------|-----|--|
| コマンド     | +CGMR     |                                                           |     |  |
| コマンド名    | ファームウェアバー | -ジョン取得                                                    |     |  |
| コマンド内容   | ファームウェアバー | -ジョンを取得します。                                               |     |  |
| 書式       |           |                                                           |     |  |
| 参照       | コマンド構文    | AT+CGMR <cr></cr>                                         |     |  |
|          | レスポンス     | <cr><lf><revision><cr><lf></lf></cr></revision></lf></cr> | 正常  |  |
|          |           | <cr><lf>ERROR<cr><lf></lf></cr></lf></cr>                 | エラー |  |
|          | 作用        | ファームウェアバージョンを取得します。                                       |     |  |
| 範囲表示     | コマンド構文    | AT+CGMR=? <cr></cr>                                       |     |  |
|          | レスポンス     | <cr><lf>OK<cr><lf></lf></cr></lf></cr>                    |     |  |
| パラメータの定義 |           |                                                           |     |  |
| パラメータ名   | パラメータの型   | パラメータの詳細                                                  | NV  |  |
| revision | テキスト型     | ピリオドを含む7文字の英数字を取得します。                                     | —   |  |
| 備考       |           |                                                           |     |  |
| (なし)     |           |                                                           |     |  |

# No.021 IMEI取得(+CGSN)

| 概要       |             |                                               |     |  |
|----------|-------------|-----------------------------------------------|-----|--|
| コマンド     | +CGSN       |                                               |     |  |
| コマンド名    | IMEI取得      |                                               |     |  |
| コマンド内容   | IMEIを取得します。 |                                               |     |  |
| 書式       |             |                                               |     |  |
| 参照       | コマンド構文      | AT+CGSN <cr></cr>                             |     |  |
|          | レスポンス       | <cr><lf><sn><cr><lf></lf></cr></sn></lf></cr> | 正常  |  |
|          |             | <cr><lf>ERROR<cr><lf></lf></cr></lf></cr>     | エラー |  |
|          | 作用          | IMEIを取得します。                                   |     |  |
| 範囲表示     | コマンド構文      | AT+CGSN=? <cr></cr>                           |     |  |
|          | レスポンス       | <cr><lf>OK<cr><lf></lf></cr></lf></cr>        |     |  |
| パラメータの定義 | 5           |                                               |     |  |
| パラメータ名   | パラメータの型     | パラメータの詳細                                      | NV  |  |
| sn       | テキスト型       | 10進数15桁の数字を取得します。                             | —   |  |
| 備考       |             |                                               |     |  |
| (なし)     | (なし)        |                                               |     |  |

# No.022 PIN/PUKコード入力 (+CPIN)

| 概要                                         |              |                                                                                                    |     |  |
|--------------------------------------------|--------------|----------------------------------------------------------------------------------------------------|-----|--|
| コマンド                                       | +CPIN        | +CPIN                                                                                                    |     |  |
| コマンド名                                      | PIN/PUKコード入力 |                                                                                                    |     |  |
| コマンド内容                                     | nanoSIM カードに | PIN/PUKコードを入力します。                                                                                                    |     |  |
| 書式                                         |              |                                                                                                    |     |  |
| 設定                                         | コマンド構文       | AT+CPIN= <pin>[,<newpin>]<cr></cr></newpin></pin>                                                                                                    |     |  |
|                                            | レスポンス        | <cr><lf>OK<cr><lf></lf></cr></lf></cr>                                                                                                    | 正常  |  |
|                                            |              | <cr><lf>ERROR<cr><lf></lf></cr></lf></cr>                                                                                                    | エラー |  |
|                                            |              | <cr><lf>+CME ERROR:<sp><err><cr><lf></lf></cr></err></sp></lf></cr>                                                                                            | エラー |  |
|                                            | 作用           | ロック中にPINの入力を行います。ATコマンド(+CLCK)でPIN入力が無効に設定されている場合、<br>ERRORを出力します。<br>誤ったPINを3回入力した場合、 <pin>にPUKを入力し、<newpin>に新しいPINを入力してください。</newpin></pin>                  |     |  |
| 参照                                         | コマンド構文       | AT+CPIN? <cr></cr>                                                                                                    |     |  |
|                                            | レスポンス        | <cr><lf>+CPIN:<sp><code><cr><lf><br/><cr><lf>OK<cr><lf></lf></cr></lf></cr></lf></cr></code></sp></lf></cr>                                                    | 正常  |  |
|                                            |              | <cr><lf>+CME ERROR:<sp><err><cr><lf></lf></cr></err></sp></lf></cr>                                                                                            | エラー |  |
|                                            | 作用           | PINまたはPUKのロック状態を取得します。                                                                                                    |     |  |
| 範囲表示                                       | コマンド構文       | AT+CPIN=? <cr></cr>                                                                                                    |     |  |
|                                            | レスポンス        | <cr><lf>OK<cr><lf></lf></cr></lf></cr>                                                                                                    |     |  |
| パラメータの定義                                   |              |                                                                                                    |     |  |
| パラメータ名                                     | パラメータの型      | パラメータの詳細                                                                                                    | NV  |  |
| pin、 newpin                                | テキスト型        | 4~8文字の10進数の文字列です。<br>PINを入力する場合、 <newpin>は省略できます。<br/>PUKを入力する場合、<pin>にPUKを入力し<newpin>に新しいPINコードを入力して<br/>ください。<br/>※ダブルクォーテーションは不要です。</newpin></pin></newpin> |     |  |
| code                                       | テキスト型        | READY: PIN/PUKロック解除状態<br>SIM PIN: PINロック状態<br>SIM PUK: PUKロック状態                                                                                                | —   |  |
| 備考                                         |              |                                                                                                    |     |  |
| <実行例><br>PINコードが1234<br>AT+CPIN=1234<br>OK | の場合          |                                                                                                    |     |  |

# No.023 PINコード入力要否設定(+CLCK)

| 概要                                           |                      |                                                                                                    |     |  |  |  |
|----------------------------------------------|----------------------|----------------------------------------------------------------------------------------------------|-----|--|--|--|
| コマンド                                         | +CLCK                | +CLCK                                                                                                    |     |  |  |  |
| コマンド名                                        | PINコード入力要            | PINコード入力要否設定                                                                                                    |     |  |  |  |
| コマンド内容                                       | nanoSIM カードの         | nanoSIMカードのPINコード入力要否を設定します。                                                                                          |     |  |  |  |
| 書式                                           |                      |                                                                                                    |     |  |  |  |
| 設定                                           | コマンド構文               | AT+CLCK= <fac>,<mode>,<passwd><cr></cr></passwd></mode></fac>                                                         |     |  |  |  |
|                                              | レスポンス                | <cr><lf>OK<cr><lf></lf></cr></lf></cr>                                                                                | 正常  |  |  |  |
|                                              |                      | <cr><lf>ERROR<cr><lf></lf></cr></lf></cr>                                                                             | エラー |  |  |  |
|                                              |                      | <cr><lf>+CME ERROR:<sp><err><cr><lf></lf></cr></err></sp></lf></cr>                                                   | エラー |  |  |  |
|                                              | 作用                   | nanoSIMカードのPINコード入力要否を設定します。                                                                                          |     |  |  |  |
| 範囲表示                                         | コマンド構文               | AT+CLCK=? <cr></cr>                                                                                                   |     |  |  |  |
|                                              | レスポンス                | <cr><lf>+CLCK:<sp>(サポートする <fac>の範囲)<cr><lf><br/><cr><lf>OK<cr><lf></lf></cr></lf></cr></lf></cr></fac></sp></lf></cr> |     |  |  |  |
| パラメータの定義                                     |                      |                                                                                                    |     |  |  |  |
| パラメータ名                                       | パラメータの型              | パラメータの詳細                                                                                                    | NV  |  |  |  |
| fac                                          | テキスト型                | SC:SIM (PIN有効/ PIN無効)<br>その他:ERRORを出力します。<br>※初期値はありません。<br>※ダブルクォーテーションが必要です。                                        | —   |  |  |  |
| mode                                         | 整数型                  | 0:ロック解除<br>1:ロック<br>その他:ERRORを出力します。<br>※初期値はありません。                                                                   | —   |  |  |  |
| passwd                                       | テキスト型                | ATコマンド(+CPWD)で設定した PINコードです。<br>※初期値はありません。<br>※ダブルクォーテーションが必要です。                                                     | —   |  |  |  |
| 備考                                           |                      |                                                                                                    |     |  |  |  |
| <実行例><br>入力要設定、PIN<br>AT+CLCK="SC",1,'<br>OK | コードが1234の場<br>"1234" | 合                                                                                                    |     |  |  |  |

# No.024 PINコード変更(+CPWD)

| 概要                                                                         |             |                                                                                           |         |  |  |
|----------------------------------------------------------------------------|-------------|-------------------------------------------------------------------------------------------|---------|--|--|
| コマンド                                                                       | +CPWD       | +CPWD                                                                                     |         |  |  |
| コマンド名                                                                      | PINコード変更    |                                                                                           |         |  |  |
| コマンド内容                                                                     | nanoSIMカードの | PINコードを変更します。                                                                             |         |  |  |
| 書式                                                                         |             |                                                                                           |         |  |  |
| 設定                                                                         | コマンド構文      | AT+CPWD= <fac>,<oldpwd>,<newpwd><cr></cr></newpwd></oldpwd></fac>                         |         |  |  |
|                                                                            | レスポンス       | <cr><lf>OK<cr><lf></lf></cr></lf></cr>                                                    | 正常      |  |  |
|                                                                            |             | <cr><lf>ERROR<cr><lf></lf></cr></lf></cr>                                                 | エラー     |  |  |
|                                                                            |             | <cr><lf>+CME ERROR:<sp><err><cr><lf></lf></cr></err></sp></lf></cr>                       | 操作非サポート |  |  |
|                                                                            | 作用          | nanoSIMカードのPINコードを変更します。                                                                  |         |  |  |
| 範囲表示                                                                       | コマンド構文      | AT+CPWD=? <cr></cr>                                                                       |         |  |  |
|                                                                            | レスポンス       | <cr><lf>+CPWD:<sp>(<fac>,<pwdlength>),<cr><lf></lf></cr></pwdlength></fac></sp></lf></cr> |         |  |  |
| パラメータの定義                                                                   | 5           |                                                                                           |         |  |  |
| パラメータ名                                                                     | パラメータの型     | パラメータの詳細                                                                                  | NV      |  |  |
| fac                                                                        | テキスト型       | SC: SIM (PIN有効/ PIN無効)<br>その他: ERRORとなります。<br>※初期値はありません。<br>※ダブルクォーテーションが必要です。           | -       |  |  |
| oldpwd                                                                     | テキスト型       | 現在のPINコードを入力してください。<br>※最大サイズは <pwdlength> に従います。<br/>※ダブルクォーテーションは不要です。</pwdlength>      | —       |  |  |
| newpwd                                                                     | テキスト型       | 新しいPINコードを入力してください。<br>※最大サイズは <pwdlength> に従います。<br/>※ダブルクォーテーションは不要です。</pwdlength>      | —       |  |  |
| pwdlength                                                                  | 整数型         | PINコードの長さです。                                                                              | —       |  |  |
| 備考                                                                         |             |                                                                                           |         |  |  |
| <実行例><br>現在のPINコードが1234、新しいPINコードが5678の場合、<br>AT+CPWD="SC",1234,5678<br>OK |             |                                                                                           |         |  |  |

# No.025 APN 設定(+CGDCONT)

| 概要                                            |           |                                                                                                    |                                   |  |
|-----------------------------------------------|-----------|----------------------------------------------------------------------------------------------------|-----------------------------------|--|
| コマンド                                          | +CGDCONT  |                                                                                                    |                                   |  |
| コマンド名                                         | APN 設定    |                                                                                                    |                                   |  |
| コマンド内容                                        |           |                                                                                                    |                                   |  |
| 書式                                            | ,         |                                                                                                    |                                   |  |
| 設定                                            | コマンド構文    | AT+CGDCONT= <cid>[,<pdp_type>[,<apn>[,<pdp_addr>[,<d_comp>[,<h_comp>[,&lt;<br/><emergency indication="">]]]]]]]<cr></cr></emergency></h_comp></d_comp></pdp_addr></apn></pdp_type></cid>                                                                                                    | <ipv4addralloc>[,</ipv4addralloc> |  |
|                                               | レスポンス     | <cr><lf>OK<cr><lf></lf></cr></lf></cr>                                                                                                    | 正常                                |  |
|                                               |           | <cr><lf>ERROR<cr><lf></lf></cr></lf></cr>                                                                                                    | 範囲エラー                             |  |
|                                               | 作用        | <ul> <li><cid>で指定したプロファイルに APN を設定します。</cid></li> <li>AT+CGDCONT=<cid><cr>を実行すると、<cid>で指定したプロファイルの設定値を削</cid></cr></cid></li> </ul>                                                                                                    | 除します。                             |  |
| 参照                                            | コマンド構文    | AT+CGDCONT? <cr></cr>                                                                                                    |                                   |  |
|                                               | レスポンス     | <pre><cr><lf>+CGDCONT:<sp><cid>,<pdp_type>,<apn>,<pdp_addr>,<d_<br>comp&gt;,<h_comp>[,<ipv4addralloc>[,<emergency indication="">]]<br/>[<cr><lf>+CGDCONT:<sp><cid>,<pdp_type>,<apn>,<pdp_addr>,<d_<br>comp&gt;,<h_comp>[,<ipv4addralloc>[,<emergency indication="">]][]]<cr><lf><br/><cr><lf>OK<cr><lf></lf></cr></lf></cr></lf></cr></emergency></ipv4addralloc></h_comp></d_<br></pdp_addr></apn></pdp_type></cid></sp></lf></cr></emergency></ipv4addralloc></h_comp></d_<br></pdp_addr></apn></pdp_type></cid></sp></lf></cr></pre>                                                | 正常                                |  |
|                                               |           | <cr><lf>ERROR<cr><lf></lf></cr></lf></cr>                                                                                                    | エラー                               |  |
|                                               | 作用        | <cid>で指定したプロファイルのAPNを取得します。</cid>                                                                                                    |                                   |  |
| 範囲表示                                          | コマンド構文    | AT+CGDCONT=? <cr></cr>                                                                                                    |                                   |  |
|                                               | レスポンス     | <cr><lf>+CGDCONT:<sp>(サポートする <cid>の範囲),<pdp_type>,,,(サポートする <d_comp>の範囲),(サポートする <h_comp>の範囲),(サポートする <ipv4addralloc>の範囲),(サポートする <emergency indication="">の範囲) [<cr><lf>+CGDCONT:<sp>(サポートする <cid>の範囲),<pdp_type>,,,(サポートする <d_comp>の範囲),(サポートする <cid>の範囲),(サポートする <h_comp>の範囲),(サポートする <ipv4addralloc>の範囲),(サポートする <emergency indication="">の範囲) [] (CR&gt;<lf> &lt;<cr><lf> &lt;<cr><lf></lf></cr></lf></cr></lf></emergency></ipv4addralloc></h_comp></cid></d_comp></pdp_type></cid></sp></lf></cr></emergency></ipv4addralloc></h_comp></d_comp></pdp_type></cid></sp></lf></cr> |                                   |  |
| パラメータの定義                                      |           |                                                                                                    |                                   |  |
|                                               | パラメータの型   | パラメータの詳細                                                                                                    | NV                                |  |
| cid                                           | 整数型       | プロファイルを指定する値。以下に従い、プロファイル1またはプロファイル2を指定し<br>てください。<br>1:プロファイル1(キャリア網接続用)<br>2:プロファイル2(無手順接続用/ダイヤルアップ接続用)<br>その他:無効です。                                                                                                    | NV                                |  |
| PDP_Type                                      | テキスト型     | IP種別を指定する文字列。省略した場合"IP"を設定した場合と同一の動作となります。<br>"IP": IPv4<br>"IPV6": IPv6<br>"IPV4V6": IPv4/IPv6のデュアルIPスタック(初期値)<br>※ダブルクォーテーションが必要です。                                                                                                    | NV                                |  |
| APN                                           | テキスト型     | 接続するネットワークを特定するための文字列。パラメータの設定を省略した場合、""(空<br>文字列)を設定した場合と同一の動作となります。<br>初期値:""(空文字列)<br>最大サイズ:62バイト<br>※ダブルクォーテーションが必要です。                                                                                                    | NV                                |  |
| PDP_addr                                      | 整数型       | 非サポート(入力しても無視します。)                                                                                                    | —                                 |  |
| d_comp                                        | 整数型       | 非サポート(入力しても無視します。)                                                                                                    | —                                 |  |
| h_comp                                        | 整数型       | 非サポート(入力しても無視します。)                                                                                                    |                                   |  |
| IPv4AddrAlloc                                 | 整数型       | 0:固定<br>※省略した場合、0を設定した場合と同一の動作となります。                                                                                                    | NV                                |  |
| emergency<br>indication                       | 整数型       | 0:固定<br>※省略した場合、0を設定した場合と同一の動作となります。                                                                                                    | NV                                |  |
| 備考                                            |           |                                                                                                    |                                   |  |
| <ul> <li>ダイヤルアップ指<br/>毎 壬 順位 住 に ち</li> </ul> | またにおいて、お客 | 様製品がシングルIPの場合、PDP_Typeには対応する値を設定してください。                                                                                                    |                                   |  |

・無手順接続において、お客様製品がIPv6の場合、PDP\_TypeにはIPV4V6を設定してください。

• SoftBankのnanoSIMカードが挿入されている場合、AT+CGDCONT?<CR>を実行すると、ERRORを出力します。

# No.026 認証パラメータ設定(+CGAUTH)

| 概要                                                |                          |                                                                                                    |        |  |
|---------------------------------------------------|--------------------------|----------------------------------------------------------------------------------------------------|--------|--|
| コマンド                                              | +CGAUTH                  |                                                                                                    |        |  |
| コマンド名                                             | 認証パラメータ設定                |                                                                                                    |        |  |
| コマンド内容                                            | 認証パラメータを設定/取得します。        |                                                                                                    |        |  |
| 書式                                                |                          |                                                                                                    |        |  |
| 設定                                                | コマンド構文                   | AT+CGAUTH= <cid>[,<auth_prot>[,<userid>[,<password>]]]<cr></cr></password></userid></auth_prot></cid>                                                                                                    |        |  |
|                                                   | レスポンス                    | <cr><lf>OK<cr><lf></lf></cr></lf></cr>                                                                                                    | 正常     |  |
|                                                   |                          | <cr><lf>ERROR<cr><lf></lf></cr></lf></cr>                                                                                                    | 範囲エラー  |  |
|                                                   |                          | <cr><lf>+CME ERROR:<sp><err><cr><lf></lf></cr></err></sp></lf></cr>                                                                                                    | その他エラー |  |
|                                                   | 作用                       | 認証パラメータを設定します。<br>AT+CGAUTH= <cid><cr>を実行すると、設定を削除します。</cr></cid>                                                                                                    |        |  |
| 参照                                                | コマンド構文                   | AT+CGAUTH? <cr></cr>                                                                                                    |        |  |
|                                                   | レスポンス                    | <cr><lf>+CGAUTH:<cid>,<auth_prot>,<userid>,<password><br/>[<cr><lf>+CGAUTH:<cid>,<auth_prot>,<userid>,<password><br/>[]]<cr><lf><br/><cr><lf>OK<cr><lf></lf></cr></lf></cr></lf></cr></password></userid></auth_prot></cid></lf></cr></password></userid></auth_prot></cid></lf></cr> | 正常     |  |
|                                                   |                          | <pre><cr><lf>ERROR<cr><lf></lf></cr></lf></cr></pre>                                                                                                    | エラー    |  |
|                                                   | 作用<br>                   | 認証パラメータを取得します。<br><auth_prot>が0の場合、<userid>,<password>は表示しません。<br/><auth_prot>が1,2,3の場合、<password>は常に "*******" を表示します。</password></auth_prot></password></userid></auth_prot>                                                                                                    |        |  |
| 範囲表示                                              | コマンド構文                   | AT+CGAUTH=? <cr></cr>                                                                                                    |        |  |
|                                                   | レスポンス                    | <pre><cr><lf>+CGAUTH:(サポートする<cid>の範囲),(サポートする<auth_prot>のリスト)<cr><lf></lf></cr></auth_prot></cid></lf></cr></pre>                                                                                                    |        |  |
| パラメータの定義                                          |                          |                                                                                                    | ·      |  |
| パラメータ名                                            | パラメータの型                  | パラメータの詳細                                                                                                    | NV     |  |
| cid                                               | 整数型                      | プロファイルを指定する値。以下に従い、プロファイル1またはプロファイル2を指定してください。<br>1:プロファイル1(キャリア網接続用)<br>2:プロファイル2(無手順接続用/ダイヤルアップ接続用)<br>その他:無効です。                                                                                                    | NV     |  |
| auth_prot                                         | 整数型                      | 認証プロトコル。パラメータの設定を省略した場合、"0"を設定した場合と同一の動作<br>となります。<br>0:認証なし(初期値)<br>1:PAP<br>2:CHAP<br>3:CHAP or PAP                                                                                                    | NV     |  |
| userid                                            | テキスト型                    | ユーザID。省略した場合、""(空文字列)を設定した場合と同一の動作となります。<br>初期値:""(空文字列)<br>最大サイズ:127バイト<br>※ダブルクォーテーションが必要です。                                                                                                    | NV     |  |
| password                                          | テキスト型                    | パスワード。省略した場合、""(空文字列)を設定した場合と同一の動作となります。<br>初期値:""(空文字列)<br>最大サイズ:127バイト<br>※ダブルクォーテーションが必要です。                                                                                                    | NV     |  |
| 備考                                                |                          |                                                                                                    |        |  |
| <ul> <li>本コマンドを使用</li> <li>SoftBankのna</li> </ul> | 用するには、事前に<br>anoSIMカードが捕 | AT+CGDCONTを実行する必要があります。<br>「入されている場合、AT+CGAUTH? <cr>を実行すると、ERRORを出力します。</cr>                                                                                                    |        |  |

# No.027 IPアドレス取得 (+CGPADDR)

| 概要                       |             |                                                                                                    |            |  |
|--------------------------|-------------|----------------------------------------------------------------------------------------------------|------------|--|
| コマンド                     | +CGPADDR    |                                                                                                    |            |  |
| コマンド名                    | IPアドレス取得    | IPアドレス取得                                                                                                    |            |  |
| コマンド内容                   | 指定したプロファイ   | イルのIPアドレスを取得します。                                                                                                    |            |  |
| 書式                       |             |                                                                                                    |            |  |
| 参照                       | コマンド構文      | AT+CGPADDR[= <cid>[,<cid>[,]]]<cr></cr></cid></cid>                                                                                                    |            |  |
|                          | レスポンス       | <cr><lf>+CGPADDR:<sp><cid>[,<pdp_addr_1>[,<pdp_addr_2>]]<br/>[<cr><lf>+CGPADDR:<sp><cid>,[<pdp_addr_1>[,<pdp_addr_2>]][]]<cr><lf><br/><cr><lf>OK<cr><lf></lf></cr></lf></cr></lf></cr></pdp_addr_2></pdp_addr_1></cid></sp></lf></cr></pdp_addr_2></pdp_addr_1></cid></sp></lf></cr> | 正常         |  |
|                          |             | <cr><lf>ERROR<cr><lf></lf></cr></lf></cr>                                                                                                    | エラー        |  |
|                          | 作用          | <cid>で指定したプロファイルのIPアドレスを取得します。</cid>                                                                                                    |            |  |
| 範囲表示                     | コマンド構文      | AT+CGPADDR=? <cr></cr>                                                                                                    |            |  |
|                          | レスポンス       | <cr><lf>+CGPADDR:<sp>(設定済みの<cid>のリスト)<cr><lf><cr><lf>OK<cr><lf></lf></cr></lf></cr></lf></cr></cid></sp></lf></cr>                                                                                                    |            |  |
| パラメータの定義                 | 5           |                                                                                                    |            |  |
| パラメータ名                   | パラメータの型     | パラメータの詳細                                                                                                    | NV         |  |
| cid                      | 整数型         | プロファイルを指定する値。省略した場合、すべてのプロファイルのIPアドレスを取得<br>します。<br>初期値:1                                                                                                    | _          |  |
| PDP_addr_1<br>PDP_addr_2 | 整数型         | <cid>で指定したプロファイルのIPアドレス。IPアドレスは3GPP仕様に基づいたフォーマットで出力されます。<br/>※IPv4の出力例:<br/>192.0.2.1<br/>※IPv6の出力例:<br/>32.1.13.184.189.5.1.210.40.138.31.252.0.1.16.238</cid>                                                                                                    |            |  |
| 備考                       |             |                                                                                                    |            |  |
| ・プロファイル1と                | プロファイル2に設   | 定された APN が同じ場合、( <pdp_addr_2>)はすべて 0 を出力します。</pdp_addr_2>                                                                                                    |            |  |
| • IP 種別の設定が              | IPv4のみの場合、< | <pdp_addr_1>にIPv4のIPアドレスを出力します。IPv6のみの場合、<pdp_addr_1>にIF</pdp_addr_1></pdp_addr_1>                                                                                                    | ^v6のIPアドレス |  |

を出力します。IPv4/IPv6のデュアルIPスタックの場合、<PDP\_addr\_1>にIPv4のIPアドレス、<PDP\_addr\_2>にIPv6アドレスを出力します。

# No.028 ダイヤルアップ接続開始(D)

| 概要             |           |                                                                                                    |     |  |
|----------------|-----------|----------------------------------------------------------------------------------------------------|-----|--|
| コマンド           | D         | D                                                                                                    |     |  |
| コマンド名          | ダイヤルアップ接線 | 売開始                                                                                                    |     |  |
| コマンド内容         | ダイヤルアップ接線 | 売によるデータ通信を開始します。                                                                                         |     |  |
| 書式             |           |                                                                                                    |     |  |
| 実行             | コマンド構文    | ATD* <gprs_sc>[*[<called_address>][*[<l2p>][*[<cid>]]]]#<cr></cr></cid></l2p></called_address></gprs_sc> |     |  |
|                | レスポンス     | <cr><lf>CONNECT<cr><lf></lf></cr></lf></cr>                                                              | 接続  |  |
|                |           | <cr><lf>ERROR<cr><lf></lf></cr></lf></cr>                                                                | エラー |  |
|                |           | <cr><lf>NO CARRIER<cr><lf></lf></cr></lf></cr>                                                           | 切断  |  |
|                | 作用        | ダイヤルアップ接続によるデータ通信を開始します。                                                                                 |     |  |
| パラメータの定義       |           |                                                                                                    |     |  |
| パラメータ名         | パラメータの型   | パラメータの詳細                                                                                                 | NV  |  |
| GPRS_SC        | 整数型       | 99:パケットデータ発信用の特番                                                                                         | —   |  |
| called_address | テキスト型     | 非対応(入力しても無視します。)                                                                                         | ]_  |  |
| L2P            | 整数型       | 非対応(入力しても無視します。)                                                                                         | —   |  |
| cid            | 整数型       | プロファイルを指定する値。<br>設定値:1~16(初期値:1)                                                                         | _   |  |
|                |           | ※ <cid>は2を設定してください。</cid>                                                                                |     |  |
| 備考             |           |                                                                                                    |     |  |
| (なし)           |           |                                                                                                    |     |  |

# No.029 ダイヤルアップ接続切断理由取得(+KDUNER)

| 概要                              |                             |                                                                                                    |                                                    |  |  |  |
|---------------------------------|-----------------------------|----------------------------------------------------------------------------------------------------|----------------------------------------------------|--|--|--|
| コマンド                            | +KDUNER                     | +KDUNER                                                                                                    |                                                    |  |  |  |
| コマンド名                           | ダイヤルアップ接                    | 続切断理由取得                                                                                                    |                                                    |  |  |  |
| コマンド内容                          | ダイヤルアップ接                    | 続の切断理由を取得します。                                                                                               |                                                    |  |  |  |
| 書式                              |                             |                                                                                                    |                                                    |  |  |  |
| 参照                              | コマンド構文                      | AT+KDUNER <cr></cr>                                                                                         |                                                    |  |  |  |
|                                 | レスポンス                       | <cr><lf>+KDUNER:<sp><err><cr><lf><br/><cr><lf>OK<cr><lf></lf></cr></lf></cr></lf></cr></err></sp></lf></cr> | 切断理由<br><err>に切断理由が表<br/>示されます。<sup>*1</sup></err> |  |  |  |
|                                 | 作用                          | ダイヤルアップ接続の切断理由を取得します。                                                                                       |                                                    |  |  |  |
| 備考                              |                             |                                                                                                    |                                                    |  |  |  |
| ・無手順接続している場合、+KDUNER: 99を出力します。 |                             |                                                                                                    |                                                    |  |  |  |
| *1 <err>には以</err>               | *1 <err>には以下の番号が入ります。</err> |                                                                                                    |                                                    |  |  |  |

| 番号 | 切断理由     |
|----|----------|
| 0  | 正常切断     |
| 1  | PDN接続異常  |
| 99 | その他(初期値) |

# No.030 無手順接続開始(+KDNP)

| 概要                     |                                                                                                    |                                                                        |                        |                   |  |
|------------------------|----------------------------------------------------------------------------------------------------|------------------------------------------------------------------------|------------------------|-------------------|--|
| コマンド                   | +KDNP                                                                                                    | +KDNP                                                                  |                        |                   |  |
| コマンド名                  | 無手順接続開始                                                                                                    | 無手順接続開始                                                                |                        |                   |  |
| コマンド内容                 | 無手順接続による                                                                                                    | データ通信を開始します。                                                           |                        |                   |  |
| 書式                     |                                                                                                    |                                                                        |                        |                   |  |
| 実行                     | コマンド構文 AT+KDNP= <ipaddr>,<host>,<port_dst>,<protocol>,<port_src>[,<cid>]<cr></cr></cid></port_src></protocol></port_dst></host></ipaddr> |                                                                        |                        |                   |  |
|                        | レスポンス                                                                                                    | <cr><lf>OK<cr><lf> 正常</lf></cr></lf></cr>                              |                        |                   |  |
|                        |                                                                                                    | <cr><lf>ERROR<cr><lf></lf></cr></lf></cr>                              | 設定異常判                  | 定                 |  |
|                        |                                                                                                    | <cr><lf>REJECT<cr><lf></lf></cr></lf></cr>                             | 競合検出                   |                   |  |
|                        |                                                                                                    | <cr><lf>NO CARRIER4NP:<sp><err><cr><lf></lf></cr></err></sp></lf></cr> | 切断(非請                  | 求)                |  |
|                        |                                                                                                    |                                                                        | <err>には</err>          | エラーの内容が表          |  |
|                        |                                                                                                    |                                                                        | ホされより                  | ه<br>۲            |  |
|                        | 作田                                                                                                    | <cr><lf>CUNNECT4NP<cr><lf></lf></cr></lf></cr>                         | 按称 ( )Fir              | (X)               |  |
|                        |                                                                                                    | 無于順後称による) 一ク通信を開始します。                                                  |                        |                   |  |
|                        |                                                                                                    |                                                                        |                        | NIV/              |  |
| ハラメーダ名                 | ハラメータの堂                                                                                                    |                                                                        |                        | INV               |  |
| IPaddr                 | テキスト型                                                                                                    | 按続先サーハのIP / トレス。<br>※ダブルクォーテーションは不亜です                                  |                        | _                 |  |
|                        |                                                                                                    | ※IPv4の入力例:                                                             |                        |                   |  |
|                        |                                                                                                    | 127.0.0.1                                                              |                        |                   |  |
|                        |                                                                                                    | ※IPv6の入力例:                                                             |                        |                   |  |
|                        |                                                                                                    | 2001:db8:bd05:1d2:288a:1fc0:1:10ee                                     |                        |                   |  |
| Host                   | テキスト型                                                                                                    | 接続先サーバのホスト名(最大半角63文字)。                                                 |                        | —                 |  |
|                        |                                                                                                    | ※ダブルクォーテーションは不要です。                                                     |                        |                   |  |
| Port_dst               | 整数型                                                                                                    | 接続先サーバのボート番号(1 ~ 65535)。                                               |                        | —                 |  |
| Protocol               | 整数型                                                                                                    | 無手順接続で使用するプロトコル。                                                       |                        | —                 |  |
|                        |                                                                                                    |                                                                        |                        |                   |  |
|                        |                                                                                                    | 2 : SSL                                                                |                        |                   |  |
| Port src               | 整数型                                                                                                    | 自局ポート番号(1024~65535)。                                                   |                        |                   |  |
| _                      |                                                                                                    | <port_src>が未設定の場合、またはProtocolに1,2,3のいずれかを設定した</port_src>               | 場合は、                   |                   |  |
|                        |                                                                                                    | ランダムな値を使用します。                                                          |                        |                   |  |
| cid                    | 整数型                                                                                                    | PDPコンテキストを指定する値、Profile IDと同じ値(指定可能な cid:1~16)                         | 。パラメー                  | —                 |  |
|                        |                                                                                                    | タの設定を省略した場合"2"を設定した場合と同一の動作となります。<br>如期値・2                             |                        |                   |  |
|                        |                                                                                                    |                                                                        |                        | <u> </u>          |  |
| 川市ち                    | 71 +-坦合                                                                                                    |                                                                        | d De al al av          | d leasts たまナ訊     |  |
| ・ <ipaddr>を首昭</ipaddr> | aし/こ場合、 <host></host>                                                                                                    | ◇の政ルル必安です。 <hosi>を自略しに場合、<ipadar>の設定か必要です。</ipadar></hosi>             | <iradar>&amp;</iradar> | <hust>を両力設</hust> |  |

にした場合、<IPaddr>を優先します。

・ UDP 接続の圏外時、すでに PDN を確立している場合は、CONNECT4NPを出力します。

\*1 <err>には以下の番号が入ります。

| 番号 | エラー内容                 |
|----|-----------------------|
| 0  | 正常切断                  |
| 1  | PDN接続異常               |
| 2  | 名前解決失敗                |
| 3  | ソケット確立失敗              |
| 4  | サーバ切断                 |
| 5  | SSLセッション確立失敗          |
| 6  | Alert受信(SSLセッション確立以降) |
| 99 | その他                   |

# No.031 無手順接続タイマ/バッファサイズ設定(+KXCFGNP)

| 概要                     |                      |                                                                                                    |        |  |  |
|------------------------|----------------------|----------------------------------------------------------------------------------------------------|--------|--|--|
| コマンド                   | +KXCFGNP             |                                                                                                    |        |  |  |
| コマンド名                  | 無手順接続タイマ/バッファサイズ設定   |                                                                                                    |        |  |  |
| コマンド内容                 | 無手順接続では、<br>本コマンドでは、 | 無手順接続では、データ送信を効率化するために、一定時間または一定サイズデータを蓄積した後、データ送信します。<br>本コマンドでは、データ送信するまでのタイマおよびバッファサイズを設定/取得します。                         |        |  |  |
| 書式                     |                      |                                                                                                    |        |  |  |
| 設定                     | コマンド構文               | AT+KXCFGNP= <time>,<buffer><cr></cr></buffer></time>                                                                        |        |  |  |
|                        | レスポンス                | <cr><lf>OK<cr><lf></lf></cr></lf></cr>                                                                                      | 設定成功   |  |  |
|                        |                      | <cr><lf>ERROR<cr><lf></lf></cr></lf></cr>                                                                                   | 設定異常判定 |  |  |
|                        | 作用                   | 無手順接続のタイマおよびバッファサイズを設定します。<br>AT+KXCFGNP=, <cr>を実行すると、初期値に設定します。</cr>                                                       |        |  |  |
| 参照                     | コマンド構文               | AT+KXCFGNP? <cr></cr>                                                                                                    |        |  |  |
|                        | レスポンス                | <cr><lf>+KXCFGNP:<sp><time>,<buffer><cr><lf><cr><lf>OK<cr><lf></lf></cr></lf></cr></lf></cr></buffer></time></sp></lf></cr> |        |  |  |
|                        | 作用                   | 用 無手順接続のタイマおよびバッファサイズを取得します。                                                                                                |        |  |  |
| パラメータの定義               |                      |                                                                                                    |        |  |  |
| パラメータ名                 | パラメータの型              | パラメータの詳細                                                                                                    | NV     |  |  |
| time                   | 整数型                  | タイマ:1 ~ 36000[msec](初期値:3000)                                                                                               | NV     |  |  |
| buffer                 | 整数型                  | バッファサイズ:1 ~ 2048[byte](初期値:1372)                                                                                            | NV     |  |  |
| 備考                     |                      |                                                                                                    |        |  |  |
| ・ <time>および&lt;</time> | :buffer>は省略可能        | そです。                                                                                                    |        |  |  |

# No.032 無手順接続自局 IP アドレス取得(+KADDRNP)

| 概要                                    |             |                                                                                                    |     |  |  |
|---------------------------------------|-------------|----------------------------------------------------------------------------------------------------|-----|--|--|
| コマンド                                  | +KADDRNP    | +KADDRNP                                                                                                    |     |  |  |
| コマンド名                                 | 無手順接続自局 IP  | アドレス取得                                                                                                    |     |  |  |
| コマンド内容                                | 無手順接続時の自    | 局IPアドレスを取得します。                                                                                                    |     |  |  |
| 書式                                    |             |                                                                                                    |     |  |  |
| 参照                                    | コマンド構文      | AT+KADDRNP? <cr></cr>                                                                                                    |     |  |  |
|                                       | レスポンス       | <cr><lf>+KADDRNP:<sp><addr><cr><lf><br/><cr><lf>OK<cr><lf></lf></cr></lf></cr></lf></cr></addr></sp></lf></cr>           | 正常  |  |  |
|                                       |             | <cr><lf>ERROR<cr><lf></lf></cr></lf></cr>                                                                                | エラー |  |  |
|                                       | 作用          | 無手順接続時の自局IPアドレスを取得します。                                                                                                   |     |  |  |
| パラメータの定義                              |             |                                                                                                    |     |  |  |
| パラメータ名                                | パラメータの型     | パラメータの詳細                                                                                                    | NV  |  |  |
| addr                                  | 整数型         | 無手順接続の自局IPアドレス。<br>※ダブルクォーテーションは不要です。<br>※IPv4の出力例:127.0.0.1<br>※IPv6の出力例:ff02:0:0:0:0:0:0:1<br>※割り当てがない場合、すべて"0"を出力します。 |     |  |  |
| ····································· |             |                                                                                                    |     |  |  |
| <ul> <li>無手順接続され</li> </ul>           | ていない場合、0.0. | 0.0 および OK を出力します。                                                                                                    |     |  |  |

# No.033 接続方法(無手順接続/ダイヤルアップ接続)設定(+KCOMSET)

| 概要                                                     |          |                                                                                                    |       |  |  |
|--------------------------------------------------------|----------|----------------------------------------------------------------------------------------------------|-------|--|--|
| コマンド                                                   | +KCOMSET |                                                                                                    |       |  |  |
| コマンド名                                                  | 接続方法(無手順 | 接続/ダイヤルアップ接続)設定                                                                                                    |       |  |  |
| コマンド内容                                                 | 接続方法(無手順 | 接続/ダイヤルアップ接続)を設定/取得します。                                                                                                    |       |  |  |
| 書式                                                     |          |                                                                                                    |       |  |  |
| 設定                                                     | コマンド構文   | AT+KCOMSET= <com_type><cr></cr></com_type>                                                                                   |       |  |  |
|                                                        | レスポンス    | <cr><lf>OK<cr><lf></lf></cr></lf></cr>                                                                                       | 正常    |  |  |
|                                                        |          | <cr><lf>ERROR<cr><lf></lf></cr></lf></cr>                                                                                    | 範囲エラー |  |  |
|                                                        | 作用       | 接続方法(無手順接続/ダイヤルアップ接続)を設定します。                                                                                                 |       |  |  |
| 参照                                                     | コマンド構文   | AT+KCOMSET? <cr></cr>                                                                                                    |       |  |  |
|                                                        | レスポンス    | <cr><lf>+KCOMSET:<sp><com_type><cr><lf><br/><cr><lf>OK<cr><lf></lf></cr></lf></cr></lf></cr></com_type></sp></lf></cr>       | 正常    |  |  |
|                                                        | 作用       | 接続方法(無手順接続/ダイヤルアップ接続)を取得します。                                                                                                 |       |  |  |
| 範囲表示                                                   | コマンド構文   | AT+KCOMSET=? <cr></cr>                                                                                                    |       |  |  |
|                                                        | レスポンス    | <cr><lf>+KCOMSET:<sp>(サポートする<com_type>の範囲)<cr><lf><cr><lf>OK<cr><lf></lf></cr></lf></cr></lf></cr></com_type></sp></lf></cr> |       |  |  |
| パラメータの定義                                               |          |                                                                                                    |       |  |  |
| パラメータ名                                                 | パラメータの型  | パラメータの詳細                                                                                                    | NV    |  |  |
| com_type                                               | 整数型      | 接続方法(無手順接続/ダイヤルアップ接続)を設定します。<br>0:無手順接続(初期値)<br>1:ダイヤルアップ接続<br>その他:ERRORを出力します。                                              | NV    |  |  |
| 備考                                                     |          |                                                                                                    |       |  |  |
| ・設定値の変更は再起動後に有効になります。                                  |          |                                                                                                    |       |  |  |
| <ul> <li><com_type>は次回起動時の設定値です。</com_type></li> </ul> |          |                                                                                                    |       |  |  |

# No.034 SSL証明書設定(+KSETSSL)

| 概要       |                                                                                        |                                                                                                    |                                                        |                 |
|----------|----------------------------------------------------------------------------------------|----------------------------------------------------------------------------------------------------|--------------------------------------------------------|-----------------|
| コマンド     | +KSETSSL                                                                               |                                                                                                    |                                                        |                 |
| コマンド名    | SSL証明書設定                                                                               |                                                                                                    |                                                        |                 |
| コマンド内容   | SSL証明書を格納/削除します。                                                                       |                                                                                                    |                                                        |                 |
| 書式       |                                                                                        |                                                                                                    |                                                        |                 |
| 設定       | コマンド構文                                                                                 | AT+KSETSSL= <command/> [, <type>[,<cert_num>,[<size>],[<seg_num>],[<bytedat< td=""><td>ta&gt;][,<pass< td=""><td>;&gt;]]]<cr></cr></td></pass<></td></bytedat<></seg_num></size></cert_num></type>                                                                                                    | ta>][, <pass< td=""><td>;&gt;]]]<cr></cr></td></pass<> | ;>]]] <cr></cr> |
|          | レスポンス                                                                                  | <cr><lf>OK<cr><lf></lf></cr></lf></cr>                                                                                                    | E常                                                     |                 |
|          |                                                                                        | <cr><lf><size><sp>BYTE<sp>RECEIVED<cr><lf>正常<br/>(終端デー)<cr><lf>OK<cr><lf>(終端デー)</lf></cr></lf></cr></lf></cr></sp></sp></size></lf></cr>                                                                                                    |                                                        | 送信時)            |
|          | <cr><lf>+KSSL ERROR:<sp><err><cr><lf> <err>に 容が表示</err></lf></cr></err></sp></lf></cr> |                                                                                                    | Eラー<br>(err>にはエ<br>容が表示され                              | ニラーの内<br>こます。*1 |
|          | 作用                                                                                     | クライアント証明書、CA証明書、PSKテーブルについて、モジュールに格納するパラメ<br>格納の実行、および、モジュールに格納済みの証明書の削除を行います。                                                                                                    | メータ、デー                                                 | タの設定、           |
| パラメータの定義 |                                                                                        |                                                                                                    |                                                        |                 |
| パラメータ名   | パラメータの型                                                                                | パラメータの詳細                                                                                                    |                                                        | NV              |
| command  | 整数型                                                                                    | 実行する処理を下記から選択し、指定してください。<br>0:モジュールに格納済みの証明書の削除<br>1:証明書の種類、証明書のバイトデータ、パスフレーズ(クライアント証明書のみ)な<br>ルに転送(このコマンドでは証明書は格納されません。 <command/> 9にてモジュー<br>納を実行します。)<br>9: <command/> 1で転送した証明書情報のモジュールへの格納<br>その他:ERRORを出力します。                                                                                                    | をモジュー<br>-ルへの格                                         | _               |
| type     | 整数型                                                                                    | <ul> <li>証明書の種類です。下記から選択し、指定してください。</li> <li>1:クライアント証明書(.PEM)</li> <li>2:CA証明書(.PEM、.DER)</li> <li>3:PSKテーブル</li> <li>その他:ERRORを出力します。</li> </ul>                                                                                                    |                                                        | NV              |
| cert_num | 整数型                                                                                    | 各証明書のバイトデータ、パスフレーズ等の、設定するデータの通し番号です。1から昇順に<br>設定します。 <type>毎に、下記の仕様となります。<br/><type>が1の場合、クライアント証明書を<cert_num>1で、秘密鍵を<cert_num>2で、パ<br/>スフレーズを<cert_num>3で設定します。<br/><type>が2の場合、設定するCA証明書の順に<cert_num>を1からインクリメントして設定し<br/>ます。例えば、3個のCA証明書を格納したい場合は、モジュールへ転送する証明書毎に、<br/><cert_num>を1~3で、昇順に設定します。最大10まで設定可能です。<br/><type>が3の場合、<cert_num>は1を設定します。</cert_num></type></cert_num></cert_num></type></cert_num></cert_num></cert_num></type></type> |                                                        | _               |
| size     | 整数型                                                                                    | <ul> <li>証明書1つ分のファイルサイズです。1~5116バイトの証明書までサポートします。</li> <li>※最少1、最大5116。0、または最大値を超える場合、ERRORを出力します。</li> <li>※ATコマンド(+KSETSSL)のコマンドフローの途中で値が変更された場合、ERRORを出力します。</li> </ul>                                                                                                    |                                                        | NV              |
| seg_num  | 整数型                                                                                    | <ul> <li></li></ul>                                                                                                    |                                                        | _               |
| bytedata | 16進数型                                                                                  | <ul> <li>証明書を <seg_num> で指定した順に100バイトずつ分割し、16進数型に変換して設定します。</seg_num></li> <li>※設定される証明書のデータは100 バイト分固定で、それ以外が設定された場合はERRORを<br/>出力します。終端データも同様です(不足分には任意のデータを設定してください)。</li> <li>※16進数型以外の型が設定された場合、ERRORを出力します。</li> </ul>                                                                                                    |                                                        | NV              |
| pass     | テキスト型                                                                                  | パスフレーズです。 <command/> 1、 <type>1、かつ、<cert_num>3の場合のみ、<br/>り、この条件以外では無効になります。無効な条件の場合は省略してください。<br/><pass>を転送する場合、<size>、<seg_num>、<bytedata>は省略してください。<br/>※最少半角1文字、最大半角200文字。0文字、または最大値を超える場合、ERRC<br/>します。<br/>※ダブルクォーテーションは不要です。</bytedata></seg_num></size></pass></cert_num></type>                                                                                                    | 有効にな<br>DRを出力                                          | NV              |

#### 備考

- ATコマンド(+KSETSSL)は、複数のATコマンドの組み合わせにより、証明書をモジュールに格納します。各ATコマンドは使用手順(コマンドフロー)が決まっており、手順通りに実行されない場合、ERRORを出力します。
- ・ATコマンド(+KSETSSL)は電波送受信および位置測位が停止した状態で実行してください。
- ・ATコマンド(+KSETSSL)のコマンドフローを実行中に、ATコマンド(+KSETSSL)以外のATコマンドが実行された場合、途中までの実行結果は破棄されます。途中のコマンドから再開した場合、ERRORを出力します。
- ・証明書は格納される際に内容が確認され、以下のいずれかに当てはまる場合は格納時にエラー(+KSSL ERROR 0)を出力します。 - クライアント証明書および秘密鍵が.PEM形式以外の場合
  - CA証明書が.PEM、DER形式以外の場合
- クライアント証明書およびCA証明書の署名アルゴリズムがRSA、ECDSA以外の場合

ATコマンド(+KSETSSL)のパラメータ<command>に対して必要なパラメータは以下の表をご参照ください。

| command | type | cert_num | size | seg_num | bytedata | pass |
|---------|------|----------|------|---------|----------|------|
| 0       | 1~3  | ×        | ×    | ×       | ×        | ×    |
|         |      | 1        | 0    | 0       | 0        | ×    |
|         | 1    | 2        | 0    | 0       | 0        | ×    |
| 1       |      | 3        | —    | —       | —        | 0    |
|         | 2    | 1~10     | 0    | 0       | 0        | ×    |
|         | 3    | 1        | 0    | 0       | 0        | ×    |
| 9       | ×    | ×        | ×    | ×       | ×        | ×    |

#### ○:必須、―:不要、×:設定禁止

※不要なパラメータは、カンマ区切りで空のパラメータを設定してください(例:AT+KSETSSL=1,1,3,,,,1234abcd)。

※設定禁止のパラメータは、カンマごと省略してください。例えば、AT+KSETSSL=9,のように、コマンドの末尾にカンマを指定すると、 ERRORを出力します。

#### \*1 <err>には以下の番号が入ります。

| 番号 | エラー内容                                                                                                    |
|----|----------------------------------------------------------------------------------------------------|
| 0  | ATコマンド(+KSETSSL)の実行に失敗した。                                                                                  |
| 1  | ATコマンド(+KSETSSL)以外のATコマンドの割り込みによって、証明書の転送が中断され、再開できないタイミングで転送を再開した。                                        |
| 2  | 電波送受信停止状態になっていない。または、位置測位停止状態になっていない。                                                                      |
| 3  | <command/> に0、1、9以外を指定した。                                                                                  |
| 4  | <command/> に対応するパラメータに過不足がある。                                                                              |
| 5  | <type>に1~3以外を指定した。または、証明書の転送の途中で<type>の値を変更した。</type></type>                                               |
| 6  | <size>に0、または5117以上を設定した。または、証明書の転送の途中で<size>を変更した。</size></size>                                           |
| 7  | <bytedata>に100バイト分以外のサイズのデータが指定された。または、16進数型以外の値を設定した。</bytedata>                                          |
| 8  | <pre><pass>に0文字、または半角201文字以上の文字を設定した。</pass></pre>                                                         |
| 9  | ATコマンド(+KSETSSL)の証明書の格納手順通りに入力されなかった。<br>※ <cert_num>や<seg_num>の指定順が異なる場合も本エラーを表示します。</seg_num></cert_num> |

#### ご注意

・ ATコマンド(+KSETSSL)は、電波送受信および位置測位が停止した状態で実行してください。

• 証明書のコマンドフローの途中でエラーが発生した場合、途中までの実行結果は破棄されます。

・証明書の設定後、同じ種類の証明書を設定すると、証明書は上書きされます。

# No.035 フロー制御設定(+IFC)

| 概要                      |                         |                                                                                                    |     |  |  |
|-------------------------|-------------------------|----------------------------------------------------------------------------------------------------|-----|--|--|
| コマンド                    | +IFC                    |                                                                                                    |     |  |  |
| コマンド名                   | フロー制御設定                 | フロー制御設定                                                                                                |     |  |  |
| コマンド内容                  | UART1のフロー制              | 御の有効/無効を設定/取得します。                                                                                      |     |  |  |
| 書式                      |                         |                                                                                                    |     |  |  |
| 設定                      | コマンド構文                  | AT+IFC= <dce_by_dte><cr></cr></dce_by_dte>                                                             |     |  |  |
|                         | レスポンス                   | <cr><lf>OK<cr><lf></lf></cr></lf></cr>                                                                 | 正常  |  |  |
|                         |                         | <cr><lf>ERROR<cr><lf></lf></cr></lf></cr>                                                              | エラー |  |  |
|                         | 作用                      | UART1のフロー制御の有効/無効を設定します。                                                                               |     |  |  |
| 参照                      | コマンド構文                  | AT+IFC? <cr></cr>                                                                                      |     |  |  |
|                         | レスポンス                   | <cr><lf>+IFC:<sp><dce_by_dte><cr><lf><cr><lf></lf></cr></lf></cr></dce_by_dte></sp></lf></cr>          | 正常  |  |  |
|                         |                         | <pre><cr><lf>ERROR<cr><lf></lf></cr></lf></cr></pre>                                                   | エラー |  |  |
|                         | 作用                      | UART1のフロー制御の有効/無効を取得します。                                                                               |     |  |  |
| 範囲表示                    | コマンド構文                  | AT+IFC=? <cr></cr>                                                                                     |     |  |  |
|                         | レスポンス                   | <cr><lf>+IFC:<sp>(サポートする<dce_by_dte>の範囲)<cr><lf><r><lf></lf></r></lf></cr></dce_by_dte></sp></lf></cr> |     |  |  |
| パラメータの定義                | Š                       |                                                                                                    |     |  |  |
| パラメータ名                  | パラメータの型                 | パラメータの詳細                                                                                               | NV  |  |  |
| DCE_by_DTE              | 整数型                     | 0:フロー制御無効<br>1:フロー制御有効(初期値)<br>その他:ERRORを出力します。                                                        | NV  |  |  |
| 備考                      |                         |                                                                                                    |     |  |  |
| ・フロー制御は RT<br>・本コマンドによる | S・CTSによるハー<br>る設定変更は再起動 | ドフロー制御を行います。<br>後に有効になります。参照時、 <dce by="" dte=""> には再起動後の値を出力します。</dce>                                |     |  |  |

・なんらかの理由で有効/無効を設定できない場合、初期値に設定します。

# No.036 UART1ビットレート設定(+IPR)

| 概要                                                                  |                |                                                                                                    |     |  |  |
|---------------------------------------------------------------------|----------------|----------------------------------------------------------------------------------------------------|-----|--|--|
| コマンド                                                                | +IPR           |                                                                                                    |     |  |  |
| コマンド名                                                               | UART1 ビットレー    | UART1 ビットレート設定                                                                                                    |     |  |  |
| コマンド内容                                                              | UART1のビットレ     | ートを設定/取得します。                                                                                                    |     |  |  |
| 書式                                                                  |                |                                                                                                    |     |  |  |
| 設定                                                                  | コマンド構文         | AT+IPR= <rate><cr></cr></rate>                                                                                                  |     |  |  |
|                                                                     | レスポンス          | <cr><lf><cr><cr><cr><cr><cr><cr><cr><cr><cr><cr< td=""><td>正常</td></cr<></cr></cr></cr></cr></cr></cr></cr></cr></cr></lf></cr> | 正常  |  |  |
|                                                                     |                | <cr><lf>ERROR<cr><lf></lf></cr></lf></cr>                                                                                       | エラー |  |  |
|                                                                     | 作用             | UART1のビットレートを設定します。                                                                                                    |     |  |  |
| 参照                                                                  | コマンド構文         | AT+IPR? <cr></cr>                                                                                                    |     |  |  |
|                                                                     | レスポンス          | <cr><lf>+IPR:<sp><rate><cr><lf></lf></cr></rate></sp></lf></cr>                                                                 | 正常  |  |  |
|                                                                     |                | <cr><lf>OK<cr><lf></lf></cr></lf></cr>                                                                                          |     |  |  |
|                                                                     |                | <cr><lf>ERROR<cr><lf></lf></cr></lf></cr>                                                                                       | エラー |  |  |
|                                                                     | 作用             | UART1 のビットレートを取得します。                                                                                                    |     |  |  |
| 範囲表示                                                                | コマンド構文         | AT+IPR=? <cr></cr>                                                                                                    |     |  |  |
|                                                                     | レスポンス          | 'ス <cr><lf>+IPR:<sp>(サポートする固定<rate>の範囲)<cr><lf></lf></cr></rate></sp></lf></cr>                                                 |     |  |  |
|                                                                     |                | <cr><lf>OK<cr><lf></lf></cr></lf></cr>                                                                                          |     |  |  |
| パラメータの定義                                                            |                |                                                                                                    |     |  |  |
| パラメータ名                                                              | パラメータの型        | パラメータの詳細                                                                                                    | NV  |  |  |
| rate                                                                | 整数型            | 9600:固定ビットレート9600bps (初期値)                                                                                                    | NV  |  |  |
|                                                                     |                | 115200:固定ビットレート115200bps                                                                                                    |     |  |  |
|                                                                     |                | 230400.固定ビットレート230400bps                                                                                                    |     |  |  |
|                                                                     |                | 400800、固定ビットレート400800Dps<br>1500000、田宅ビットレート1500000hpc                                                                          |     |  |  |
|                                                                     |                | その他: FRRORを出力します。                                                                                                    |     |  |  |
|                                                                     | 1              |                                                                                                    |     |  |  |
| <ul> <li>・ 木コマンドは114</li> </ul>                                     | <br>ART1での通信が行 | われていたいことを確認してから実行してください。                                                                                                    |     |  |  |
| ・本コマンドはUSB 接続の場合、FRRORを出力します。                                       |                |                                                                                                    |     |  |  |
| ・本コマンド実行後は、OKの表示から約2秒待ってから通信を開始してください。                              |                |                                                                                                    |     |  |  |
| <ul> <li>ビットレート設定は実行後、即座に設定を反映します。電源オフまたは再起動しても設定は維持します。</li> </ul> |                |                                                                                                    |     |  |  |
| <ul> <li>本コマンド実行</li> </ul>                                         | 時、なんらかの理E      | 由で設定値を設定できない場合、初期値に設定します。                                                                                                    |     |  |  |
| ・トラッカーモードで使用する場合は、 <rate>を 9600bps に設定してください。</rate>                |                |                                                                                                    |     |  |  |

# No.037 UART2ビットレート設定(+KIPR)

| 概要                                                                  |                                        |                                                                                |     |
|---------------------------------------------------------------------|----------------------------------------|--------------------------------------------------------------------------------|-----|
| コマンド                                                                | +KIPR                                  |                                                                                |     |
| コマンド名                                                               | UART2ビットレート設定                          |                                                                                |     |
| コマンド内容                                                              | UART2のビットレ                             | ートを設定/取得します。                                                                   |     |
| 書式                                                                  |                                        |                                                                                |     |
| 設定                                                                  | コマンド構文                                 | AT+KIPR= <rate><cr></cr></rate>                                                |     |
|                                                                     | レスポンス                                  | <cr><lf><cr><cr><lf>OK<cr><lf></lf></cr></lf></cr></cr></lf></cr>              | 正常  |
|                                                                     |                                        | <cr><lf>ERROR<cr><lf></lf></cr></lf></cr>                                      | エラー |
|                                                                     | 作用                                     | UART2のビットレートを設定します。                                                            |     |
| 参照                                                                  | コマンド構文                                 | AT+KIPR? <cr></cr>                                                             |     |
|                                                                     | レスポンス                                  | <cr><lf>+KIPR:<sp><rate><cr><lf></lf></cr></rate></sp></lf></cr>               | 正常  |
|                                                                     |                                        | <cr><lf>OK<cr><lf></lf></cr></lf></cr>                                         |     |
|                                                                     |                                        | <cr><lf>ERROR<cr><lf></lf></cr></lf></cr>                                      | エラー |
|                                                                     | 作用                                     | UART2のビットレートを取得します。                                                            |     |
| 範囲表示                                                                | コマンド構文                                 | AT+KIPR=? <cr></cr>                                                            |     |
|                                                                     | レスポンス                                  | <cr><lf>+KIPR:<sp>(サポートする固定 <rate>の範囲)<cr><lf></lf></cr></rate></sp></lf></cr> |     |
|                                                                     |                                        | <cr><lf>OK<cr><lf></lf></cr></lf></cr>                                         |     |
| パラメータの定義                                                            |                                        |                                                                                |     |
| パラメータ名                                                              | パラメータの型                                | パラメータの詳細                                                                       | NV  |
| rate                                                                | 整数型                                    | 9600:固定ビットレート9600bps(初期値)                                                      | NV  |
|                                                                     |                                        | 115200:固定ビットレート115200bps                                                       |     |
|                                                                     |                                        | 230400: 固定ビットレート 230400bps                                                     |     |
|                                                                     |                                        | 460800. 固定ビットレート4608000ps                                                      |     |
|                                                                     |                                        | 1500000 · 固定ヒットレート 1500000ps                                                   |     |
|                                                                     |                                        | ての他・ERROR を古力します。                                                              |     |
| 備考                                                                  |                                        |                                                                                |     |
| ・本コマンドはm                                                            | icroUSB接続の場合                           | 、ERRORを出力します。                                                                  |     |
| ・本コマンド実行                                                            | ・本コマンド実行後は、OKの表示から約2秒待ってから通信を開始してください。 |                                                                                |     |
| <ul> <li>ビットレート設定は実行後、即座に設定を反映します。電源オフまたは再起動しても設定は維持します。</li> </ul> |                                        |                                                                                |     |
| <ul> <li>本コマンド実行時、なんらかの理由で設定値を設定できない場合は、初期値に設定します。</li> </ul>       |                                        |                                                                                |     |
| ・トフツカーモート                                                           | > ご 使用りる場合は                            | 、 <rate>を96000psに設定してくたさい。</rate>                                              |     |

# No.038 位置測位の開始/停止(+KLBS)

| 概要                                                                                 |                                                   |                                                                                                    |     |  |
|------------------------------------------------------------------------------------|---------------------------------------------------|----------------------------------------------------------------------------------------------------|-----|--|
| コマンド                                                                               | +KLBS                                             |                                                                                                    |     |  |
| コマンド名                                                                              | 位置測位の開始/                                          | 位置測位の開始/停止                                                                                                    |     |  |
| コマンド内容                                                                             | 位置測位を開始/                                          | 停止します。                                                                                                    |     |  |
| 書式                                                                                 |                                                   |                                                                                                    |     |  |
| 設定                                                                                 | コマンド構文                                            | AT+KLBS= <status><cr></cr></status>                                                                                                    |     |  |
|                                                                                    | レスポンス                                             | <cr><lf>OK<cr><lf></lf></cr></lf></cr>                                                                                                    | 正常  |  |
|                                                                                    |                                                   | <cr><lf>ERROR<cr><lf></lf></cr></lf></cr>                                                                                                    | エラー |  |
|                                                                                    | 作用                                                | 位置測位を開始または停止します。                                                                                                    |     |  |
| 参照                                                                                 | コマンド構文                                            | AT+KLBS? <cr></cr>                                                                                                    |     |  |
|                                                                                    | レスポンス                                             | 測位開始した場合<br><cr><lf>+KLBS:1<cr><lf><br/><cr><lf>OK<cr><lf><br/>測位停止した場合<br/><cr><lf>+KLBS:0<cr><lf><br/><cr><lf>+KLBS:0<cr><lf><br/><cr><lf>OK<cr><lf><br/><cr><lf>ERROR<cr><lf></lf></cr></lf></cr></lf></cr></lf></cr></lf></cr></lf></cr></lf></cr></lf></cr></lf></cr></lf></cr></lf></cr></lf></cr> | 正常  |  |
|                                                                                    | 作用                                                |                                                                                                    | 1   |  |
| パラメータの定義                                                                           |                                                   |                                                                                                    |     |  |
| パラメータ名                                                                             | パラメータの型                                           | パラメータの詳細                                                                                                    | NV  |  |
| status                                                                             | 整数型                                               | 0:位置測位停止<br>1:位置測位開始<br>その他:ERRORを出力します。                                                                                                    | —   |  |
| 備考                                                                                 |                                                   |                                                                                                    |     |  |
| <ul> <li>・位置測位中に位</li> <li>・位置測位を実施</li> <li>・他機能部との競</li> <li>・測位情報は非請</li> </ul> | 置測位開始要求を登<br>していない状態で測<br>合により位置測位が<br>求リザルトとしてNI | 受けた場合、ERRORを出力します。<br>側位停止された場合、OKを出力します。<br>「開始できない場合、REJECTを出力します。<br>MEAフォーマット*1で出力します。                                                                                                    |     |  |

\*1 NMEAフォーマットは位置情報に用いられるデータフォーマットです。

### No.039 位置測位方式設定(+KSLCM)

| 概要        |           |                                                                                                    |     |
|-----------|-----------|----------------------------------------------------------------------------------------------------|-----|
| コマンド      | +KSLCM    |                                                                                                    |     |
| コマンド名     | 位置測位方式設定  |                                                                                                    |     |
| コマンド内容    | 位置測位方式を設  | 定/取得します。                                                                                            |     |
| 書式        | <b>`</b>  |                                                                                                    |     |
| 設定        | コマンド構文    | AT+KSLCM= <mode><cr></cr></mode>                                                                    |     |
|           | レスポンス     | <cr><lf>OK<cr><lf><br/><cr><lf>+KSLCM: OK<cr><lf></lf></cr></lf></cr></lf></cr></lf></cr>           | 正常  |
|           |           | <cr><lf>ERROR<cr><lf></lf></cr></lf></cr>                                                           | エラー |
|           | 作用        | 位置測位方式を設定します。                                                                                       |     |
| 参照        | コマンド構文    | AT+KSLCM? <cr></cr>                                                                                 |     |
|           | レスポンス     | <cr><lf>OK<cr><lf><br/><cr><lf>+KSLCM:<mode><cr><lf></lf></cr></mode></lf></cr></lf></cr></lf></cr> | 正常  |
|           |           | <cr><lf>ERROR<cr><lf></lf></cr></lf></cr>                                                           | エラー |
|           | 作用        | 位置測位方式を取得します。                                                                                       | ·   |
| パラメータの定義  |           |                                                                                                    |     |
| パラメータ名    | パラメータの型   | パラメータの詳細                                                                                            | NV  |
| mode      | 整数型       | 0:Standalone測位方式(初期値)<br>1:Assisted測位方式<br>2:Based測位方式<br>その他:ERRORを出力します。                          | NV  |
| 備考        |           |                                                                                                    |     |
| ・ 位置測位中に位 | 置測位方式を設定し | しようとした場合、ERRORを出力します。                                                                               |     |

# No.040 eDRX 設定(+CEDRXS)

| 概要                       |                      |                                                                                                    |                              |
|--------------------------|----------------------|----------------------------------------------------------------------------------------------------|------------------------------|
| コマンド                     | +CEDRXS              |                                                                                                    |                              |
| コマンド名                    | eDRX 設定              |                                                                                                    |                              |
| コマンド内容                   | eDRXのパラメータを設定/取得します。 |                                                                                                    |                              |
| 書式                       |                      |                                                                                                    |                              |
| 設定                       | コマンド構文               | AT+CEDRXS=[ <mode>[,<act-type>[,<requested_edrx_value>[,<requested_f<br>window&gt;]]]]<cr></cr></requested_f<br></requested_edrx_value></act-type></mode>                                                                                                    | Paging_time_                 |
|                          | レスポンス                | <cr><lf>OK<cr><lf></lf></cr></lf></cr>                                                                                                    | 正常                           |
|                          |                      | <cr><lf>ERROR<cr><lf></lf></cr></lf></cr>                                                                                                    | 範囲エラー                        |
|                          | 作用                   | eDRXのパラメータを設定します。                                                                                                    |                              |
| 参照                       | コマンド構文               | AT+CEDRXS? <cr></cr>                                                                                                    |                              |
|                          | レスポンス                | <cr><lf>+CEDRXS:<sp><act-type>,[<edrx_value>],[<paging_time_<br>window&gt;]<cr><lf><br/><cr><lf>OK<cr><lf></lf></cr></lf></cr></lf></cr></paging_time_<br></edrx_value></act-type></sp></lf></cr>                                                                                                    | 正常                           |
|                          |                      | <cr><lf>ERROR<cr><lf></lf></cr></lf></cr>                                                                                                    | 基地局とネゴシエー<br>ションしていない場合      |
|                          | 作用                   | eDRX のパラメータを取得します。                                                                                                    |                              |
| 範囲表示                     | コマンド構文               | AT+CEDRXS=? <cr></cr>                                                                                                    |                              |
|                          | レスポンス                | <cr><lf>+CEDRXS:<sp>(サポートする<mode>の範囲),(サポートする<act-ty<br>する<requested_edrx_value>の範囲),(サポートする<requested_paging_time<br>囲)<cr><lf><br/><cr><lf>OK<cr><lf></lf></cr></lf></cr></lf></cr></requested_paging_time<br></requested_edrx_value></act-ty<br></mode></sp></lf></cr>                                                        | pe>の範囲),(サポート<br>e_window>の範 |
| 非請求リザルト                  | レスポンス                | <cr><lf>+KEDRXR:<sp><act-type>,<edrx_value>,<paging_time_window></paging_time_window></edrx_value></act-type></sp></lf></cr>                                                                                                    | <cr><lf></lf></cr>           |
| パラメータの定義                 | <br>矣                |                                                                                                    |                              |
| パラメータ名                   | パラメータの型              | パラメータの詳細                                                                                                    | NV                           |
| mode                     | 整数型                  | eDRXの有効/無効を設定します。<br>※ダブルクォーテーションは不要です。<br>0:無効<br>1:有効(初期値)<br>その他:ERRORを出力します。                                                                                                    | NV                           |
| AcT-type                 | 整数型                  | 4:固定(初期値)<br>その他:ERRORを出力します。                                                                                                    | NV                           |
| Requested_<br>eDRX_value | 2進数型                 | eDRX cycleを設定します。<br>4桁の2進数で設定してください。<br>※ダブルクォーテーションが必要です。<br>0000 5.12秒<br>0001 10.24秒<br>0010 20.48秒 (初期値)<br>0011 40.96秒<br>0100 61.44秒<br>0101 81.92秒<br>0110 102.40秒<br>0111 122.88秒<br>1000 143.36秒<br>1001 163.84秒<br>1001 165.36秒<br>1101 327.68秒<br>1101 310.72秒<br>1101 2621.44秒 1101と同じ扱い<br>1111 2621.44秒 1101と同じ扱い | NV                           |

| Requested   | 2進数型      | Paging Time Windowを設定します。 | NV |
|-------------|-----------|---------------------------|----|
| Paging time |           | 4桁の2進数で設定してください。          |    |
| window      |           | ※ダブルクォーテーションが必要です。        |    |
| Paging time |           | 0000 1.28秒                |    |
| window      |           | 0001 2.56秒                |    |
|             |           | 0010 3.84秒                |    |
|             |           | 0011 5.12秒(初期值)           |    |
|             |           | 0100 6.40秒                |    |
|             |           | 0101 7.68秒                |    |
|             |           | 0110 8.96秒                |    |
|             |           | 0111 10.24秒               |    |
|             |           | 1000 11.52秒               |    |
|             |           | 1001 12.80秒               |    |
|             |           | 1010 14.08秒               |    |
|             |           | 1011 15.36秒               |    |
|             |           | 1100 16.64秒               |    |
|             |           | 1101 17.92秒               |    |
|             |           | 1110 19.20秒               |    |
|             |           | 1111 20.48秒               |    |
| 備考          |           |                           |    |
| ・パラメータをす/   | べて省略した場合、 | 各パラメータには初期値を設定します。        |    |

# No.041 PSM設定(+CPSMS)

| 概要                                 |                     |                                                                                                    |                                                      |
|------------------------------------|---------------------|----------------------------------------------------------------------------------------------------|------------------------------------------------------|
| コマンド                               | +CPSMS              |                                                                                                    |                                                      |
| コマンド名                              | PSM 設定              |                                                                                                    |                                                      |
| コマンド内容                             | PSMのパラメータを設定/取得します。 |                                                                                                    |                                                      |
| 書式                                 |                     |                                                                                                    |                                                      |
| 設定                                 | コマンド構文              | AT+CPSMS=[ <mode>[,<requested_periodic-rau>[,<requested_gprs-ready-time]<br>Periodic-TAU&gt;[,<requested_active-time>]]]]]<cr></cr></requested_active-time></requested_gprs-ready-time]<br></requested_periodic-rau></mode>                                                                                                    | <pre>r&gt;[,<requested_< pre=""></requested_<></pre> |
|                                    | レスポンス               | <cr><lf>OK<cr><lf></lf></cr></lf></cr>                                                                                                    | 正常                                                   |
|                                    |                     | <cr><lf>ERROR<cr><lf></lf></cr></lf></cr>                                                                                                    | 範囲エラー                                                |
|                                    | 作用                  | PSMのパラメータを設定します。                                                                                                    |                                                      |
| 参照                                 | コマンド構文              | AT+CPSMS? <cr></cr>                                                                                                    |                                                      |
|                                    | レスポンス               | <cr><lf>+CPSMS:<sp><mode>,[<periodic-rau>],[<gprs-ready-timer>],<br/>[<periodic-tau>],[<active-time>]<cr><lf><br/><cr><lf>OK<cr><lf></lf></cr></lf></cr></lf></cr></active-time></periodic-tau></gprs-ready-timer></periodic-rau></mode></sp></lf></cr>                                                                                                    | 正常                                                   |
|                                    |                     | <cr><lf>ERROR<cr><lf></lf></cr></lf></cr>                                                                                                    | 基地局とネゴシ<br>エーションしてい<br>ない場合                          |
|                                    | 作用                  | PSMのパラメータを取得します。                                                                                                    |                                                      |
| 範囲表示                               | コマンド構文              | AT+CPSMS=? <cr></cr>                                                                                                    |                                                      |
|                                    | レスポンス               | <pre><cr><lf>+CPSMS:<sp>(サポートする<mode>の範囲),(サポートする<requested_i<br>囲),(サポートする<requested_gprs-ready-timer>の範囲),(サポートする<requested<br>の範囲),(サポートする<requested_active-time>の範囲)<cr><lf><br/><cr><lf>OK<cr><lf></lf></cr></lf></cr></lf></cr></requested_active-time></requested<br></requested_gprs-ready-timer></requested_i<br></mode></sp></lf></cr></pre>                                                                                                    | Periodic-RAU>の範<br>d_Periodic-TAU>                   |
| 非請求リザルト                            | レスポンス               | <pre><cr><lf>+KPSMR:<sp><mode>,[<periodic-rau>],[<gprs-ready-timer>],[<periodic-tau>],[<active-<br>Time&gt;]<cr><lf></lf></cr></active-<br></periodic-tau></gprs-ready-timer></periodic-rau></mode></sp></lf></cr></pre>                                                                                                    |                                                      |
| パラメータの定義                           |                     |                                                                                                    |                                                      |
| パラメータ名                             | パラメータの型             | パラメータの詳細                                                                                                    | NV                                                   |
| mode                               | 整数型                 | PSMの有効/無効を設定します。<br>※ダブルクォーテーションは不要です。<br>0:無効(初期値)<br>1:有効<br>その他:FPPOPを出力します                                                                                                    | NV                                                   |
| Deguested                          | ニナフト刑               | ていで、ERRORをロノしより。<br>※非サポートです。空間をユーレーアイださい。                                                                                                    |                                                      |
| Periodic-RAU                       |                     | ※ ヂリ 小一下 じ 9 。 空 欄 を 八                                                                                                    |                                                      |
| Requested_<br>GPRS-READY-<br>timer | テキスト型               | ※非サポートです。空欄を入力してください。                                                                                                    | _                                                    |
| Requested_<br>Periodic-TAU         | 2進数型                | Periodic Update Timerを設定します。         8桁の2進数で設定してください。         ※ダブルクォーテーションが必要です。         ※初期値は"00001100" (120分)です。         000xxxxx : xxxxx * 10分         001xxxx : xxxxx * 10分         001xxxx : xxxxx * 10時間         010xxxx : xxxxx * 10時間         011xxxx : xxxxx * 2秒         100xxxx : xxxxx * 30秒         101xxxx : xxxxx * 1分         110xxxx : xxxx * 30秒         101xxxx : xxxx * 30秒         101xxxx : xxxx * 30秒         101xxxx : xxxx * 30秒         101xxxx : xxxx * 30時間         111xxxx : ERRORを出力します。         <例>         01000111 : 7 * 10時間 (70時間) | NV                                                   |

| Requested_<br>Active-Time | 2進数型      | Active Timerを設定します。<br>4桁の2進数で設定してください。<br>※ダブルクォーテーションが必要です。 | NV |
|---------------------------|-----------|---------------------------------------------------------------|----|
|                           |           | 000xxxxx:xxxxx * 2秒                                           |    |
|                           |           | 001xxxxx:xxxxx * 1分                                           |    |
|                           |           | 010xxxxx:xxxxx * 6分                                           |    |
|                           |           | 011xxxxx:ERRORを出力します。                                         |    |
|                           |           | 100xxxxx:ERRORを出力します。                                         |    |
|                           |           | 101xxxxx:ERRORを出力します。                                         |    |
|                           |           | 110xxxxx:ERRORを出力します。                                         |    |
|                           |           | 111xxxxx:ERRORを出力します。                                         |    |
|                           |           | <例>                                                           |    |
|                           |           | 00100100:4*1分(4分)                                             |    |
| Periodic-RAU              | テキスト型     | ※非サポートです。空欄を入力してください。                                         |    |
| GPRS-READY-               | テキスト型     | ※非サポートです。空欄を入力してください。                                         | -  |
| timer                     |           |                                                               |    |
| Periodic-TAU              | 整数型       | 基地局から指定された Periodic Update Timerの値(0~35712000)です。             | _  |
| Active-Time               | 整数型       | 基地局から指定された Active Timerの値(0~11160)です。                         | -  |
| 備考                        |           |                                                               |    |
| ・パラメータをす/                 | べて省略した場合、 | PSMは無効、各パラメータには初期値を設定します。                                     |    |

# No.042 更新用ファイルのダウンロード中止(+KFOTAAB)

| 概要                                      |           |                                                               |     |
|-----------------------------------------|-----------|---------------------------------------------------------------|-----|
| コマンド                                    | +KFOTAAB  |                                                               |     |
| コマンド名                                   | 更新用ファイルの  | ダウンロード中止                                                      |     |
| コマンド内容                                  | ファームウェアアッ | プデートの更新用ファイルのダウンロードを中止します。                                    |     |
| 書式                                      |           |                                                               |     |
| 実行                                      | コマンド構文    | AT+KFOTAAB <cr></cr>                                          |     |
|                                         | レスポンス     | <cr><lf>OK<cr><lf></lf></cr></lf></cr>                        | 正常  |
|                                         |           | <cr><lf>ERROR<cr><lf></lf></cr></lf></cr>                     | エラー |
|                                         | 作用        | ファームウェアアップデートの更新用ファイルのダウンロードを中止します。                           |     |
| 非請求リザルト                                 | レスポンス     | <cr><lf>+KFOTAAB:<sp><n><cr><lf></lf></cr></n></sp></lf></cr> |     |
| パラメータの定義                                |           |                                                               |     |
| パラメータ名                                  | パラメータの型   | パラメータの詳細                                                      | NV  |
| n                                       | テキスト型     | OK :更新用ファイルのダウンロード中止成功<br>FAIL :更新用ファイルのダウンロード中止失敗            |     |
| 備考                                      |           |                                                               |     |
| 実行例<br>AT+KFOTAAB<br>OK<br>+KFOTAAB: OK | 更新用       | ファイルのダウンロード中止成功                                               |     |

# No.043 ログ取得 (+KLOG)

| 概要       |          |                                                                                                    |                                                |  |
|----------|----------|----------------------------------------------------------------------------------------------------|------------------------------------------------|--|
| コマンド     | +KLOG    |                                                                                                    |                                                |  |
| コマンド名    | ログ取得     | ログ取得                                                                                                    |                                                |  |
| コマンド内容   | ログ情報を取得し | ます。                                                                                                    |                                                |  |
| 書式       |          |                                                                                                    |                                                |  |
| 参照       | コマンド構文   | AT+KLOG= <index><cr></cr></index>                                                                                             |                                                |  |
|          | レスポンス    | index: <index><cr><lf><br/><logdata><cr><lf><br/><cr><lf>OK<cr><lf></lf></cr></lf></cr></lf></cr></logdata></lf></cr></index> | 正常                                             |  |
|          |          | <cr><lf>ERROR<cr><lf></lf></cr></lf></cr>                                                                                     | エラー                                            |  |
|          |          | <cr><lf>+KLOG ERROR:<sp><err><cr><lf></lf></cr></err></sp></lf></cr>                                                          | エラー<br><err>にはエラー<br/>の内容が表示さ<br/>れます。*1</err> |  |
|          | 作用       | <index>で指定されたインデックス番号のログデータを取得します。</index>                                                                                    |                                                |  |
| パラメータの定義 | 5        |                                                                                                    |                                                |  |
| パラメータ名   | パラメータの型  | パラメータの詳細                                                                                                    | NV                                             |  |
| index    | 整数型      | ログデータは領域ごとにインデックス番号が割り当てられています。<br>取得するログデータのインデックス番号を指定してください。<br>指定可能範囲:1~16                                                | _                                              |  |
| logdata  | テキスト型    | <index>で指定したインデックス番号のログデータ</index>                                                                                            | —                                              |  |
| 備考       |          |                                                                                                    |                                                |  |
| (なし)     |          |                                                                                                    |                                                |  |

\*1 <err>には以下の番号が入ります。

| 番号  | エラー内容                 |
|-----|-----------------------|
| 100 | <index>の範囲エラー</index> |
| 101 | ATコマンドのフォーマットエラー      |

# 京セラ株式会社

2020年3月第5版 © 2020 KYOCERA Corporation